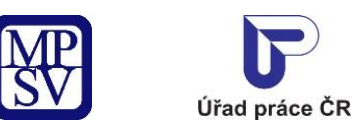

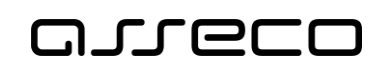

# Jednotné portálové řešení práce a sociálních věcí

Volná místa - neveřejný přístup

Uživatelská příručka

verze 13.0

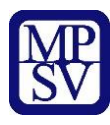

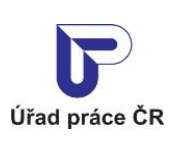

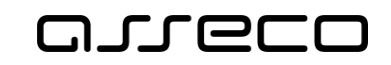

#### Historie dokumentu

| Verze | Datum        | Autor     | Změny                                                                                                    |
|-------|--------------|-----------|----------------------------------------------------------------------------------------------------|
| 1.0   | 05. 10. 2019 | Asseco CE | Vytvoření uživatelské příručky pro věcnou oblast<br>Zaměstnanost – Volná místa a monitoring –<br>přístupná pod přihlášením                                                          |
| 2.0   | 07. 02. 2020 | Asseco CE | Aktualizace kapitoly 2.4 Vyplnění údajů o<br>vkládaném volném místě, 3.2 Vyhledávání<br>volných míst k editaci, 3.3 Editace volného místa                                           |
| 3.0   | 31. 03. 2020 | Asseco CE | Aktualizace kapitoly 2.4.7.7 Zadání nabídky ubytování                                                                                                    |
| 4.0   | 23. 04. 2020 | Asseco CE | Aktualizace kapitoly 2.4.12 Zadání URL adresy zaměstnavatele                                                                                                    |
| 5.0   | 10. 06. 2020 | Asseco CE | Aktualizace kapitol 2.5 Vložení volného místa do<br>evidence ÚP ČR, 3.2.3 Předání volného místa ke<br>zpracování úřadu práce a 3.3 Editace volného<br>místa                         |
| 6.0   | 14. 10. 2020 | Asseco CE | Aktualizace kapitoly 3.2 Vyhledávání volných míst k editaci                                                                                                    |
| 7.0   | 23. 11. 2020 | Asseco CE | Přidaná kapitola 3.4 Zasílání vybraných volných míst na e-mail                                                                                                    |
| 8.0   | 11. 03. 2021 | Asseco CE | Aktualizace kapitoly 2.4 Vyplnění údajů o<br>vkládaném volném místě                                                                                                    |
| 9.0   | 14. 03. 2021 | Asseco CE | Aktualizace kapitoly 2.4.9 Zadání souhlasů zaměstnavatele                                                                                                    |
| 10.0  | 31. 05. 2021 | Asseco CE | Aktualizace obrazových materiálů, aktualizace kapitoly 2.4.11 Zadání informací o způsobu a době zveřejnění volného místa                                                            |
| 11.0  | 07. 10. 2021 | Asseco CE | Aktualizace kapitoly 2.4.6 Zadání kontaktní osoby zaměstnavatele                                                                                                    |
| 12.0  | 03. 02. 2022 | Asseco CE | Aktualizace kapitol 2.3.5 Kontaktování<br>zaměstnavatele, 2.3.6 Zadání kontaktní osoby<br>zaměstnavatele, 2.3.13 Zadání autora nabídky<br>volného místa a 3.3 Editace volného místa |
| 13.0  | 06. 04. 2022 | Asseco CE | Aktualizace kapitol 2 Vložení volného pracovního<br>místa do evidence ÚP ČR registrovaným<br>uživatelem a 3.2.4 Zrušení volného místa                                               |
| 14.0  | 09.07.2024   | Asseco CE | Aktualizace všech kapitol po rozdělení procesu zakládání volného místa do 4 záložek                                                                                                 |

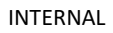

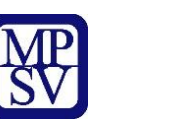

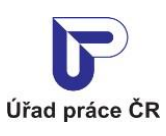

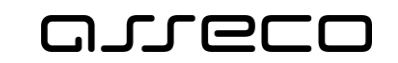

| 15.0 | 14.11.2024 | Asseco CE | Aktualizace kapitoly 3.2 Vyhledání volných míst k editaci |
|------|------------|-----------|-----------------------------------------------------------|
| 16.0 | 17.01.2025 | Asseco CE | Aktualizace kapitoly 4                                    |

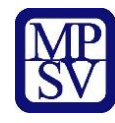

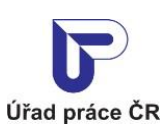

areco

Jednotné portálové řešení práce a sociálních věcí

## Obsah

| 1 Základní principy práce s portálem6                                         |
|-------------------------------------------------------------------------------|
| 2 Vložení volného pracovního místa do evidence ÚP ČR registrovaným uživatelem |
| 2.1 Podmínky pro vkládání a editaci volného místa na portálu JPRPSV7          |
| 2.2 Přístup k aplikaci9                                                       |
| 2.3 Podmínka pro zobrazení seznamu kontaktních pracovišť                      |
| 2.4 Vyplnění údajů o vkládaném volném místě13                                 |
| 2.5 Záložka Základní údaje14                                                  |
| 2.5.1 Zadání údajů o zaměstnavateli14                                         |
| 2.5.2 Zadání profese14                                                        |
| 2.5.3 Kontaktní pracoviště Úřadu práce ČR 15                                  |
| 2.5.4 Zadání místa výkonu práce16                                             |
| 2.5.4.1 Zobrazení detailu pracoviště 22                                       |
| 2.5.4.2 Smazání pracoviště                                                    |
| 2.5.4.3 Editace pracoviště                                                    |
| 2.5.4.4 Vytvoření nového pracoviště 25                                        |
| 2.5.5 Kontaktování zaměstnavatele                                             |
| 2.5.6 Zadání kontaktní osoby zaměstnavatele                                   |
| 2.5.6.1 Zobrazení detailu kontaktní osoby zaměstnavatele                      |
| 2.5.6.2 Smazání kontaktní osoby zaměstnavatele                                |
| 2.5.6.3 Editace kontaktní osoby zaměstnavatele                                |
| 2.5.6.4 Vytvoření nové kontaktní osoby zaměstnavatele                         |
| 2.6 Záložka Vlastnosti                                                        |
| 2.6.1 Zadání vlastností volného místa 37                                      |
| 2.6.1.1 Zadání minimálního požadovaného stupně vzdělání uchazeče              |
| 2.6.1.2 Výběr typu pracovněprávního vztahu                                    |
| 2.6.1.3 Zadání doby zaměstnání a minimálního počtu hodin týdně                |
| 2.6.1.4 Výběr typu směnnosti                                                  |
| 2.6.1.5 Zadání mzdového rozpětí 40                                            |
| 2.6.1.6 Zadání vhodnosti místa pro specifické skupiny uchazečů                |
| 2.6.1.7 Zadání nabídky ubytování                                              |
| 2.7 Záložka Doplňující údaje                                                  |
| 2.7.1 Zadání doplňujících údajů volného místa                                 |
| 2.7.1.1 Zadání požadovaných dovedností uchazeče                               |
| 2.7.1.2 Zadání požadovaných jazykových znalostí uchazeče                      |

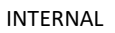

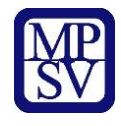

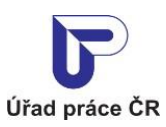

| 2.7.1.3 Zadání požadovaných předchozích povolání – praxe v oboru               | 50             |
|--------------------------------------------------------------------------------|----------------|
| 2.7.1.4 Zadání požadovaných oborů vzdělání 5                                   | 52             |
| 2.8 Záložka Další informace 5                                                  | 53             |
| 2.8.1 Zadání souhlasů zaměstnavatele 5                                         | 53             |
| 2.8.2 Zadání upřesňujících informací k volnému místu 5                         | 54             |
| 2.8.3 Zadání informací o způsobu a době zveřejnění volného místa 5             | 54             |
| 2.8.4 Zadání URL adresy zaměstnavatele 5                                       | 55             |
| 2.8.5 Zadání autora nabídky volného místa 5                                    | 56             |
| 2.9 Vložení volného místa do evidence ÚP ČR 5                                  | 57             |
| 3 Editace volného pracovního místa v evidenci ÚP ČR registrovaným uživatelem 5 | 59             |
| 3.1 Přístup k aplikaci 5                                                       | 59             |
| 3.2 Vyhledávání volných míst k editaci6                                        | 51             |
| 3.2.1 Detail volného místa6                                                    | 53             |
| 3.2.1.1 Zobrazení detailu volného místa 6                                      | 53             |
| 3.2.1.2 Kontaktování zaměstnavatele z detailu volného místa6                   | 58             |
| 3.2.2 Zobrazení editačního formuláře volného místa                             | <sup>7</sup> 0 |
| 3.2.3 Předání volného místa ke zpracování úřadu práce7                         | 1              |
| 3.2.4 Zrušení volného místa                                                    | 1              |
| 3.3 Editace volného místa                                                      | 73             |
| 3.4 Zasílání vybraných volných míst na e-mail                                  | 78             |
| 4 Automatické ukončení Volného místa po 6 měsících od zveřejnění 8             | 34             |
| Příloha 1 - Seznam obrázků 8                                                   | 35             |

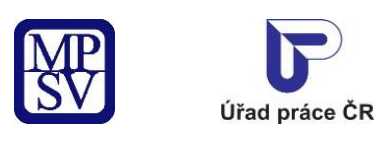

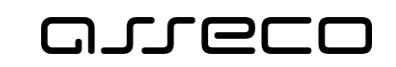

## 1 Základní principy práce s portálem

Popis obecných pravidel pro práci s portálem MPSV je uveden v samostatném dokumentu – uživatelské příručce "Základní principy práce s portálem MPSV".

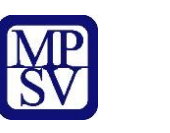

Úřad práce ČR

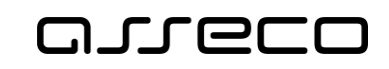

Jednotné portálové řešení práce a sociálních věcí

## 2 Vložení volného pracovního místa do evidence ÚP ČR registrovaným uživatelem

Aplikace slouží k vložení informací o volném pracovním místě do databáze volných míst ÚP ČR, a to přímo bez zasílání formuláře "Hlášenka volného pracovního místa". Volné místo do databáze ÚP ČR může vkládat pouze přihlášený uživatel – zaměstnavatel. Nerozlišuje se, zda je zaměstnavatel PO, podnikající FO s IČO nebo FO bez IČO, který má oprávnění vkládat volná místa přes portál. Volné pracovní místo vložené přes portál MPSV podléhá schválení pracovníkem ÚP ČR. Neschválit volné pracovní místo může pracovník ÚP ČR z důvodu obsahu popisu volného místa, např. z diskriminačních důvodů. Na portálu MPSV se zobrazují pouze schválená volná místa a volná místa, k jejichž zveřejnění dal zaměstnavatel souhlas.

# 2.1 Podmínky pro vkládání a editaci volného místa na portálu JPRPSV

Pro zadávání volných pracovních míst na portálu ÚP je potřeba mít oprávnění k údržbě volných míst přes portál. Toto oprávnění získáte u místně příslušného kontaktního pracoviště úřadu práce. Místně příslušným pracovištěm úřadu práce je pracoviště úřadu práce v okrese, ve kterém předpokládáte výkon pracovní činnosti vašich zaměstnanců.

Kontaktní pracoviště ÚP vás zaregistruje v agendovém systému a informaci o registraci předá na portál JPRPSV. Předání informace na portál JPRPSV trvá néjmeně jeden pracovní den. Pořizovat a editovat volná místa na portálu JPRPSV můžete tedy až od následujícího pracovního dne.

Volná místa, která na portál JPRPSV vložíte, bude schvalovat kontaktní pracoviště ÚP, kde jste se registrovali.

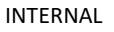

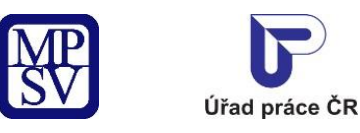

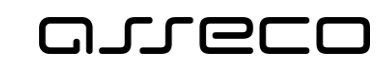

## Zadávání volných míst

Na všechna neobsazená volná pracovní místa v evidenci Úřadu práce se vztahuje 6měsíční expirační lhůta. V lednu 2025 expirují všechna místa ohlášená před 1. 7. 2024. Chcete-li tato místa dále nabízet, ohlaste je Úřadu práce po jejich expiraci znovu. Expirace se nevztahuje na místa, na něž je vedena žádost o zaměstnaneckou, nebo modrou kartu. V důsledku expirace dochází k výraznému poklesu počtu volných pracovních míst evidovaných Úřadem práce ČR. Tento pokles bude nejvýraznější v lednu 2025. Více informací v tiskové zprávě: <u>https://www.mpsv.cz/nova-pravidla-prozamestnavatele-volna-mista-v-evidenci</u>

## Volná místa

| Vložení volného místa<br>Vložení volného místa a jeho registrace na Úřadu práce ČR | Editace volného místa<br>Úprava údajů o volném místě registrovaném na Úřadu<br>práce ČR |
|------------------------------------------------------------------------------------|-----------------------------------------------------------------------------------------|
| Spustit aplikaci <mark>&gt;</mark>                                                 | Spustit aplikaci <mark>&gt;</mark>                                                      |

Obrázek 1: Stránka portálu ÚP s rozcestníkem

Zaměstnavatel s oprávněním k údržbě volných míst přes portál se pro zadávání volných pracovních míst musí nejprve přihlásit.

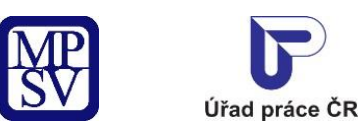

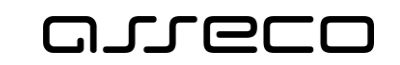

### 2.2 Přístup k aplikaci

Na úvodní stránce portálu ÚP vyberte v hlavním menu záložku **Zaměstnanost**. V zobrazeném menu druhé úrovně vyberte záložku **Pro zaměstnavatele**.

| ráce ČR               |                |                                          |    | Q Vyhledat Přihlásit se         | CZ |
|-----------------------|----------------|------------------------------------------|----|---------------------------------|----|
| řad práce ČR 🗸        | Zaměstnanost 🔼 | Sociální tematika v Formuláře            | Ko | ntakty ~ Informace pro starosty |    |
| Pro občany            | >              | Pro zaměstnavatele                       | >  | Pro poskytovatele               | >  |
| Projekty              | >              | Příspěvky Aktivní politiky zaměstnanosti | >  | Zahraniční zaměstnanost         | >  |
| Obecné informace      | >              | Videa                                    | >  | Letáky, praktické rady          | >  |
| Statistiky trhu práce | >              |                                          |    |                                 |    |

Obrázek 2: Přístup k evidenci volných pracovních míst

Zobrazí se stránka Pro zaměsntavatele. Vyberte kartu Zádávní volných míst.

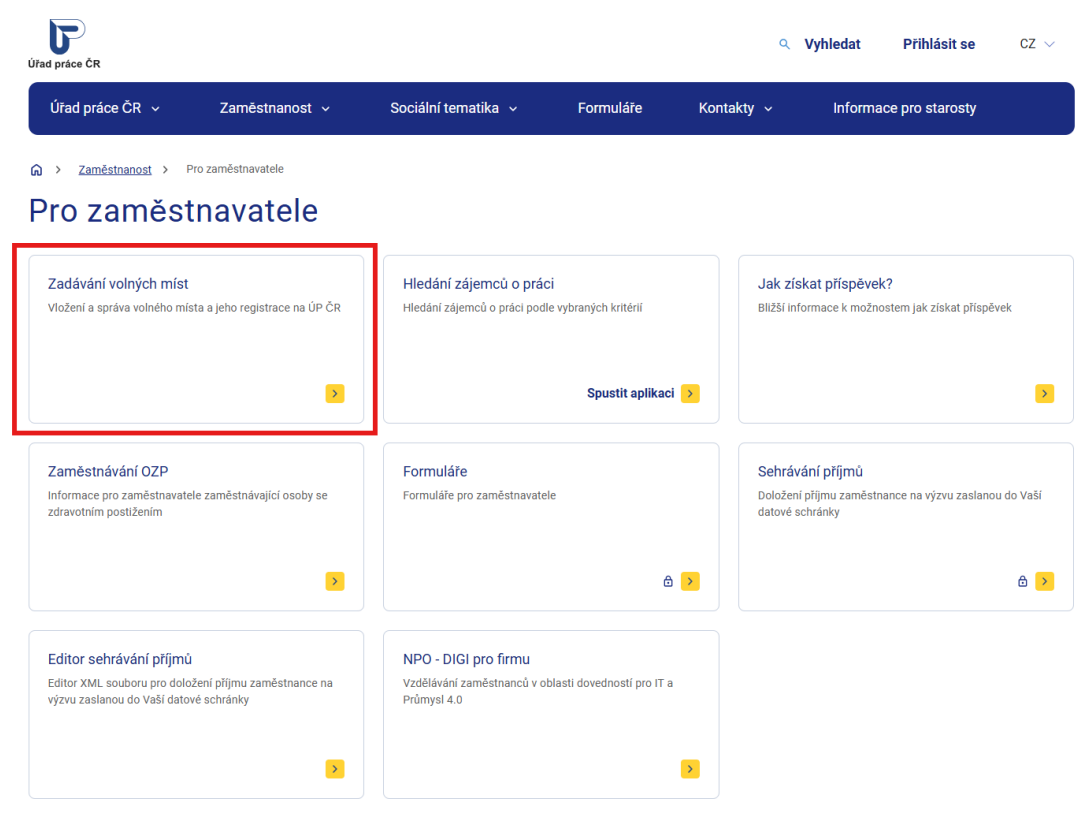

Obrázek 3: Přístup k evidenci volných pracovních míst

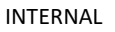

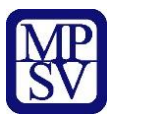

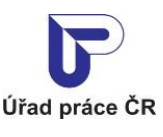

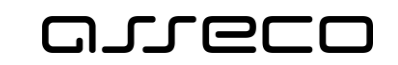

Zobrazí se rozcestník Volná místa s dlaždicemi Vložení volného místa a Editace volného místa.

## Volná místa

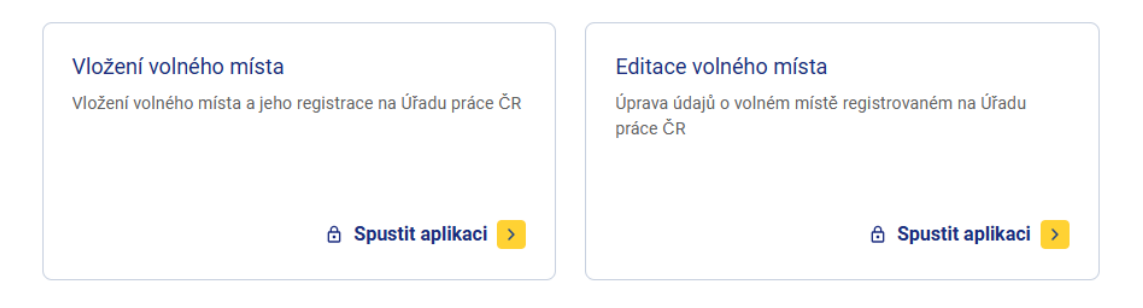

Obrázek 4: Rozcestník Volná místa pro správu volných míst na portálu ÚP

Chcete-li vložit do evidence portálu ÚP nové volné místo, klikněte na dlaždici **Vložení volného místa**. Zobrazí se úvodní stránka aplikace pro vkládání volných míst **Vložení volného místa** s prázdným formulářem pro zadání údajů o volném místě. Formulář je rozdělen do čtyřech záložek: Základní údaje, Vlastnosti, Doplňující údaje a Další informace.

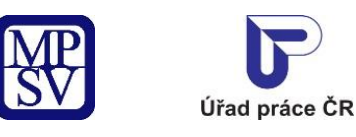

## oreco

?

Jednotné portálové řešení práce a sociálních věcí

| Vložení volného místa                                                                                   |
|----------------------------------------------------------------------------------------------------|
| Základní<br>údaje     > 2     Vlastnosti     > 3     Doplňující<br>údaje     > 4     Další<br>informace |
| Zaměstnavatel                                                                                           |
|                                                                                                    |
| Maloměřice<br>Brno                                                                                      |
| Požadovaná profese                                                                                      |
| Profese podle číselníku CZ-ISCO *                                                                       |
| Vyberte profesi CZ-ISCO                                                                                 |
| Název profese *                                                                                         |
|                                                                                                    |
| Počet volných míst *                                                                                    |
| 1                                                                                                    |
| Kontaktní pracoviště ÚP ČR                                                                              |
| Vuharta ohao místa výkonu práca případně ohao dla pracovičtě pro účaly postovních páhrad                |
| Pro volná místa, pro která nelze adresu určit, vyberte obec sídla zaměstnavatele.                       |
|                                                                                                    |
| Obec mista vykonu prace *                                                                               |
|                                                                                                    |
| Místo výkonu práce                                                                                      |
| Pracoviště •                                                                                            |
| Vyberte pracoviště V O Přidat pracoviště                                                                |
| Obrázek 5: Úvodní stránka aplikace pro vkládání volných míst                                            |

## 2.3 Podmínka pro zobrazení seznamu kontaktních pracovišť

Uživatel musí být registrovan na kontaktním pracovišti ÚP ČR. Seznam si zobrazí po přihlášení do portálu na rozcestníku pro správu volných míst na portálu ÚP, po kliknutí na odkaz *"*zaregistrované oprávnění k údržbě volných míst".

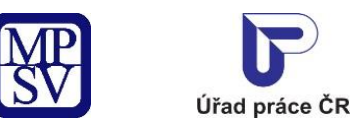

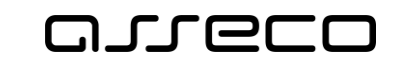

## Volná místa

| Vložení volného místa<br>Vložení volného místa a jeho registrace na Úřadu práce ČR | Editace volného místa<br>Úprava údajů o volném místě registrovaném na Úřadu<br>práce ČR |
|------------------------------------------------------------------------------------|-----------------------------------------------------------------------------------------|
| 🔒 Spustit aplikaci >                                                               | 🔒 Spustit aplikaci >                                                                    |

## Zadávání volných míst

Poslední aktualizace: 📋 13. září 2019

Pro zadávání volných pracovních míst na portálu MPSV je potřeba být zavedený v interní databázi u místně příslušného <u>kontaktního pracoviště úřadu práce</u>. Místně příslušným pracovištěm ÚP ČR je pracoviště úřadu práce v okrese, ve kterém předpokládáte výkon pracovní činnosti vašich zaměstnanců.

Zaměstnavatel s oprávněním k údržbě volných míst přes portál se pro zadávání volných pracovních míst musí nejprve <u>přihlásit</u>.

Po přihlášení si můžete zkontrolovat, na kterých kontaktních pracovištích úřadu práce máte zaregistrované oprávnění k údržbě volných míst.

Obrázek 6: Registrace oprávnění zaměstnavatele k údržbě volných míst přes portál

#### Registrace oprávnění zaměstnavatele k údržbě volných míst přes portál

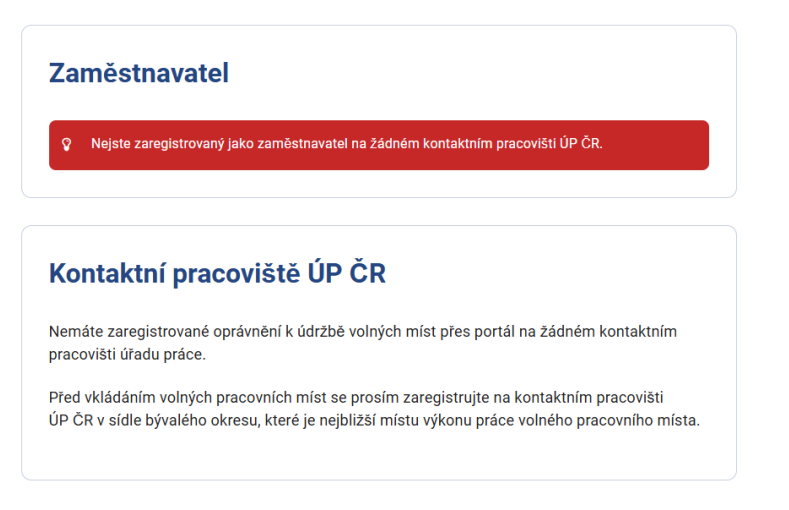

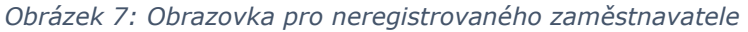

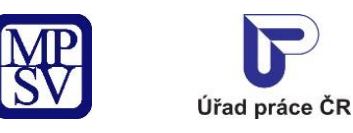

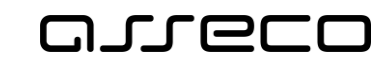

 Registrace oprávnění zaměstnavatele k údržbě volných míst přes portál

| Z  | aměstnavatel                            |
|----|-----------------------------------------|
|    |                                         |
| Br | alomérice<br>no                         |
| K  | (ontaktní pracovičtě ÚD ČD              |
|    |                                         |
|    | Kontaktní pracoviště Blansko            |
|    | Kontaktní pracoviště Brno-město         |
|    | Kontaktní pracoviště Česká Lípa         |
|    | Kontaktní pracoviště České Budějovice   |
|    | Kontaktní pracoviště Domažlice          |
|    | Kontaktní pracoviště Havlíčkův Brod     |
| •  | Kontaktní pracoviště Hodonín            |
| •  | Kontaktní pracoviště Hradec Králové     |
| •  | Kontaktní pracoviště Chomutov           |
| •  | Kontaktní pracoviště Chrudim            |
| •  | Kontaktní pracoviště Jablonec nad Nisou |
| •  | Kontaktní pracoviště Jičín              |
| •  | Kontaktní pracoviště Jihlava            |
| •  | Kontaktní pracoviště Jindřichův Hradec  |
|    | Kontaktní pracoviště Karlovy Vary       |
| ٠  | <u>Nonakan processo kanoty varj</u>     |

Obrázek 8: Seznam pracovišť pro registrovaného zaměstnavatele

## 2.4 Vyplnění údajů o vkládaném volném místě

Proces zakládání volného místa je rozdělen do čtyřech záložek: Základní údaje, Vlastnosti, Doplňující údaje a Další informace.

| < | Vlože             | ení | volného      | mís | ta                  |     |                    |  |  |
|---|-------------------|-----|--------------|-----|---------------------|-----|--------------------|--|--|
| 1 | Základní<br>údaje | >   | 2 Vlastnosti | > 3 | Doplňující<br>údaje | > 4 | Další<br>informace |  |  |

Obrázek 9: Záložky v záhlaví formuláře volného místa

Na začátku procesu je aktivní pouze záložka **Základní údaje**. Při vložení volného místa musí uživatel postupně projít všemi záložkami.

Před přechodem na další záložku aplikace provede kontrolu, zda jsou vyplněny všechny povinně vyplňované položky. V případě, že nejsou, aplikace neumožní přechod na další záložku. V následujících kapitolách 2.5 – Záložka Základní údaje, 2.6 - Záložka Vlastnosti,

?

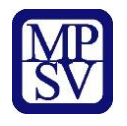

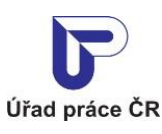

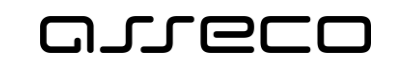

2.7 – Záložka Doplňující údaje, 2.8 – Záložka Další informace, 2.9. Vložení volného místa do evidence ÚP ČR je popsán proces vložení nového volného místa.

## 2.5 Záložka Základní údaje

#### 2.5.1 Zadání údajů o zaměstnavateli

Základní údaje o zaměstnavateli se zobrazují na záložce **Základní údaje** v sekci **Zaměstnavatel.** 

Základní údaje o zaměstnavateli (název, IČO a adresu sídla zaměstnavatele) vloží aplikace automaticky na základě přihlašovacích údajů.

#### 2.5.2 Zadání profese

Údaje o požadované profesi se zadávají na záložce **Základní údaje** v sekci **Požadovaná** profese.

| Požadovaná profese                |
|-----------------------------------|
| Profese nodla čisalniku (73900) * |
|                                   |
| Vyberte profesi CZ-ISCO           |
| Název profese *                   |
|                                   |
| Počet volných míst *              |
| 1                                 |

#### Obrázek 10: Sekce Požadovaná profese ve formuláři pro vložení volného místa

Do povinného pole **Profese podle číselníku CZ-ISCO** vepište textový řetězec (zadejte alespoň 1 znak) nebo zadejte kód podle čísleníku. Vyhledávání probíhá v číselníku profesí CZ-ISCO tak, že se porovnává zadaný řetězec s počátečními znaky jednotlivých slov v názvech profesí v číselníku. Je-li nalezena alespoň jedna profese obsahující zadaný řetězec na počátku některého ze slov v názvu, našeptávač vám nabídne seznam odpovídajících možností. Vyberte ze seznamu požadovanou profesi. Položka se zobrazí v poli **Profese podle číselníku CZ-ISCO** a v pravé části položky je umístěna ikona křížku umožňující odstranění vybrané položky z pole.

Po výběru profese do pole **Profese podle číselníku CZ-ISCO** se automaticky zobrazí pole **Obor** a **Zrakové postižení** a doplní se do nich obor činnosti (pole **Obor**) a vhodnost profese pro zrakově postižené uchazeče (pole **Zrakové postižení**). Tato pole jsou needitovatelná.

Do povinného pole **Název profese** se automaticky přenese název profese z pole **Profese podle číselníku CZ-ISCO**. Název profese můžete editovat.

Do povinného pole **Počet volných míst** se zadává počet nabízených volných míst (pracovních pozic). Automaticky je přednastavena hodnota "1", počet volných pozic můžete změnit.

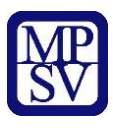

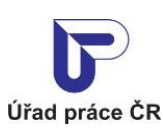

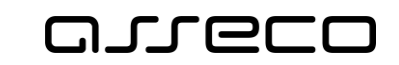

| Požadovaná profese                               |                            |   |
|--------------------------------------------------|----------------------------|---|
| Profese podle číselníku CZ-ISCO *                |                            |   |
| Farmáři samozásobitelé v rostlinné výrobě (6310) | )                          | × |
| Název profese *                                  |                            |   |
| Farmáři samozásobitelé v rostlinné výrobě        |                            |   |
| Obor                                             | Zrakové postižení          |   |
| Zemědělství a lesnictví                          | Málo vhodné pro slabozraké |   |
|                                                  | Nevhodné pro nevidomé      |   |
| Počet volných míst *                             |                            |   |
| 1                                                |                            |   |
|                                                  |                            |   |
|                                                  |                            |   |

Obrázek 11: Vyhledávání dle kódu

#### 2.5.3 Kontaktní pracoviště Úřadu práce ČR

Údaje o kontaktním pracovišti se zadávají na záložce **Základní údaje** v sekci **Kontaktní pracoviště ÚP ČR.** 

V povinném poli **Obec místa výkonu práce** v sekci **Kontaktní pracoviště ÚP ČR** zadejte kontaktní pracoviště ÚP ČR, do jehož působnosti zakládané volné místo patří. Je zde nutné zadat pracoviště ÚP ČR, která jsou navázána na přihlášeného zaměstnavatele.

Zadejte textový řetězec odpovídající názvu obce nebo počátku názvu obce a s využitím našeptávače vyberte obec. Kontaktní pracoviště se doplní automaticky po zadání Obce místa výkonu práce.

# Kontaktní pracoviště ÚP ČR Vyberte obec místa výkonu práce, případně obec dle pracoviště pro účely cestovních náhrad. Pro volná místa, pro která nelze adresu určit, vyberte obec sídla zaměstnavatele. Obec místa výkonu práce \* Bohuslavice u Zlína, okr. Zlín Úřad práce ČR Kontaktní pracoviště Zlín

Obrázek 12: Sekce Kontaktní pracoviště ÚP ČR pro zadání kontaktního pracoviště ÚP ČR

V případě zadáního kontaktní pracoviště v obci, kde zadavatel volného místa není registrován u KoP, se zobrazí se varovné hlášení.

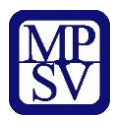

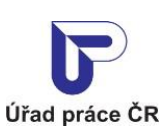

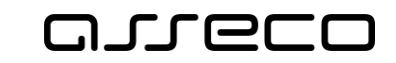

X

Jednotné portálové řešení práce a sociálních věcí

#### Kontaktní pracoviště ÚP ČR

Vyberte obec místa výkonu práce, případně obec dle pracoviště pro účely cestovních náhrad.

Pro volná místa, pro která nelze adresu určit, vyberte obec sídla zaměstnavatele.

Obec místa výkonu práce \*

Ostrava, okr. Ostrava-město

Pro zadávání volných pracovních míst s místem výkonu práce v obci Ostrava je potřeba být zavedený v interní databázi u kontaktního pracoviště úřadu práce Kontaktní pracoviště Ostrava. Pro vložení volného pracovního místa na portálu MPSV se u tohoto KoP nejprve zaregistrujte.

*Obrázek 13: Informační hláška v případě, že zadané kontaktní pracoviště není v seznamu registrovaných pracovišť* 

#### 2.5.4 Zadání místa výkonu práce

Informace o místu výkonu práce se zadávají na záložce **Základní údaje** v sekci **Místo výkonu práce.** Sekce je dostupná až po výběru kontaktního pracoviště ÚP ČR (viz kapitola 2.5.3 Kontaktní pracoviště Úřadu práce ČR).

| ísto výkonu práce         |                      |   |                   |
|---------------------------|----------------------|---|-------------------|
| icoviště *                |                      |   |                   |
| /yberte pracoviště        | ~                    | 0 | Přidat pracoviště |
|                           | ) Seznam okresů 🔿 Co |   |                   |
| ) Nestandardní adresa 🔘 N |                      |   |                   |
|                           |                      |   |                   |
| PSC                       | Nevyplněno           |   |                   |
| Obec                      | Nevyplněno           |   |                   |
| Část obce                 | Nevyplněno           |   |                   |
| Ulice                     | Nevyplněno           |   |                   |
| Číslo popisné             | Nevyplněno           |   |                   |
| Číslo orientační          | Nevyplněno           |   |                   |
| Dodatek adresy            | Nevvplněno           |   |                   |

Obrázek 14: Sekce Místo výkonu práce ve formuláři pro vložení volného místa

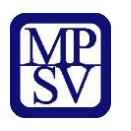

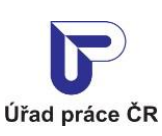

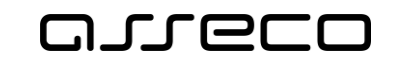

Jednotné portálové řešení práce a sociálních věcí

V povinném poli **Pracoviště** zobrazte rozbalovací seznam a vyberte z něj požadované pracoviště.

| Pracoviště *       |                                       |
|--------------------|---------------------------------------|
| Vyberte pracoviště | <ul> <li>Přidat pracoviště</li> </ul> |
| Vyberte pracoviště |                                       |
| ABY servis, s.r.o. |                                       |

Obrázek 15: Výběr pracoviště - pole Pracoviště s rozbalovacím seznamem

Název vybraného pracoviště se zobrazí v poli Pracoviště.

Současně se po výběru pracoviště zobrazí vpravo od pole **Pracoviště** ikonky pro úpravu a náhled pracoviště.

| Pracoviště *       |   |                     |   |
|--------------------|---|---------------------|---|
| ABY servis, s.r.o. | ~ | • Přidat pracoviště | Ø |
|                    |   |                     |   |

Obrázek 16: Správa pracoviště – ikony pro správu pracoviště

Pod polem **Pracoviště** je k dispozici přepínač pro způsob zadání adresy místa výkonu práce. Přepínač je po výběru pracoviště nastaven na výchozí pozici **Celá adresa** a v polích pod přepínačem se zobrazuje celá adresa pracoviště (v rozsahu údajů, které byly zadány při vytvoření pracoviště, vždy však minimálně v rozsahu PSČ, obec a číslo popisné). Tyto údaje jsou převzaté z adresy zadané při vytvoření pracoviště a nelze je měnit. Pokud potřebujete zadat jinou adresu, musíte upravit stávající pracoviště nebo založit nové pracoviště.

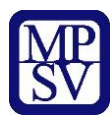

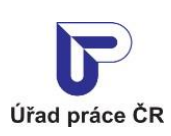

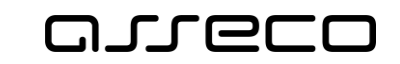

| coviste *                                               |          |         |                   |   |   |
|---------------------------------------------------------|----------|---------|-------------------|---|---|
| ABY servis, s.r.o.                                      | ~        | 0       | Přidat pracoviště | ø | Q |
|                                                         |          |         |                   |   |   |
| Cela adresa                                             |          | Cela CR |                   |   |   |
| Nestandardní adresa 🔘                                   | Neurčeno |         |                   |   |   |
|                                                         |          |         |                   |   |   |
|                                                         |          |         |                   |   |   |
| PSČ                                                     | 18000    |         |                   |   |   |
|                                                         |          |         |                   |   |   |
| Obec                                                    | Praha 8  |         |                   |   |   |
|                                                         |          |         |                   |   |   |
| Částohce                                                | Liboň    |         |                   |   |   |
| Část obce                                               | Libeň    |         |                   |   |   |
| Část obce<br>Ulice                                      | Libeň    |         |                   |   |   |
| Část obce<br>Ulice                                      | Libeň    |         |                   |   |   |
| Část obce<br>Ulice<br>Číslo popisné                     | Libeň    |         |                   |   |   |
| Část obce<br>Ulice<br>Číslo popisné<br>Číslo orientační | Libeň    |         |                   |   |   |
| Část obce<br>Ulice<br>Číslo popisné<br>Číslo orientační | Libeň    |         |                   |   |   |

#### Obrázek 17: Adresa pracoviště – přepínač na pozici Celá adresa

Pozici přepínače (a úroveň podrobnosti adresy místa výkonu práce) je možné změnit na jednu z následujících možností:

 Obec – pod přepínačem se zobrazí pole Obec, do kterého zadejte textový řetězec odpovídající názvu obce nebo počátku názvu obce a s využitím našeptávače vyberte obec, ve které je místo výkonu práce. Již zobrazenou položku s obcí můžete z pole odstranit kliknutím na ikonu křížku, která se zobrazuje u položky, a následně můžete vybrat jinou obec.

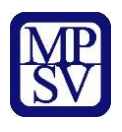

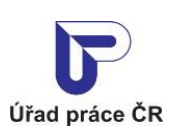

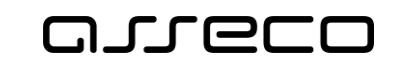

#### Místo výkonu práce

| Pracoviště *                                                                                        |                     |                         |                                                |                            |                       |   |
|----------------------------------------------------------------------------------------------------|---------------------|-------------------------|------------------------------------------------|----------------------------|-----------------------|---|
| ABY servis, s.r.o.                                                                                  | ~                   | 0                       | Přidat pracoviště                              | (A)                        | Q                     |   |
| Celá adresa Obec Seznam okre<br>Nestandardní adresa Neurčeno<br>Obec *                              | sů 🔿                | ) Celá ČR               |                                                |                            |                       |   |
| Hradec Králové, okr. Hradec Králové                                                                 |                     |                         |                                                |                            |                       | × |
| Nezadat plnou adresu místa výkonu prá<br>výkonu práce určit (u zedníků, řidičů, obcł<br>práce více. | áce je p<br>nodních | oovolené p<br>zástupců, | ouze u profesí, kde a<br>apod.), nebo v případ | nelze adre<br>ě, že je mís | su místa<br>st výkonu |   |

Obrázek 18: Adresa pracoviště – přepínač na pozici Obec

Seznam okresů – pod přepínačem se zobrazí pole Okres, do kterého zadejte textový řetězec odpovídající názvu okresu nebo počátku názvu okresu a s využitím našeptávače vyberte okres, ve kterém je místo výkonu práce. Okresů je možné zadat stejným způsobem několik, pokud umístíte kurzor myši do pole za již vybranou položku s okresem a zadáte další textový řetězec. Již zobrazené položky s okresy můžete z pole odstranit kliknutím na ikonu křížku, která se zobrazuje u každé položky.

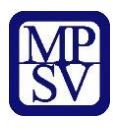

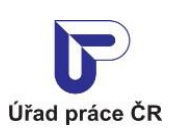

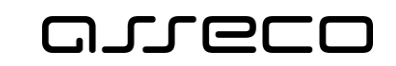

#### Místo výkonu práce

| Pracoviště *                                                                                                  |                                    |                                                  |                           |                       |
|----------------------------------------------------------------------------------------------------|------------------------------------|--------------------------------------------------|---------------------------|-----------------------|
| ABY servis, s.r.o.                                                                                            | ~ 0                                | Přidat pracoviště                                | <b>B</b>                  | Q                     |
| <ul> <li>Celá adresa ○ Obec Seznam okresů</li> <li>Nestandardní adresa ○ Neurčeno</li> <li>Okres *</li> </ul> | Celá ČR                            |                                                  |                           |                       |
|                                                                                                    |                                    |                                                  |                           |                       |
| Hradec Králové × Pardubice ×                                                                                  |                                    |                                                  |                           |                       |
| Nezadat plnou adresu místa výkonu práce<br>výkonu práce určit (u zedníků, řidičů, obchod<br>práce více.       | e je povolené p<br>dních zástupců, | oouze u profesí, kde n<br>apod.), nebo v případě | elze adres<br>, že je mís | su místa<br>st výkonu |

Obrázek 19: Adresa pracoviště – přepínač na pozici Seznam okresů

 Celá ČR – pokud zvolíte přepínačem tuto možnost, není místo výkonu práce v rámci ČR specifikováno.

Místo výkonu práce

| Pracoviště *                                                                                                    |                       |                      |                                                   |                         |                       |  |
|----------------------------------------------------------------------------------------------------|-----------------------|----------------------|---------------------------------------------------|-------------------------|-----------------------|--|
| ABY servis, s.r.o.                                                                                                  | ~                     | 0                    | Přidat pracoviště                                 | <b>A</b>                | Q                     |  |
| <ul> <li>Celá adresa</li> <li>Obec</li> <li>Seznam okresi</li> <li>Nestandardní adresa</li> <li>Neurčeno</li> </ul> | ů 💽                   | Celá ČR              | ]                                                 |                         |                       |  |
| Nezadat plnou adresu místa výkonu prác<br>výkonu práce určit (u zedníků, řidičů, obcho<br>práce více.               | e je pov<br>odních zá | volené p<br>ástupců, | ouze u profesí, kde ne<br>apod.), nebo v případě, | elze adre:<br>že je mís | su místa<br>st výkonu |  |

#### Obrázek 20: Adresa pracoviště – přepínač na pozici Celá ČR

• **Nestandardní adresa** – pokud zvolíte přepínačem tuto možnost, místo výkonu práce je možné upřesnit popisem adresy.

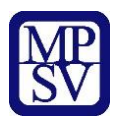

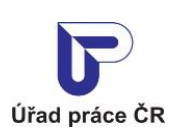

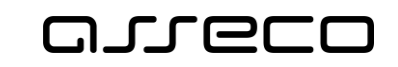

#### Místo výkonu práce

| Pracoviště *                                                                                            |                                   |                                                        |                         |                     |
|----------------------------------------------------------------------------------------------------|-----------------------------------|--------------------------------------------------------|-------------------------|---------------------|
| ABY servis, s.r.o.                                                                                      | ~ ) •                             | Přidat pracoviště                                      | ø                       | Q                   |
|                                                                                                    |                                   |                                                        |                         |                     |
| 🔿 Celá adresa 🚫 Obec 🚫 Seznam okresů                                                                    | 🔵 Celá ČR                         |                                                        |                         |                     |
| 💿 Nestandardní adresa 🔿 Neurčeno                                                                        |                                   |                                                        |                         |                     |
| Adresa *                                                                                                |                                   |                                                        |                         |                     |
| č.p. 136 areal státního statku                                                                          |                                   |                                                        |                         |                     |
|                                                                                                    |                                   |                                                        |                         |                     |
| Nezadat plnou adresu místa výkonu práce<br>výkonu práce určit (u zedníků, řidičů, obchod<br>práce více. | e je povolené j<br>Iních zástupců | pouze u profesí, kde ne<br>, apod.), nebo v případě, j | lze adres<br>že je míst | u místa<br>: výkonu |

Obrázek 21: Adresa pracoviště – přepínač na pozici Nestandardní adresa

 Neurčeno – pokud nechcete místo výkonu práce uvádět, zvolíte přepínačem tuto možnost. Pokud neuvedete místo výkonu práce, volné místo nemůže být obsazeno držiteli zaměstnaneckých a modrých karet.

| Místo | výkonu | práce |
|-------|--------|-------|
|       |        |       |

| Pracoviště *                                                                                                    |                        |                      |                                                    |                         |                         |
|----------------------------------------------------------------------------------------------------|------------------------|----------------------|----------------------------------------------------|-------------------------|-------------------------|
| ABY servis, s.r.o.                                                                                                | ~                      | 0                    | Přidat pracoviště                                  | <b>GAR</b>              | œ                       |
| <ul> <li>Celá adresa</li> <li>Obec</li> <li>Seznam okre</li> <li>Nestandardní adresa</li> <li>Neurčeno</li> </ul> | sů 🔵                   | Celá ČR              |                                                    |                         |                         |
| Nezadat plnou adresu místa výkonu prá<br>výkonu práce určit (u zedníků, řidičů, obch<br>práce více.               | áce je po<br>nodních z | volené r<br>ástupců, | pouze u profesí, kde na<br>apod.), nebo v případě, | elze adre<br>, že je mí | esu místa<br>íst výkonu |

#### Obrázek 22: Adresa pracoviště – přepínač na pozici Neurčeno

Nezadat plnou adresu místa výkonu práce je povolené pouze u profesí, u kterých nelze adresu místa výkonu práce určit (u zedníků, řidičů, obchodních zástupců, apod.), nebo v případě, že

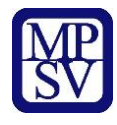

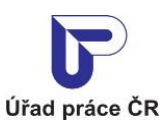

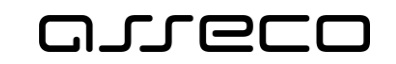

je míst výkonu práce více. Pokud zvolíte jinou pozici přepínače než **Celá adresa**, zobrazí se vám v aplikaci toto upozornění, systém však nesprávné kombinace nekontroluje a v zadání vás neomezuje.

Nevyhovuje-li vašim požadavkům žádné z nabízených pracovišť, můžete některé ze stávajících pracovišť upravit nebo vytvořit pracoviště nové (viz kapitoly 2.5.4.3 Editace pracoviště a 2.5.4.4 Vytvoření nového pracoviště).

#### 2.5.4.1 Zobrazení detailu pracoviště

Detailní informace o pracovišti vybraném v poli **Pracoviště** lze zobrazit kliknutím na ikonu **Zobrazit pracoviště** (**Q**) umístěnou vpravo od pole **Pracoviště**. Pro zobrazení ikony musí být v poli **Pracoviště** vybrán název pracoviště.

Zobrazí se stránka **Pracoviště zaměstnavatele** v prohlížecím režimu. V dolní části stránky jsou dostupná tlačítka **Upravit** (pro editaci údajů pracoviště) a **Smazat** (pro smazání pracoviště) a odkaz **Zpět na vložení volného místa** pro návrat na stránku s formulářem pro vložení volného místa.

Smazání pracoviště a editace údajů pracoviště jsou popsány v následujících kapitolách 2.5.4.2 Smazání pracoviště a 2.5.4.3 Editace pracoviště.

| Dodatek adresy   | Nevyplněno             |
|------------------|------------------------|
| Číslo orientační |                        |
| Číslo popisné    |                        |
| Ulice            |                        |
| Část obce        | Libeň                  |
| Obec             | Praha 8                |
| PSČ              | 18000                  |
| Telefon          |                        |
| E-mail           |                        |
| Název pracoviště | ABY servis, s.r.o.     |
|                  | Libeň<br>18000 Praha 8 |
| Zaměstnavatel    |                        |

Pracoviště zaměstnavatele

Obrázek 23: Zobrazení detailu pracoviště - stránka Pracoviště zaměstnavatele

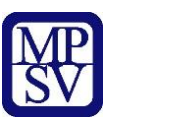

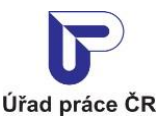

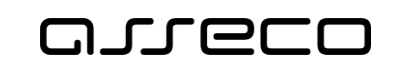

#### 2.5.4.2 Smazání pracoviště

Pracoviště zaměstnavatele lze smazat z formuláře **Pracoviště zaměstnavatele**, který se zobrazí po stisknutí ikony **Zobrazit pracoviště** (**Q**) na záložce **Základní údaje** v sekci **Místo výkonu práce.** 

Pro smazání pracoviště stiskněte tlačítko **Smazat**, které je umístěno pod formulářem na stránce **Pracoviště zaměstnavatele**. Zobrazí se ověřovací dotaz **Smazat pracoviště**, ve kterém můžete požadavek na smazání pracoviště buď potvrdit stisknutím tlačítka **Smazat**, nebo stornovat stisknutím tlačítka **Zrušit**.

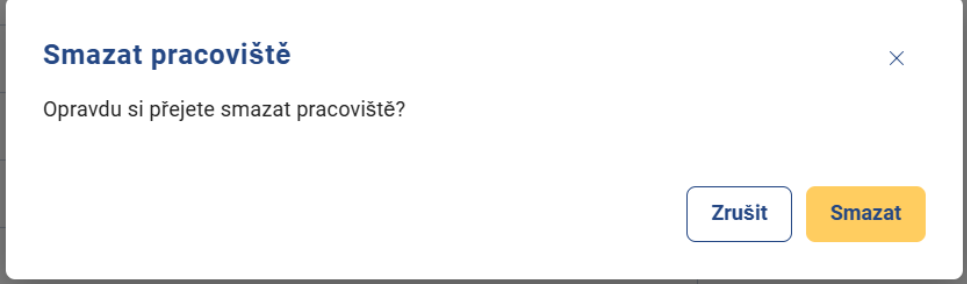

Obrázek 24: Ověřovací dotaz pro potvrzení požadavku na smazání pracoviště

Pokud smazání pracoviště potvrdíte tlačítkem **Smazat** a systém umožní pracoviště smazat, ověřovací dotaz i formulář **Pracoviště zaměstnavatele** se zavřou a budete přesměrováni zpět do formuláře pro vložení volného místa. Pole **Pracoviště** bude ve formuláři prázdné.

Systém neumožní smazání pracoviště v případě, že se jedná o jediné pracoviště daného zaměstnavatele nebo v případě, že dané pracoviště je přiřazeno některému z evidovaných volných míst. V takovém případě se vám zobrazí pouze informační hlášení, že dané pracoviště nebylo možné z uvedeného důvodu smazat a zůstane zobrazena stránka **Pracoviště zaměstnavatele** s údaji o pracoviště v prohlížecím režimu.

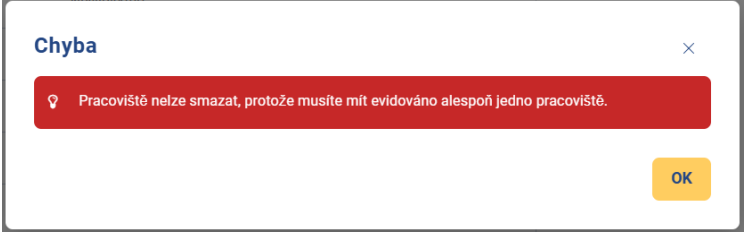

Obrázek 25: Jediné pracoviště

Pokud požadavek na smazání pracoviště zrušíte tlačítkem **Zrušit**, ověřovací dotaz se zavře a zůstane zobrazena stránka **Pracoviště zaměstnavatele** s údaji o pracovišti v prohlížecím režimu.

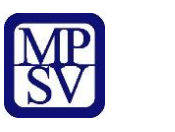

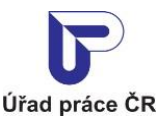

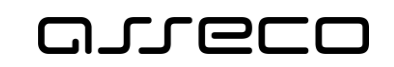

#### 2.5.4.3 Editace pracoviště

Formulář pro editaci údajů pracoviště lze zobrazit dvěma způsoby:

- a) Stisknutím ikony Upravit pracoviště ( ) umístěné vpravo od pole Pracoviště ve formuláři pro vložení volného místa. (Pro zobrazení ikony musí být v poli Pracoviště vybrán název pracoviště.)
- b) Stisknutím ikony Zobrazit pracoviště (Q) umístěné vpravo od pole Pracoviště ve formuláři pro vložení volného místa, (pro zobrazení ikony musí být v poli Pracoviště vybrán název pracoviště), a následným stisknutím tlačítka Upravit, umístěného na stránce Pracoviště zaměstnavatele pod formulářem v prohlížecím režimu.

V obou případech se zobrazí stránka **Pracoviště zaměstnavatele** v editačním režimu.

| Zaměstnavatel                   |   |                       |                  |
|---------------------------------|---|-----------------------|------------------|
|                                 |   |                       |                  |
|                                 |   |                       |                  |
|                                 |   |                       |                  |
| Název pracoviště *              |   |                       |                  |
|                                 |   |                       |                  |
| <b>5</b>                        |   | Telefor               |                  |
| E-mail *                        |   |                       |                  |
|                                 |   |                       |                  |
| PSČ *                           |   | Obec *                |                  |
| 62500                           |   | Brno, okr. Brno-město | ×                |
| Část obce                       |   |                       |                  |
| Starý Lískovec                  | × | 💿 Číslo popisné 🔵 🤅   | Číslo evidenční  |
|                                 |   | Číclo popisná *       | Číclo orientační |
|                                 | ~ |                       |                  |
|                                 | ^ |                       |                  |
| Dodatek adresy                  |   |                       |                  |
|                                 |   |                       |                  |
|                                 |   |                       |                  |
| < Zpět na vložení volného místa |   |                       | Uložit           |
| ·                               |   |                       |                  |

#### Pracoviště zaměstnavatele

*Obrázek 26: Editace pracoviště - stránka Pracoviště zaměstnavatele v editačním režimu* 

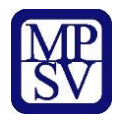

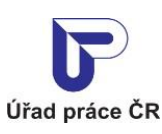

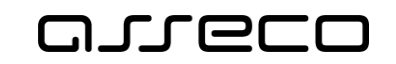

Ve formuláři můžete změnit již zadané údaje pracoviště, všechna povinná pole (**Název pracoviště**, **E-mail**, **Telefon**, **PSČ**, **Obec** a **Číslo popisné**) však musí být před uložením změn vyplněna.

Aplikace neumožní editovat adresu pracoviště (PSČ, obec, ulice a číslo popisné) v případě, že dané pracoviště je přiřazeno některému z evidovaných volných míst určených pro cizince. V takovém případě nejsou dostupná uvedená pole. Pokud potřebujete zadat pro volné místo pracoviště s jinou adresou, vytvořte nové pracoviště s odlišným názvem a požadovanou adresou (viz kapitola 2.4.4.4 Vytvoření nového pracoviště).

Formulář lze opustit bez uložení změn kliknutím na odkaz **Zpět na vložení volného místa**. Budete přesměrováni zpět na stránku s formulářem pro vložení volného místa.

Provedené změny uložíte stisknutím tlačítka **Uložit**. Po uložení změn budete automaticky přesměrování zpět na záložku **Základní údaje** pro vložení volného místa. V poli **Pracoviště** bude vybráno aktuálně editované pracoviště a změny v adrese již budou promítnuty do polí v sekci **Místo výkonu práce**.

#### 2.5.4.4 Vytvoření nového pracoviště

Neodpovídá-li vašim požadavkům žádné z nabízených pracovišť a nechcete-li žádné ze stávajících pracovišť editovat, můžete vytvořit pracoviště nové.

Stiskněte ikonu **Přidat pracoviště (O Přidat pracoviště)** umístěnou vpravo od pole **Pracoviště** v sekci **Místo výkonu práce**. Zobrazí se stránka **Pracoviště zaměstnavatele** s formulářem v editačním režimu pro zadání údajů nového pracoviště. Postup vyplnění formuláře je stejný jako při editaci stávajícího pracoviště (viz předchozí kapitola).

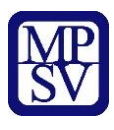

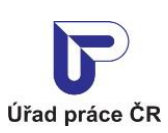

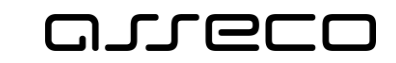

Jednotné portálové řešení práce a sociálních věcí

#### Pracoviště zaměstnavatele

| zev pracoviště * |           |  |
|------------------|-----------|--|
| nail *           | Telefon * |  |
| Č *              | Obec *    |  |
| ist obce         |           |  |
|                  |           |  |
| datek adresy     |           |  |

Obrázek 27: Vytvoření nového pracoviště - stránka Pracoviště zaměstnavatele

**Název, IČO** a **adresu sídla** zaměstnavatele aplikace doplní automaticky na základě přihlašovacích údajů zaměstnavatele. Tyto údaje nemůžete měnit.

Vyplňte následující údaje o pracovišti:

- Název pracoviště editační pole pro zadání názvu pracoviště, pole je povinné
- E-mail editační pole pro zadání e-mailové adresy pracoviště, pole je povinné
- Telefon editační pole pro zadání telefonního čísla pracoviště, pole je povinné
- **PSČ** editační pole pro zadání PSČ pracoviště, pole je povinné
- Obec editační pole pro zadání obce pracoviště, výběr z našeptávače, pole je povinné

Následující pole se zpřístupní až po vyplnění pole **Obec**:

• Část obce – editační pole pro zadání části obce, výběr z našeptávače

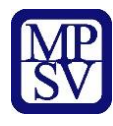

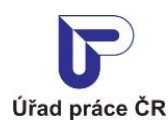

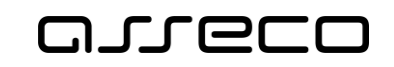

- Ulice editační pole pro zadání ulice pracoviště, výběr z našeptávače. Pole je povinné pouze v případě, že bylo zadáno číslo orientační.
- Číslo popisné / Číslo evidenční přepínač pro volbu typu domovního čísla
- Číslo popisné editační pole pro zadání čísla popisného, pole je povinné
- Číslo orientační editační pole pro zadání čísla orientačního
- Číslo evidenční editační pole pro zadání čísla evidenčního. Pole je povinné a zobrazí se po přepnutí přepínače na pozici Číslo evidenční.
- **Dodatek adresy** editační pole pro zadání doplňujících údajů k adrese

Po vyplnění údajů do formuláře stiskněte tlačítko **Uložit** umístěné v dolní části stránky. Po vytvoření nového pracoviště budete automaticky přesměrováni zpět na záložku **Základní údaje** s formulářem pro vložení volného místa. V poli **Pracoviště** bude vybráno aktuálně vytvořené pracoviště a budou vyplněny i údaje z adresy v polích v sekci **Místo výkonu práce**. Byla-li adresa zadána správně, zbývající (původně nevyplněné) adresní údaje se do adresy automaticky doplní.

Stránku **Pracoviště zaměstnavatele** lze opustit bez uložení změn provedených ve formuláři kliknutím na odkaz **Zpět na vložení volného místa**. Budete přesměrováni zpět na stránku s formulářem pro vložení volného místa, nové pracoviště nebude vytvořeno a v poli **Pracoviště** zůstane zobrazena původní hodnota.

#### 2.5.5 Kontaktování zaměstnavatele

Údaje o místě, kde se mohou uchazeči o volné místo hlásit se zadávají v sekci **Kontaktovat zaměstnavatele** na záložce **Základní údaje**. Údaje lze zadat následujícími způsoby:

a) Načtením údajů pracoviště (tento způsob slouží k usnadnění při vyplňování údajů, není nutné všechny údaje zadávat, předvyplněné údaje lze upravit či doplnit):

Pole **Pracoviště** je dostupné až po zadání kontaktního pracoviště ÚP ČR v sekci **Kontaktní** pracoviště ÚP ČR.

V poli **Pracoviště** zobrazte pomocí šipky (>) rozbalovací seznam a vyberte z něj požadované pracoviště. Zobrazuje se stejný seznam pracovišť jako v sekci **Místo výkonu práce**.

Název vybraného pracoviště se zobrazí v poli **Pracoviště** a stejný název je automaticky doplněn do pole **Místo kde se hlásit**.

Současně se po výběru pracoviště zobrazí vpravo od pole **Pracoviště** vedle ikony **Přidat pracoviště** další ikony – **Upravit pracoviště** ( ) a **Zobrazit pracoviště** ( ). Vytvoření nového pracoviště nebo editace stávajícího pracoviště je popsána v kapitolách 2.5.4.3 Editace pracoviště a 2.5.4.4 Vytvoření nového pracoviště.

Do polí adresních údajů se automaticky doplní adresa vybraného pracoviště. Adresa, kde kontaktovat zaměstnavatele, nemusí být shodná s adresou místa výkonu práce. Všechny adresní údaje i pole **Místo kde se hlásit** lze editovat. Povinné je pouze vyplnění **Místo kde se hlásit**, **PSČ**, **Obec** a **Číslo popisné** (zadávání adresních údajů do jednotlivých polí je popsáno v kapitole 2.5.4.4 Vytvoření nového pracoviště).

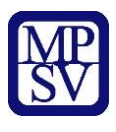

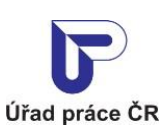

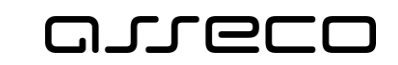

#### Kontaktovat zaměstnavatele

Vyberte pracoviště nebo zadejte místo a adresu, kde se má uchazeč hlásit v případě zájmu o volné pracovní místo. 🚯

| ~ | Přidat pracoviště                          |                                                              | ø                                                                                                    | Q                                                                                                    |                                                                                                    |
|---|--------------------------------------------|--------------------------------------------------------------|----------------------------------------------------------------------------------------------------|----------------------------------------------------------------------------------------------------|----------------------------------------------------------------------------------------------------|
|   |                                            |                                                              |                                                                                                    |                                                                                                    |                                                                                                    |
|   |                                            |                                                              |                                                                                                    |                                                                                                    |                                                                                                    |
|   | Obec *                                     |                                                              |                                                                                                    |                                                                                                    |                                                                                                    |
|   | Brno, okr. Brno-město                      |                                                              |                                                                                                    |                                                                                                    | ×                                                                                                    |
|   |                                            |                                                              |                                                                                                    |                                                                                                    |                                                                                                    |
| × | O Číslo popisné ○                          | Číslo e                                                      | videnči                                                                                                    | ní                                                                                                    |                                                                                                    |
|   | Číslo popisné *                            | Čí                                                           | slo orier                                                                                                    | ntační                                                                                                    |                                                                                                    |
| × |                                            |                                                              |                                                                                                    |                                                                                                    |                                                                                                    |
|   |                                            |                                                              |                                                                                                    |                                                                                                    |                                                                                                    |
|   |                                            |                                                              |                                                                                                    |                                                                                                    |                                                                                                    |
|   | <ul> <li></li> <li>×</li> <li>×</li> </ul> | Obec * Brno, okr. Brno-město Číslo popisné ^ Číslo popisné * | <ul> <li>Přidat pracoviště</li> <li>Obec *</li> <li>Brno, okr. Brno-město</li> <li>Číslo popisné () Číslo e</li> <li>Číslo popisné * Čí</li> <li>X</li> </ul> | <ul> <li>Přidat pracoviště</li> <li>Obec *</li> <li>Brno, okr. Brno-město</li> <li>Číslo popisné () Číslo evidenču</li> <li>Číslo popisné *</li> <li>Číslo orien</li> <li>X</li> </ul> | <ul> <li>Přidat pracoviště          <ul> <li>Přidat pracoviště</li> <li>Q</li> </ul> </li> <li>Obec *         <ul> <li>Brno, okr. Brno-město</li> </ul> </li> <li>X              <ul></ul></li></ul> |

*Obrázek 28: Sekce Kontaktovat zaměstnavatele ve formuláři pro vložení volného místa - doplněné údaje po výběru pracoviště* 

b) Zadáním údajů do nevyplněných polí:

Do pole **Místo kde se hlásit** zadejte požadované místo kontaktu (pole **Pracoviště** zůstane nevyplněné). Vyplnění pole **Místo kde se hlásit** je povinné.

Pro zadání adresních údajů jsou dostupná pouze pole **PSČ**, **Obec** a **Dodatek adresy** (ostatní pole se zpřístupní po zadání adresních údajů v dostupných polích). Zadávání adresních údajů do jednotlivých polí je popsáno v kapitole 2.5.4.4 Vytvoření nového pracoviště. Všechna pole s adresními údaji i pole **Místo kde se hlásit** lze editovat. Zadání adresy místa kontaktu není povinné.

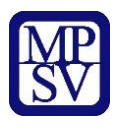

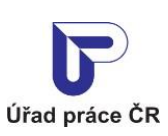

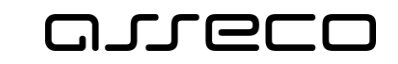

Jednotné portálové řešení práce a sociálních věcí

#### Kontaktovat zaměstnavatele

Vyberte pracoviště nebo zadejte místo a adresu, kde se má uchazeč hlásit v případě zájmu o volné pracovní místo. 🚯

| Pracoviště            |   |                 |                  |
|-----------------------|---|-----------------|------------------|
| Vyberte pracoviště    | ~ | Přidat pracov   | viště            |
| Místo kde se hlásit * |   |                 |                  |
| PSČ                   |   | Obec            |                  |
| Část obce             |   |                 |                  |
|                       |   | Číslo popisné ( | Číslo evidenční  |
|                       |   | Číslo popisné   | Číslo orientační |
| Dodatek adresy        |   |                 |                  |
|                       |   |                 |                  |

*Obrázek 29: Sekce Kontaktovat zaměstnavatele ve formuláři pro vložení volného místa před zadáním údajů* 

Údaje **Místo kde se hlásit** a adresní údaje se po uložení volného místa zobrazují v detailu volného místa v sekci **Komu se hlásit**.

#### 2.5.6 Zadání kontaktní osoby zaměstnavatele

Údaje o kontaktní osobě, u které se mohou uchazeči o volné místo hlásit, zadejte v sekci **Komu se hlásit?** na záložce **Základní údaje**. Údaje lze zadat následujícími způsoby:

a) Načtením údajů kontaktní osoby (tento způsob slouží k usnadnění vyplnění údajů, není nutné všechny údaje zadávat, předvyplněné údaje lze upravit či doplnit):

Pole **Kontaktní osoba zaměstnavatele** je dostupné až po zadání kontaktního pracoviště ÚP ČR v sekci **Kontaktní pracoviště ÚP ČR.** 

V poli **Kontaktní osoba zaměstnavatele** zobrazte pomocí šipky (~) rozbalovací seznam a vyberte z něj požadovanou kontaktní osobu.

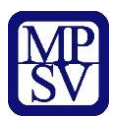

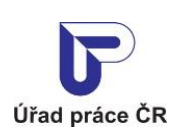

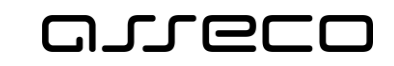

Jednotné portálové řešení práce a sociálních věcí

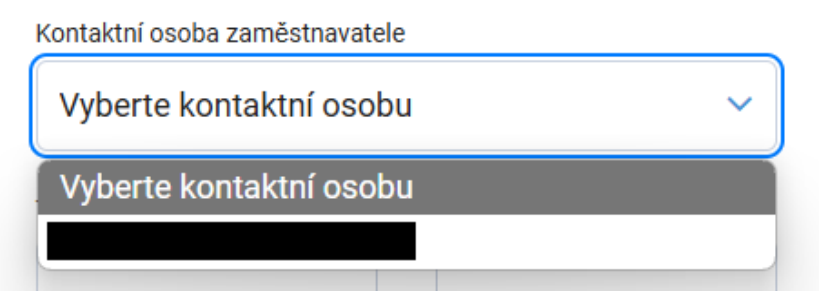

*Obrázek 30: Výběr kontaktní osoby zaměstnavatele - pole Kontaktní osoba zaměstnavatele s rozbalovacím seznamem* 

Jméno vybrané kontaktní osoby se zobrazí v poli Kontaktní osoba zaměstnavatele.

Současně se po výběru kontaktní osoby zobrazí vpravo od pole **Kontaktní osoba** zaměstnavatele vedle ikony **Přidat kontaktní osobu** další ikony – **Upravit kontaktní** osobu (*I*) a **Zobrazit kontaktní osobu** (*I*).

| Kontaktní osoba zaměstnavatele |   |   |                        |          |   |
|--------------------------------|---|---|------------------------|----------|---|
|                                | ~ | 0 | Přidat kontaktní osobu | <b>B</b> | Q |

Obrázek 31: Správa kontaktních osob – ikony pro správu kontaktních osob

Editace údajů kontaktní osoby zaměstnavatele, vytvoření nové osoby nebo smazání osoby je popsáno v následujících kapitolách.

Po výběru kontaktní osoby do pole **Kontaktní osoba zaměstnavatele** se přenesou její údaje do níže zobrazených polí **Titul**, **Jméno**, **Příjmení**, **Titul za jménem**, **Pozice ve společnosti**, **E-mail** a **Telefon**. Tyto údaje nemusí být shodné s údaji kontaktní osoby zaměstnavatele a všechna uvedená pole lze editovat. Povinné je pouze vyplnění pole **Příjmení**.

b) Zadáním údajů do nevyplněných polí:

Do polí **Titul, Jméno, Příjmení, Titul za jménem, Pozice ve společnosti, E-mail** a **Telefon** zadejte údaje kontaktní osoby. Pole **Kontaktní osoba zaměstnavatele** zůstane nevyplněné. Povinné je pouze vyplnění pole **Příjmení**. Všechna pole s údaji kontaktní osoby lze editovat.

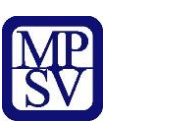

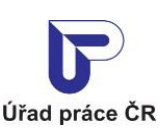

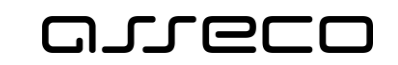

#### Komu se hlásit?

| Kontaktní osoba zamě        | stnavatele |        |                        |                 |  |  |
|-----------------------------|------------|--------|------------------------|-----------------|--|--|
| Vyberte kontaktní osobu 🗸 🗸 |            | ~ 0    | Přidat kontaktní osobu |                 |  |  |
| Titul                       | Jméno      | Příjme | ení *                  | Titul za jménem |  |  |
| Pozice ve společnosti       |            |        |                        |                 |  |  |
| E-mail                      |            | Telefo | n                      |                 |  |  |

Obrázek 32: Sekce Komu se hlásit? ve formuláři pro vložení volného místa

Údaje ze sekce **Komu se hlásit?** se po uložení volného místa zobrazují v detailu volného místa v sekci **Komu se hlásit**.

#### 2.5.6.1 Zobrazení detailu kontaktní osoby zaměstnavatele

Detailní informace o kontaktní osobě vybrané v poli **Kontaktní osoba zaměstnavatele** lze zobrazit kliknutím na ikonu **Zobrazit kontaktní osobu** (**Q**) umístěnou vpravo od pole **Kontaktní osoba zaměstnavatele**. Pro zobrazení ikony musí být v poli **Kontaktní osoba zaměstnavatele** vybrána kontaktní osoba.

Zobrazí se stránka **Kontaktní osoba zaměstnavatele** v prohlížecím režimu. V dolní části stránky jsou dostupná tlačítka **Upravit** (pro editaci údajů osoby) a **Smazat** (pro smazání osoby) a odkaz **Zpět na vložení volného místa** pro návrat na stránku s formulářem pro vložení volného místa.

Smazání kontaktní osoby a editace údajů osoby jsou popsány v následujících kapitolách 2.5.6.2 Smazání kontaktní osoby zaměstnavatele a 2.5.6.3 Editace kontaktní osoby zaměstnavatele.

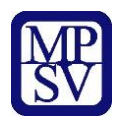

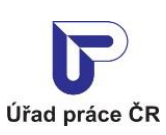

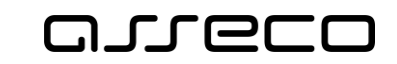

#### Kontaktní osoba zaměstnavatele

| Titul                  | -          |        |
|------------------------|------------|--------|
| Jméno                  |            |        |
| Příjmení               |            |        |
| Titul za jménem        |            |        |
| Pozice ve společnosti  |            |        |
| E-mail                 | Nevyplněno |        |
| Telefon                | Nevyplněno |        |
| < Zpět na vložení voli | ného místa | Smazat |

Obrázek 33: Zobrazení detailu kontaktní osoby - stránka Kontaktní osoba zaměstnavatele

#### 2.5.6.2 Smazání kontaktní osoby zaměstnavatele

Kontaktní osobu lze smazat z evidence kontaktních osob zaměstnavatele ve formuláři Kontaktní osoba zaměstnavatele, který se zobrazí po stisknutí ikony Zobrazit kontaktní osobu (() v sekci Komu se hlásit? na záložce Základní údaje. Smazat kontaktní osobu z evidence kontaktních osob zaměstnavatele můžete pouze v případě, že není použita jako kontakt v žádném volném místě nebo je uvedena jako jedinná kontaktní osoba pro daného zaměstnavatele.

Pro smazání osoby stiskněte tlačítko **Smazat**, které je umístěno pod údaji o kontaktní osobě na stránce **Kontaktní osoba zaměstnavatele**. Zobrazí se ověřovací dotaz **Smazat kontaktní osobu zaměstnavatele**, ve kterém můžete požadavek na smazání osoby buď potvrdit stisknutím tlačítka **Smazat**, nebo stornovat stisknutím tlačítka **Zrušit**.

| Smazat kontaktní osobu zaměstnavatele                     | >             | < |
|-----------------------------------------------------------|---------------|---|
| Opravdu si přejete smazat kontaktní osobu zaměstnavatele? |               |   |
|                                                           | Zrušit Smazat | t |

Obrázek 34: Ověřovací dotaz pro potvrzení požadavku na smazání kontaktní osoby zaměstnavatele

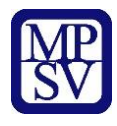

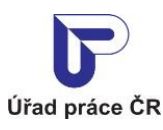

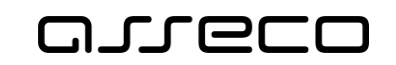

Pokud smazání kontaktní osoby potvrdíte tlačítkem **Smazat** a systém umožní osobu smazat, ověřovací dotaz i formulář **Kontaktní osoba zaměstnavatele** se zavřou a budete přesměrováni zpět do formuláře pro vložení volného místa. Pole **Kontaktní osoba zaměstnavatele** ve formuláři bude prázdné.

Pokud požadavek na smazání kontaktní osoby zrušíte tlačítkem **Zrušit**, ověřovací dotaz se zavře a zůstane zobrazena stránka **Kontaktní osoba zaměstnavatele** s údaji o kontaktní osobě v prohlížecím režimu.

#### 2.5.6.3 Editace kontaktní osoby zaměstnavatele

Formulář pro editaci údajů kontaktní osoby zaměstnavatele lze zobrazit dvěma způsoby:

- a) Stisknutím ikony Upravit kontaktní osobu (
   ) umístěné vpravo od pole Kontaktní osoba zaměstnavatele ve formuláři pro vložení volného místa. Pro zobrazení ikony musí být v poli Kontaktní osoba zaměstnavatele vybrána kontaktní osoba.
- b) Stisknutím ikony Zobrazit kontaktní osobu ( ) umístěné vpravo od pole Kontaktní osoba zaměstnavatele ve formuláři pro vložení volného místa a následným stisknutím tlačítka Upravit, umístěného na stránce Kontaktní osoba zaměstnavatele pod formulářem v prohlížecím režimu. Pro zobrazení ikony musí být v poli Kontaktní osoba zaměstnavatele vybrána kontaktní osoba.

V obou případech se zobrazí stránka **Kontaktní osoba zaměstnavatele** v editačním režimu.

| Zaměstnavatel         |                  |              |                 |
|-----------------------|------------------|--------------|-----------------|
|                       | Ma<br>Brn        | oměřice<br>o |                 |
| Titul                 | Jméno            | Příjmení *   | Titul za jménem |
| Pozice ve společnosti |                  |              |                 |
| E-mail *              |                  | Telefon *    |                 |
| < Zpět na vložer      | ní volného místa |              | Uložit          |

Kontaktní osoba zaměstnavatele

*Obrázek 35: Editace kontaktní osoby - stránka Kontaktní osoba zaměstnavatele v editačním režimu* 

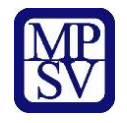

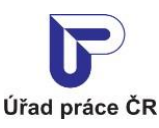

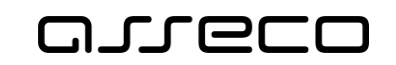

Ve formuláři můžete změnit již zadané údaje kontaktní osoby, povinné je vyplnění polí **Příjmení, E-mail** a **Telefon**.

Položky kontaktní osoby jsou omezené na maximální délku (při delších textech bude zobrazeno varování a kontaktní osobu nepůjde založit)

- Titul 35 znaků
- Jméno 24 znaků
- Příjmení 35 znaků
- Titul za jménem 10 znaků
- Pozice ve společnosti 250 znaků
- Telefon 55 znaků

Formulář lze opustit bez uložení změn kliknutím na odkaz **Zpět na vložení volného místa**. Budete přesměrováni zpět na záložku **Základní údaje** s formulářem pro vložení volného místa.

Provedené změny uložíte stisknutím tlačítka **Uložit**. Po uložení změn budete automaticky přesměrování zpět na záložku **Základní údaje** s formulářem pro vložení volného místa. V poli **Kontaktní osoba zaměstnavatele** bude vybrána aktuálně editovaná osoba a změny údajů budou promítnuty do polí zobrazených níže v sekci **Komu se hlásit?**.

#### 2.5.6.4 Vytvoření nové kontaktní osoby zaměstnavatele

Neodpovídá-li vašim požadavkům žádná z nabízených kontaktních osob a nechcete-li žádnou stávající kontaktní osobu editovat, můžete vytvořit novou kontaktní osobu v evidenci kontaktních osob zaměstnavatele.

Stiskněte ikonu **Přidat kontaktní osobu ( Přidat kontaktní osobu )** umístěnou vpravo od pole **Kontaktní osoba zaměstnavatele** v sekci **Komu se hlásit?**. Zobrazí se stránka **Kontaktní osoba zaměstnavatele** s formulářem v editačním režimu pro zadání údajů nové osoby. Postup vyplnění formuláře je stejný jako při editaci stávající kontaktní osoby (viz předchozí kapitola).

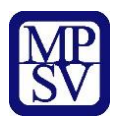

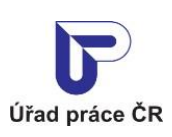

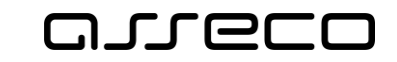

Jednotné portálové řešení práce a sociálních věcí

#### Kontaktní osoba zaměstnavatele

| Zaměstnavatel         | Seřiz<br>Jarn<br>Malo<br>Brno | zovači v.o.s., IČO: 37875141<br>( 898/50<br>pměřice |                 |
|-----------------------|-------------------------------|-----------------------------------------------------|-----------------|
| Titul                 | Jméno                         | Příjmení *                                          | Titul za jménem |
| Pozice ve společnosti |                               |                                                     |                 |
| E-mail *              |                               | Telefon *                                           |                 |
| < Zpět na vlož        | zení volného místa            |                                                     | Uložit          |

*Obrázek 36: Vytvoření nové kontaktní osoby – stránka Kontaktní osoba zaměstnavatele v editačním režimu* 

Název, IČO a adresu sídla zaměstnavatele aplikace doplní automaticky na základě přihlašovacích údajů zaměstnavatele. Tyto údaje nemůžete měnit.

Vyplňte následující údaje kontaktní osoby:

- Titul
- Jméno
- **Příjmení** pole je povinné
- Titul za jménem
- Pozice ve společnosti
- **E-mai**l pole je povinné
- **Telefon** pole je povinné

Položky kontaktní osoby jsou omezené na maximální délku (při delších textech bude zobrazeno varování a kontaktní osobu nepůjde založit)

- Titul 35 znaků
- Jméno 24 znaků
- Příjmení 35 znaků
- Titul za jménem 10 znaků
- Pozice ve společnosti 250 znaků

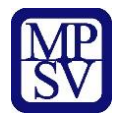

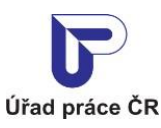

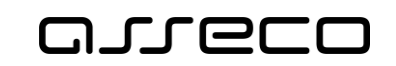

Telefon – 55 zanků

Po vyplnění údajů do formuláře stiskněte tlačítko **Uložit** umístěné v dolní části stránky. Po vytvoření nové kontaktní osoby budete automaticky přesměrováni zpět na záložku **Základní údaje** sekce **Komu se hlásit?.** V poli **Kontaktní osoba zaměstnavatele** bude vybrána aktuálně vytvořená osoba a shodně budou vyplněny i údaje v níže zobrazených polích v sekci **Komu se hlásit?**.

Stránku **Kontaktní osoba zaměstnavatele** lze opustit bez uložení změn provedených ve formuláři kliknutím na odkaz **Zpět na vložení volného místa**. Budete přesměrováni zpět na stránku s formulářem pro vložení volného místa, nová osoba nebude vytvořena a v poli **Kontaktní osoba zaměstnavatele** zůstane zobrazena původní hodnota.

## 2.6 Záložka Vlastnosti

Po vyplnění všech povinných polí ve všech sekcích záložky **Základní údaje** – sekce **Zaměstnavatel, Požadovaná profese, Kontaktní pracoviště ÚP ČR, Místo výkonu práce, Kontaktovat zaměstnavatele, Komu se hlásit?** zvolte tlačítko **Pokračovat** v dolní části záložky **Základní údaje.** Zobrazí se další aktivní záložka **Vlastnosti**.

V případě, že nevyplníte některé z povinných polí na záložce **Základní údaje** a zvolíte tlačítko **Pokračovat**, zobrazí se varovné hlášení Chyba: Povinné pole.

| Místo výkonu práce               |   |   |                   |
|----------------------------------|---|---|-------------------|
| Pracoviště *                     |   |   |                   |
| Vyberte pracoviště               | ~ | 0 | Přidat pracoviště |
| A Chyba: Povinné pole.           |   |   |                   |
|                                  |   |   |                   |
| Celá adresa Obec Seznam okrest   |   |   |                   |
| 🔿 Nestandardní adresa 🔵 Neurčeno |   |   |                   |

Obrázek 37: Varovné hlášení v případě nevyplněného povinného pole Pracoviště v sekci Místo výkonu práce na záložce Základní údaje

V procesu zakládání Volného místa nelze pokračovat na další záložku **Vlastnosti** bez zadání povinných údajů na záložce **Základní údaje.** 

Pokud se nacházíte na záložce **Vlastnosti** a chcete přejít zpět na záložku **Základní údaje**, zvolte tlačítko **Zpět** v dolní části záložky **Vlastnosti**. Na předchozí záložku **Základní údaje** se můžete dostat i kliknutím na její název v záhlaví obrazovky.
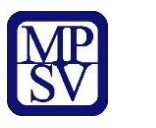

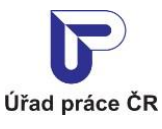

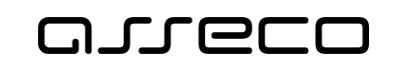

## 2.6.1 Zadání vlastností volného místa

# Zadávání vlastností volného místa je možné na druhé záložce **Vlastnosti** v sekci **Vlastnosti** volného místa.

Mezi další vlastnosti volného místa patří:

- Minimální požadovaný stupeň vzdělání uchazeče
- Pracovněprávní vztah s uchazečem
- Doba zaměstnání a minimální počet odpracovaných hodin týdně
- Směnnost pracovního místa
- Mzdové rozpětí
- Vhodnost volného místa pro specifické skupiny uchazečů
- Nabídka ubytování

| Vložení volnéh                                 | o místa                                      |
|------------------------------------------------|----------------------------------------------|
| 1 Základní<br>údaje > 2 Vlastnosti             | > 3 Doplňující > 4 Další<br>údaje > 10 Další |
| Vlastnosti volného místa                       |                                              |
| Minimální stupeň vzdělání *                    |                                              |
| Vyberte minimální stupeň vzdělání              | ~                                            |
| Pracovněprávní vztah *                         |                                              |
| Zvolte alespoň jeden typ pracovněprávního vzta | ahu                                          |
| _                                              | _                                            |
| Pracovní poměr - plný úvazek                   | Pracovní poměr - zkrácený úvazek             |
| Dohoda o pracovní činnosti                     | Dohoda o provedení práce                     |
| Služební poměr                                 |                                              |
| Zaměstnání na dobu                             |                                              |
| Neurčitou Určitou                              |                                              |
| Pracovněprávní vztah od * Pracov               |                                              |
| ·                                              |                                              |
|                                                |                                              |
| Minimální počet hodin týdně                    |                                              |
|                                                |                                              |
| Směnnost *                                     |                                              |
| Vyberte směnnost                               | ~                                            |
|                                                |                                              |
| Mzdové rozpětí                                 |                                              |
| Mzda od * Mzda                                 | do Typ mzdy *                                |
|                                                | Kč/měsíc 🗸                                   |
|                                                |                                              |

Obrázek 38: Sekce Vlastnosti volného místa na záložce Vlastnosti

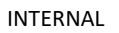

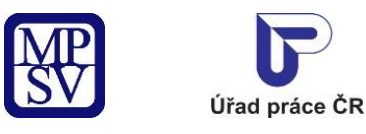

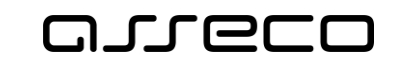

#### 2.6.1.1 Zadání minimálního požadovaného stupně vzdělání uchazeče

V poli **Minimální stupeň vzdělání** vyberte z rozbalovacího seznamu, jaký je minimální požadovaný stupeň vzdělání uchazeče.

| Minimální stupeň vzdělání *                |  |  |  |  |
|--------------------------------------------|--|--|--|--|
| Vyberte minimální stupeň vzdělání v        |  |  |  |  |
| Vyberte minimální stupeň vzdělání          |  |  |  |  |
| Bez vzdělání                               |  |  |  |  |
| Neúplné základní                           |  |  |  |  |
| Základní + praktická škola                 |  |  |  |  |
| Nižší střední                              |  |  |  |  |
| Nižší střední odborné                      |  |  |  |  |
| Střední odborné bez maturity a bez vyučení |  |  |  |  |
| Střední odborné (vyučen)                   |  |  |  |  |
| ÚSO (vyučení s maturitou)                  |  |  |  |  |
| ÚSV s maturitou                            |  |  |  |  |
| ÚSO s maturitou (bez vyučení)              |  |  |  |  |
| Vyšší odborné vzdělání v konzervatoři      |  |  |  |  |
| Vyšší odborné                              |  |  |  |  |
| VŠ Bakalářské                              |  |  |  |  |
| VŠ Magisterské                             |  |  |  |  |
| VŠ Doktorské (vědecká výchova)             |  |  |  |  |
| Nezadáno                                   |  |  |  |  |

Obrázek 39: Rozbalovací seznam v poli Minimální stupeň vzdělání

#### 2.6.1.2 Výběr typu pracovněprávního vztahu

V části **Pracovněprávní vztah** zaškrtněte pole odpovídající nabízené (možné) formě pracovněprávního vztahu s uchazečem. Zaškrtněte všechny varianty pracovněprávního vztahu, které nabízíte. Zaškrtnutí alespoň jednoho typu pracovněprávního vztahu je povinné.

| Pracovněprávní vztah *                           |                                  |  |
|--------------------------------------------------|----------------------------------|--|
| Zvolte alespoň jeden typ pracovněprávního vztahu |                                  |  |
|                                                  |                                  |  |
| Pracovní poměr - plný úvazek                     | Pracovní poměr - zkrácený úvazek |  |
| Dohoda o pracovní činnosti                       | Dohoda o provedení práce         |  |
| Služební poměr                                   |                                  |  |
|                                                  |                                  |  |

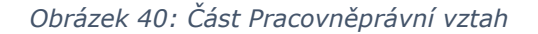

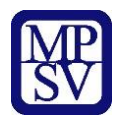

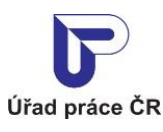

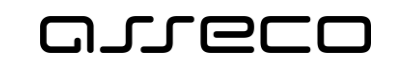

## 2.6.1.3 Zadání doby zaměstnání a minimálního počtu hodin týdně

V části **Zaměstnání na dobu** zvolte přepínačem, zda se jedná o zaměstnání na dobu určitou nebo neurčitou.

Jedná-li se o zaměstnání na dobu neurčitou, je potřeba vyplnit datum nástupu do zaměstnání do povinného pole **Pracovněprávní vztah od**.

Jedná-li se o zaměstnání na dobu určitou, je potřeba vyplnit jak datum nástupu do zaměstnání do povinného pole **Pracovněprávní vztah od**, tak i datum konce pracovního poměru do pole **Pracovněprávní vztah do**. (Je-li zvolena možnost zaměstnání na dobu neurčitou, je pole **Pracovněprávní vztah do** nedostupné, neboť nemá smysl jej vyplňovat.)

Do pole **Minimální počet hodin týdně** zadejte požadavek na odpracování minimálního počtu hodin týdně. Toto pole je povinné v případě, že jste zvolili Pracovněprávní vztah Pracovní poměr – zkrácený úvazek.

#### Zaměstnání na dobu

| 💽 Neurčitou 🔵 Určitou       |                         |
|-----------------------------|-------------------------|
| Pracovněprávní vztah od *   | Pracovněprávní vztah do |
| <b>**</b>                   | <b>**</b>               |
| Minimální počet hodin týdně |                         |
|                             |                         |

Obrázek 41: Podsekce Zaměstnání na dobu

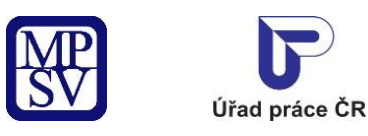

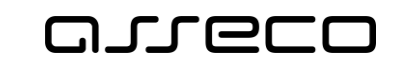

#### 2.6.1.4 Výběr typu směnnosti

V povinném poli **Směnnost** vyberte z rozbalovacího seznamu, jaká je požadovaná směnnost nabízeného pracovního místa.

| Směnnost *           |
|----------------------|
| Vyberte směnnost     |
| Vyberte směnnost     |
| Jednosměnný provoz   |
| Dvousměnný provoz    |
| Třísměnný provoz     |
| Čtyřsměnný provoz    |
| Dělené směny         |
| Nepřetržitý provoz   |
| Noční provoz         |
| Pružná pracovní doba |
| Turnusové služby     |
| Neurčeno             |

Obrázek 42: Rozbalovací seznam v poli Směnnost

#### 2.6.1.5 Zadání mzdového rozpětí

Údaje o minimální a maximální možné mzdě na daném pracovním místě zadejte v sekci **Mzdové rozpětí**.

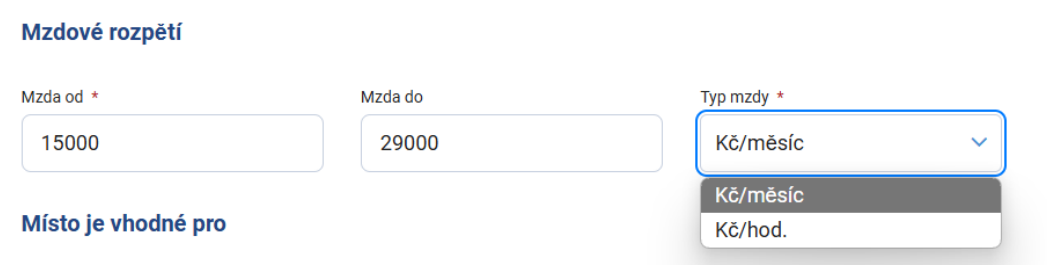

Obrázek 43: Část Mzdové rozpětí

Povinné je vyplnění minimální nabízené mzdy do pole **Mzda od**. Nepovinně je možné zadat i horní hranici mzdy do pole **Mzda do**. V poli **Typ mzdy** vyberte z rozbalovacího seznamu, zda uvádíte měsíční nebo hodinovou mzdu. Mzda se uvádí vždy v Kč.

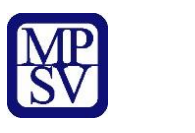

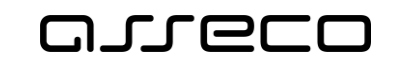

#### 2.6.1.6 Zadání vhodnosti místa pro specifické skupiny uchazečů

V části **Místo je vhodné pro** můžete zaškrtnout specifické skupiny uchazečů, pro něž je nabízené pracovní místo vhodné. Přednastaveno je zaškrtnutí pole **Zdravé osoby**. Nastavení polí můžete změnit.

| Místo je vhodné pro                   |                                                             |
|---------------------------------------|-------------------------------------------------------------|
| Absolventy                            | Mladistvé do 18 let                                         |
| Osoby zdravotně znevýhodněné          | <ul> <li>OZP na vozíku (bezbariérový přístup)</li> </ul>    |
| OZP s maximálně 2. stupněm invalidity | <ul> <li>OZP s invaliditou 3. stupně (dříve TZP)</li> </ul> |
| Zdravé osoby                          |                                                             |

Obrázek 44: Část Místo je vhodné pro

#### 2.6.1.7 Zadání nabídky ubytování

Úřad práce ČR

V části **Poskytuje se ubytování** můžete pomocí přepínače zvolit, zda nabízíte pracovní místo i s ubytováním (možnosti **Ano**, **Ne**). Po zobrazení formuláře pro vložení nového volného místa je přepínač na pozici **Ne**. Pozici přepínače můžete změnit.

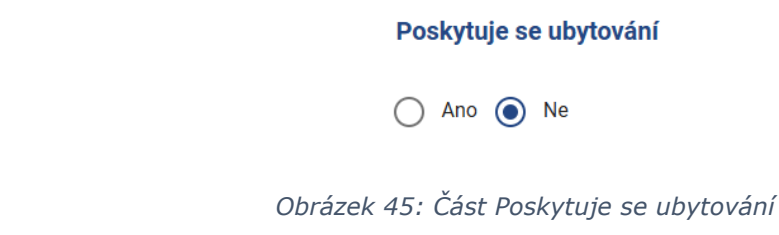

# 2.7 Záložka Doplňující údaje

Po vyplnění všech povinných polí ve všech sekcích záložky **Vlastnosti** – Minimální stupeň vzdělání, Pracovněprávní vztah, Pracovněprávní vztah od (pro volbu Zaměstnání na dobu Neurčitou), Pracovněprávní vztah do (pro volbu Zaměstnání na dobu Určitou), Minimální počet hodin týdně (při výběru Pracovní poměr - zkrácený úvazek), Směnnost, Mzdové rozpětí - Mzda od, zvolte tlačítko **Pokračovat** v dolní části záložky **Vlastnosti.** Zobrazí se další aktivní záložka **Doplňující údaje**.

V případě, že nevyplníte některé z povinných polí na záložce **Vlastnosti** a zvolíte tlačítko **Pokračovat**, zobrazí se varovné hlášení Chyba: Povinné pole.

| Mzdové rozpětí         |         |            |     |
|------------------------|---------|------------|-----|
| Mzda od *              | Mzda do | Typ mzdy * |     |
|                        |         | Kč/měsíc   | ~ ] |
| A Chyba: Povinné pole. |         |            |     |

Obrázek 46: Varovné hlášení v případě nevyplněného povinného pole Mzda od na záložce Vlastnosti

INTERNAL

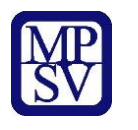

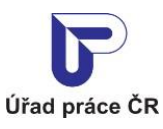

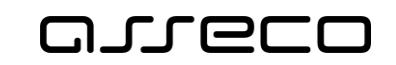

Jednotné portálové řešení práce a sociálních věcí

V procesu zakládání Volného místa nelze pokračovat na další záložku **Doplňující údaje** bez zadání povinných údajů v záložce **Vlastnosti.** 

Pokud se nacházíte na záložce **Doplňující údaje** a chcete přejít zpět na záložku **Vlastnosti**, zvolte tlačítko **Zpět** v dolní části záložky **Doplňující údaje**. Na předchozí aktivní záložky **Základní údaje** nebo **Vlastnosti** můžete přejít kliknutím na název záložky v záhlaví obrazovky.

## 2.7.1 Zadání doplňujících údajů volného místa

Doplňující údaje volného místa se zadávají na záložce **Doplňující údaje**.

Stránka **Doplňující údaje o volném místě**, která se zobrazí po přechodu na záložku **Doplňující údaje**, obsahuje následující sekce:

- Nabízené výhody
- Požadované dovednosti
- Požadované jazykové znalosti
- Požadovaná povolání praxe v oboru
- Požadované obory vzdělání

Popis vyplňování jednotlivých sekcí je obsahem následujících kapitol.

#### Nabízené výhody

O Přidat nabízenou výhodu

#### Požadované dovednosti

• Přidat požadovanou dovednost

Požadované jazykové znalosti

• Přidat požadovanou jazykovou znalost

Požadovaná povolání – praxe v oboru

• Přidat požadované povolání

#### Požadované obory vzdělání

• Přidat požadovaný obor vzdělání

Obrázek 47: Záložka Doplňující údaje o volném místě v základní podobě

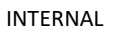

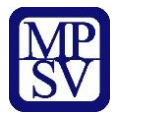

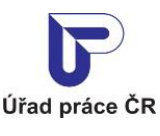

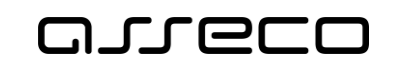

Zadání nabízených výhod volného místa

Pokud jste na předchozí záložce **Vlastnosti** zvolili v části **Poskytuje se ubytování** možnost **Ano**, je v záložce **Doplňující údaje** vyplněna sekce **Nabízené výhody** s přednastavenou výhodou Ubytování v poli **Výhoda**.

#### Nabízené výhody

| Nabizena vyi | lioua      |     |   |
|--------------|------------|-----|---|
| Výhoda       | Ubytování  |     |   |
| Popis        | NevypIněno |     |   |
|              |            | (A) | × |

Obrázek 48: Karta Nabízená výhoda s přednastavenou výhodou Ubytování

Pokud změníte pozici přepínače v části **Poskytuje se ubytování** na záložce **Vlastnosti** na možnost **Ne**, smaže se automaticky i nabízená výhoda Ubytování na záložce **Doplňující údaje** v sekci **Nabízené výhody**.

Pokud chcete v sekci Nabízené výhody, na záložce **Doplňující údaje**, přidat další výhodu, klikněte na odkaz **Přidat nabízenou výhodu.** Zobrazí se karta **Nabízená výhoda** v editačním režimu.

. . .

.....

| Nabízená výhoda |               |
|-----------------|---------------|
| Výhoda *        |               |
| Vyberte výhodu  | ~             |
| Popis           |               |
|                 |               |
|                 |               |
|                 |               |
|                 | Zrušit Uložit |

Obrázek 49: Karta Nabízená výhoda v sekci Nabízené výhody v editačním režimu

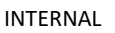

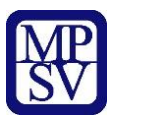

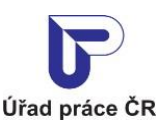

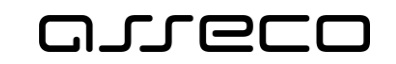

V poli **Výhoda** vyberte z rozbalovacího seznamu požadovanou výhodu (výběr výhody je povinný). Případně můžete připojit upřesňující slovní popis výhody v nepovinném poli **Popis**.

K dispozici jsou tlačítka **Zrušit** a **Uložit**. Tlačítkem **Zrušit** můžete zavřít kartu bez provedení změn. Tlačítkem **Uložit** můžete potvrdit zadání údajů na kartě. Po stisknutí tlačítka **Uložit** se karta zobrazí v prohlížecím režimu s dostupnými ikonami **Upravit** a **Smazat**, které umožňují editaci údajů zadaných na kartě nebo smazání celé karty.

Pod kartou v prohlížecím režimu je dostupný odkaz **Přidat nabízenou výhodu**, který umožní vložení další výhody. Výhod k volnému místu můžete zadat libovolný počet, každou z nich je však třeba zadat jednotlivě, na samostatné kartě.

| Nabízená vý | noda                   |          |   |
|-------------|------------------------|----------|---|
| Výhoda      | Dovolená navíc         |          |   |
| Popis       | 1 týden dovolené navíc |          |   |
|             |                        | <b>A</b> | × |
|             |                        |          |   |

O Přidat nabízenou výhodu

Nabízené výhody

Obrázek 50: Karta Nabízená výhoda v sekci Nabízené výhody v prohlížecím režimu

Po stisknutí ikony **Upravit** (*»*) na kartě v prohlížecím režimu se zobrazí formulář v editačním režimu a je možné editovat zadané údaje. K dispozici jsou opět tlačítka **Zrušit** a **Uložit**, stejně jako při vytváření nové výhody. V případě duplicity karty se zobrazí informace.

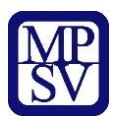

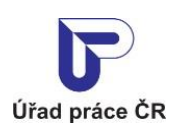

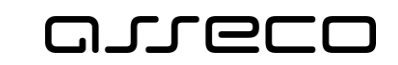

#### Nabízené výhody

| Popis                      | Dovolená navíc<br>1 týden dovolené navíc |          |   |
|----------------------------|------------------------------------------|----------|---|
|                            |                                          | <u>I</u> | × |
| Nabízená výh               | oda                                      |          |   |
| Výhoda *                   |                                          |          |   |
| Dovolená naví              | c                                        |          | ~ |
|                            | sto už danou nabízenou výhodu obsahuje   |          |   |
| A Chyba: Volné mí          |                                          |          |   |
| A Chyba: Volné mí<br>Popis |                                          |          |   |
| Chyba: Volné mí Popis      |                                          |          |   |
| Chyba: Volné mí Popis      |                                          |          |   |
| Chyba: Volné mí Popis      |                                          |          |   |

Obrázek 51: Hlášení v případě duplikace výhody

Po stisknutí ikony **Smazat** (**X**) na kartě v prohlížecím režimu se zobrazí dialog **Smazat nabízenou výhodu** pro potvrzení požadavku na smazání karty s výhodou.

| Smazat nabízenou výhodu                  | ×             |
|------------------------------------------|---------------|
| Skutečně si přejete smazat tento záznam? |               |
|                                          | Zrušit Smazat |
|                                          |               |

Obrázek 52: Dialog Smazat nabízenou výhodu pro potvrzení smazání karty

V dialogu jsou k dispozici tlačítka **Zrušit** a **Smazat**. Po stisknutí tlačítka **Zrušit** se dialog zavře a karta s nabízenou výhodou se zobrazí nezměněná v prohlížecím režimu. Po stisknutí tlačítka **Smazat** se dialog zavře a celá karta je smazána.

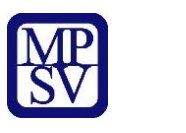

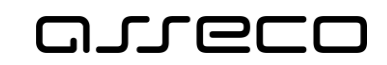

#### 2.7.1.1 Zadání požadovaných dovedností uchazeče

Úřad práce ČR

Zadání požadovaných dovedností se provádí na záložce **Doplňující údaje** v sekci **Požadované dovednosti.** 

Na záložce **Doplňující údaje,** v sekci **Požadované dovednosti** klikněte na odkaz **Přidat požadovanou dovednost**. Zobrazí se karta **Požadovaná dovednost** v editačním režimu.

| Dožadovaná dovednost |        |        |
|----------------------|--------|--------|
|                      |        |        |
| Dovednost *          |        |        |
| Vyberte dovednost    |        | ~      |
| Popis                |        |        |
|                      |        |        |
|                      |        |        |
|                      | Zrušit | Uložit |

Obrázek 53: Karta Požadovaná dovednost v sekci Požadované dovednosti v editačním režimu

V poli **Dovednost** vyberte z rozbalovacího seznamu požadovanou dovednost (výběr dovednosti je povinný). Případně můžete připojit upřesňující slovní popis dovednosti v nepovinném poli **Popis**. Textové pole popis je omezeno na 80 znaků.

K dispozici jsou tlačítka **Zrušit** a **Uložit**. Tlačítkem **Zrušit** můžete zavřít kartu bez provedení změn. Tlačítkem **Uložit** můžete potvrdit zadání údajů na kartě. Po stisknutí tlačítka **Uložit** se karta zobrazí v prohlížecím režimu s dostupnými ikonami **Upravit** a **Smazat**, které umožňují editaci údajů zadaných na kartě nebo smazání celé karty.

Pod kartou v prohlížecím režimu je dostupný odkaz **Přidat požadovanou dovednost**, který umožní vložení další dovednosti. Dovedností k volnému místu můžete zadat libovolný počet, každou z nich je však třeba zadat jednotlivě, na samostatné kartě. V případě duplicity karty se zobrazí informace.

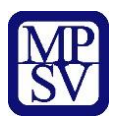

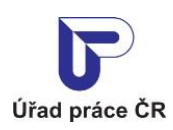

INTERNAL

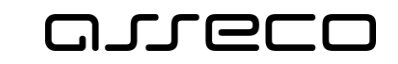

Jednotné portálové řešení práce a sociálních věcí

#### Požadované dovednosti

Požadované dovednosti

| Dovednost<br>Popis | Ekonomika - podvojné úč<br><i>Nevypln</i> ěno | etnictví |   |
|--------------------|-----------------------------------------------|----------|---|
|                    |                                               | Can b    | × |

Obrázek 54: Karta Požadovaná dovednost v sekci Požadované dovednosti v prohlížecím režimu

| Pozadovana d                                                                 | lovednost                                                       |
|------------------------------------------------------------------------------|-----------------------------------------------------------------|
| Dovednost<br>Popis                                                           | Ekonomika - podvojné účetnictví<br><i>Nevypln</i> ě <i>no</i>   |
|                                                                              | d x                                                             |
| De Xeelenne (                                                                |                                                                 |
| Pozadovana d                                                                 | dovednost                                                       |
| Pozadovana o                                                                 | dovednost                                                       |
| Dovednost *                                                                  | odvojné účetnictví ~                                            |
| Dovednost *<br>Ekonomika - pr<br>Chyba: Volné mís                            | odvojné účetnictví <                                            |
| Pozadovana o<br>Dovednost *<br>Ekonomika - p<br>A Chyba: Volné mís<br>Popis  | odvojné účetnictví ~                                            |
| Pozadovana o<br>Dovednost *<br>Ekonomika - p<br>A Chyba: Volné mís<br>Popis  | odvojné účetnictví sto už danou požadovanou dovednost obsahuje. |
| Pozadovana o<br>Dovednost *<br>Ekonomika - pr<br>A Chyba: Volné mís<br>Popis | odvojné účetnictví                                              |
| Pozadovana o<br>Dovednost *<br>Ekonomika - p<br>Chyba: Volné mís<br>Popis    | odvojné účetnictví sto už danou požadovanou dovednost obsahuje. |

#### Obrázek 55: Karta Požadovaná dovednost hlášení v případě duplicity

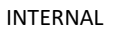

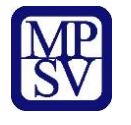

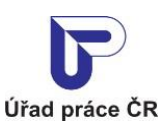

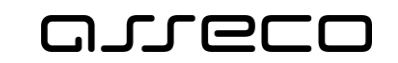

Editace a smazání karty s požadovanou dovedností prostřednictvím ikon **Upravit** a **Smazat** probíhá stejným způsobem, jako bylo popsáno u nabízených výhod volného místa v kapitole 2.7.1.1. Zadání nabízených výhod volného místa.

#### 2.7.1.2 Zadání požadovaných jazykových znalostí uchazeče

Zadání požadovaných jazykových znalostí se provádí na záložce **Doplňující údaje** v sekci **Požadované jazykové znalosti.** 

Na záložce **Doplňující údaje,** v sekci **Požadované jazykové znalosti** klikněte na odkaz **Přidat požadovanou jazykovou znalost**. Zobrazí se karta **Požadovaná jazyková znalost** v editačním režimu.

| Pozauovalia jazykova z  | inalost |   |
|-------------------------|---------|---|
| Jazyk *                 |         |   |
| Vyberte jazyk           |         | ~ |
| Úroveň znalosti *       |         |   |
| Vyberte úroveň znalosti |         | ~ |
| Popis                   |         |   |
|                         |         |   |
|                         |         |   |
|                         |         |   |

Obrázek 56: Karta Jazyková znalost v sekci Požadované jazykové znalosti v editačním režimu

V poli **Jazyk** vyberte z rozbalovacího seznamu požadovaný jazyk (výběr jazyka je povinný). V poli **Úroveň znalosti** vyberte z rozbalovacího seznamu požadovanou úroveň znalosti jazyka (výběr úrovně znalosti je povinný). Případně můžete připojit upřesňující slovní popis požadované jazykové znalosti v nepovinném poli **Popis**. Textové pole popis je omezeno na 80 znaků.

K dispozici jsou tlačítka **Zrušit** a **Uložit**. Tlačítkem **Zrušit** můžete zavřít kartu bez provedení změn. Tlačítkem **Uložit** můžete potvrdit zadání údajů na kartě. Po stisknutí tlačítka **Uložit** se karta zobrazí v prohlížecím režimu s dostupnými ikonami **Upravit** a **Smazat**, které umožňují editaci údajů zadaných na kartě nebo smazání celé karty.

Pod kartou v prohlížecím režimu je dostupný odkaz **Přidat požadovanou jazykovou znalost**, který umožní vložení další jazykové znalosti. Jazykových znalostí k volnému místu

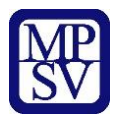

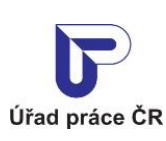

INTERNAL

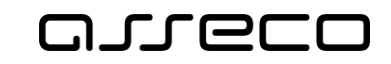

Jednotné portálové řešení práce a sociálních věcí

můžete zadat libovolný počet, každou z nich je však třeba zadat jednotlivě, na samostatné kartě. V případě duplicity karty se zobrazí informace.

| Požadované jazykové znalosti |  |  |
|------------------------------|--|--|
|------------------------------|--|--|

| Jazyk           | Angličtina              |   |
|-----------------|-------------------------|---|
| Úroveň znalosti | Aktivní                 |   |
| Popis           | Státní jazyková zkouška |   |
|                 |                         | * |

#### • Přidat požadovanou jazykovou znalost

Obrázek 57: Karta Jazyková znalost v sekci Požadované jazykové znalosti v prohlížecím režimu

Požadované jazykové znalosti

| Jazyk<br>Úroveň znalosti<br>Popis                                                      | Angličtina<br>Aktivní<br>Státní jazyková zkouška |           |                  |
|----------------------------------------------------------------------------------------|--------------------------------------------------|-----------|------------------|
|                                                                                        |                                                  | Ø         | ×                |
| Požadovaná jaz                                                                         | zyková znalost                                   |           |                  |
|                                                                                        |                                                  |           |                  |
| Jazyk *<br>Angličtina                                                                  |                                                  |           | ~                |
| Jazyk *<br>Angličtina<br>A Chyba: Volné místo<br>Úroveň znalosti *                     | už danou požadovanou jazykovou zna               | alost obs | ✓<br>ahuje.      |
| Jazyk *<br>Angličtina<br>A Chyba: Volné místo<br>Úroveň znalosti *<br>Vyberte úroveň z | už danou požadovanou jazykovou zna<br>znalosti   | alost obs | ✓<br>ahuje.<br>✓ |
| Jazyk * Angličtina Chyba: Volné místo Úroveň znalosti * Vyberte úroveň z Popis         | už danou požadovanou jazykovou zna<br>malosti    | alost obs | ∽<br>ahuje.<br>∽ |

Obrázek 58: Karta Jazyková znalost v sekci Požadované jazykové znalosti hlášení v případě duplicity

Zrušit

Uložit

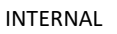

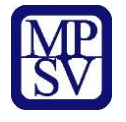

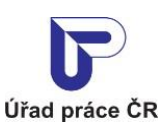

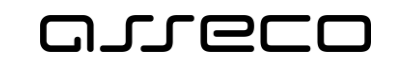

Editace a smazání karty s požadovanou jazykovou znalostí prostřednictvím ikon **Upravit** a **Smazat** probíhá stejným způsobem, jako bylo popsáno u nabízených výhod volného místa v kapitole 2.7.1.1 Zadání nabízených výhod volného místa.

#### 2.7.1.3 Zadání požadovaných předchozích povolání – praxe v oboru

Zadání požadovaných předchozích povolání - praxe v oboru se provádí na záložce **Doplňující** údaje v sekci **Požadovaná povolání – praxe v oboru.** 

Na záložce **Doplňující údaje,** v sekci **Požadovaná povolání – praxe v oboru** klikněte na odkaz **Přidat požadované povolání**. Zobrazí se karta **Požadované povolání – praxe v oboru** v editačním režimu.

| Profese podle čí | selníku CZ-ISCO | * |  |
|------------------|-----------------|---|--|
| F                |                 |   |  |
| Ponis            |                 |   |  |
|                  |                 |   |  |
|                  |                 |   |  |
|                  |                 |   |  |
|                  |                 |   |  |

Požadovaná povolání – praxe v oboru

Obrázek 59: Karta Požadované povolání – praxe v oboru v sekci Požadovaná povolání – praxe v oboru v editačním režimu

Do pole **Profese podle číselníku CZ-ISCO** vyberte s pomocí našeptávače požadované povolání (výběr povolání je povinný).

Vepište textový řetězec (zadejte alespoň 1 znak) nebo zadejte kód podle čísleníku. Vyhledávání probíhá v číselníku profesí CZ-ISCO tak, že se porovnává zadaný řetězec s počátečními znaky jednotlivých slov v názvech profesí v číselníku. Je-li nalezena alespoň jedna profese obsahující zadaný řetězec na počátku některého ze slov v názvu, našeptávač vám nabídne seznam odpovídajících možností. Vyberte ze seznamu požadovanou profesi. Položka se zobrazí v poli **Profese podle číselníku CZ-ISCO** a v pravé části položky je umístěna ikona křížku umožňující odstranění vybrané položky z pole.

Případně můžete připojit upřesňující slovní popis povolání v nepovinném poli **Popis**. Textové pole popis je omezeno na 80 znaků.

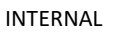

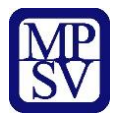

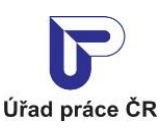

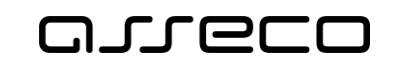

K dispozici jsou tlačítka **Zrušit** a **Uložit**. Tlačítkem **Zrušit** můžete zavřít kartu bez provedení změn. Tlačítkem **Uložit** můžete potvrdit zadání údajů na kartě. Po stisknutí tlačítka **Uložit** se karta zobrazí v prohlížecím režimu s dostupnými ikonami **Upravit** a **Smazat**, které umožňují editaci údajů zadaných na kartě nebo smazání celé karty.

Pod kartou v prohlížecím režimu je dostupný odkaz **Přidat požadované povolání**, který umožní vložení dalšího povolání. Povolání k volnému místu můžete zadat libovolný počet, každé z nich je však třeba zadat jednotlivě, na samostatné kartě.

#### Požadovaná povolání – praxe v oboru

| Profese podle číselníku<br>CZ-ISCO | Dentální hygienisti (3251) |          |   |
|------------------------------------|----------------------------|----------|---|
| Popis                              | Praxe 2 roky               |          |   |
|                                    |                            | <b>S</b> | × |

O Přidat požadované povolání

*Obrázek 60: Karta Požadované povolání – praxe v oboru v sekcii Požadovaná povolání – praxe v oboru v prohlížecím režimu* 

Editace a smazání karty s požadovaným povoláním prostřednictvím ikon **Upravit** a **Smazat** probíhá stejným způsobem, jako bylo popsáno u nabízených výhod volného místa v kapitole 2.7.1.1 Zadání nabízených výhod volného místa.

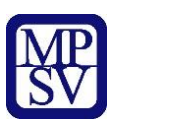

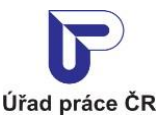

#### 2.7.1.4 Zadání požadovaných oborů vzdělání

Zadání požadovaných oborů vzdělání se provádí na záložce **Doplňující údaje** v sekci **Požadované obory vzdělání.** 

Na záložce **Doplňující údaje,** v sekci **Požadované obory vzdělání** klikněte na odkaz **Přidat požadovaný obor vzdělání**. Zobrazí se karta Požadovaný obor vzdělání v editačním režimu.

| Obor vzdělání * |  |  |  |
|-----------------|--|--|--|
|                 |  |  |  |
|                 |  |  |  |
|                 |  |  |  |
|                 |  |  |  |

Požadované obory vzdělání

Obrázek 61: Karta Požadované obory vzdělání v sekci Požadované obory vzdělání v editačním režimu

Do pole **Obor vzdělání** vyberte s pomocí našeptávače požadované vzdělání (výběr oboru vzdělání je povinný).

K dispozici jsou tlačítka **Zrušit** a **Uložit**. Tlačítkem **Zrušit** můžete zavřít kartu bez provedení změn. Tlačítkem **Uložit** můžete potvrdit zadání údajů na kartě. Po stisknutí tlačítka **Uložit** se karta zobrazí v prohlížecím režimu s dostupnými ikonami **Upravit** a **Smazat**, které umožňují editaci údajů zadaných na kartě nebo smazání celé karty.

Pod kartou v prohlížecím režimu je dostupný odkaz **Přidat požadovaný obor vzdělání**, který umožní vložení dalšího typu vzdělání. Vzdělání k volnému místu můžete zadat libovolný počet, každé z nich je však třeba zadat jednotlivě, na samostatné kartě.

| Požadované obory | vzdělání                 |     |   |  |
|------------------|--------------------------|-----|---|--|
| Požadovaný ob    | oor vzdělání             |     |   |  |
| Obor vzdělání    | Analytická chemie (1403) |     |   |  |
|                  |                          | (M) | × |  |
|                  |                          |     |   |  |

Obrázek 62: Karta Požadované obory vzdělání v sekci Požadované obory vzdělání v prohlížecím režimu

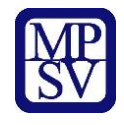

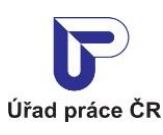

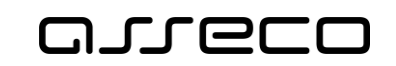

Editace a smazání karty s požadovaným vzděláním prostřednictvím ikon **Upravit** a **Smazat** probíhá stejným způsobem, jako bylo popsáno u nabízených výhod volného místa v kapitole 2.7.1.1 Zadání nabízených výhod volného místa.

## 2.8 Záložka Další informace

Po vyplnění jednotlivých karet v sekcích Nabízené výhody, Požadované dovednosti, Požadované jazykové znalosti, Požadovaná povolání - praxe v oboru, Požadované obory vzdělání na záložce **Doplňující údaje,** zvolte tlačítko **Pokračovat** v dolní části záložky **Doplňující údaje.** Zobrazí se další aktivní záložka **Další informace**.

Vyplnění karet v jednotlivých sekcích na záložce **Doplňující údaje** není povinné, na záložku **Další informace,** se dostanete, po kliknutí na tlačítko **Pokračovat**, i při nevyplnění jednotlivých karet na záložce **Doplňující údaje**.

Pokud se nacházíte na záložce **Další informace** a chcete přejít zpět na záložku **Doplňující** údaje, zvolte tlačítko **Zpět** v dolní části záložky **Další informace**. Na předchozí aktivní záložky **Základní údaje, Vlastnosti, Doplňující údaje** můžete přejít kliknutím na název záložky v záhlaví obrazovky

#### 2.8.1 Zadání souhlasů zaměstnavatele

Na záložce **Další informace** můžete zadat souhlasy zaměstnavatele zaškrtnutím následujících polí:

- **Agentury práce** označuje, zda zaměstnavatel souhlasí s přidělením svých zaměstnanců k výkonu práce pro agenturu nebo pro uživatele.
- Státní správa, samospráva označuje, že volné místo je určené pro úředníky územních samosprávných celků nebo pro zaměstnance, kteří ve správních úřadech vykonávají státní správu. Po zaškrtnutí tohoto pole se deaktivuj pole v částech Modré karty, Zaměstnanecké karty a pole Cizinci.
- Cizinci označuje, že zaměstnavatel je ochoten zaměstnat cizince, tj. občany jiných států než EU, Lichtenštejnska, Norska a Švýcarska. Pole se automaticky aktivuje i v případě, že zaškrtnete pole v podsekci Modré karty nebo Zaměstnanecké karty. Po zaškrtnutí tohoto pole se deaktivuje pole Státní správa, samospráva.
- Zaměstnanecké karty pole označuje, že zaměstnavatel souhlasí se zařazením volného místa do centrální evidence pro držitele zaměstnaneckých karet. Po zaškrtnutí pole se automaticky zaškrtne pole Cizinci a deaktivuje se pole Státní správa, samospráva a pole Modré karty.
- Modré karty pole označuje, že zaměstnavatel souhlasí se zařazením volného místa do centrální evidence pro držitele modrých karet. Po zaškrtnutí pole se automaticky zaškrtne pole Cizinci a deaktivuje se pole Státní správa, samospráva a Zaměstnanecké karty.
- **Azylanti** pole označuje, že zaměstnavatel je ochoten zaměstnat azylanty.

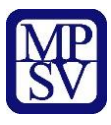

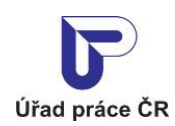

INTERNAL

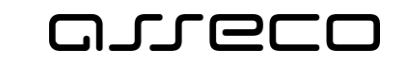

Jednotné portálové řešení práce a sociálních věcí

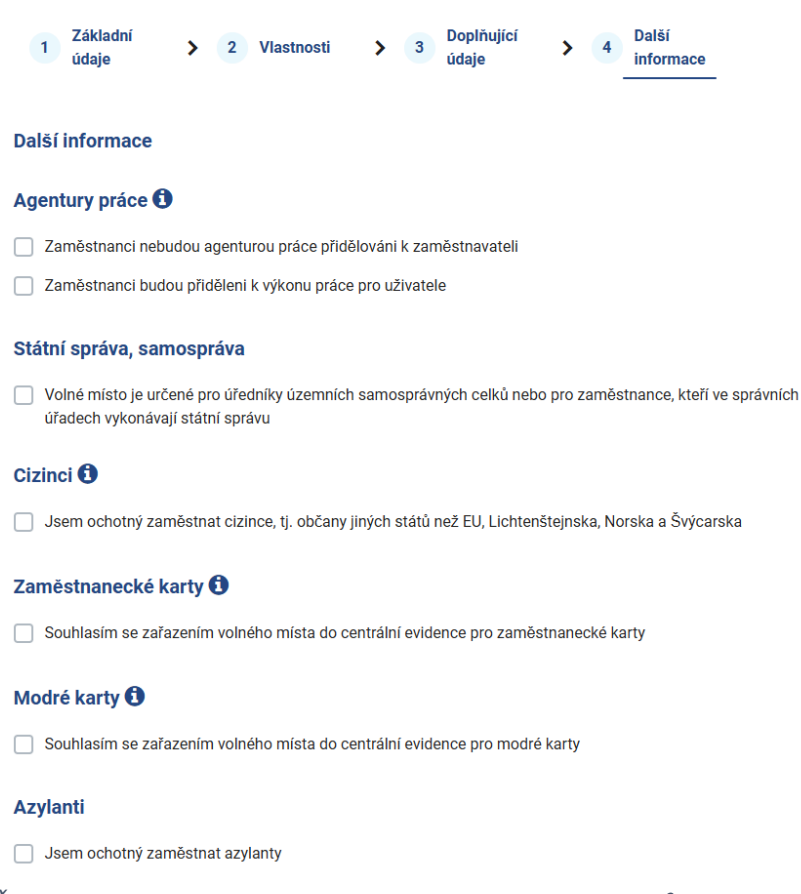

Obrázek 63: Část záložky Další informace týkající se udělení souhlasů zaměstnavatelem

#### 2.8.2 Zadání upřesňujících informací k volnému místu

Do pole **Upřesňující informace k volnému místu** na záložce **Další informace,** můžete volným textem zapsat další upřesňující informace k volnému místu, například informace o konání výběrového řízení nebo informace o datech a časech, kdy může uchazeč kontaktovat výše uvedenými způsoby zaměstnavatele.

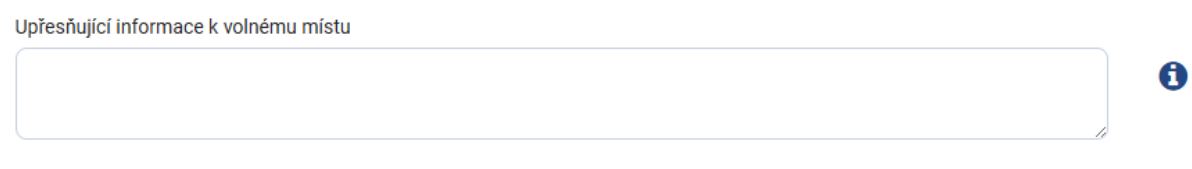

Obrázek 64: Pole pro zadání upřesňujících informací k volnému místu

#### 2.8.3 Zadání informací o způsobu a době zveřejnění volného místa

V poli **Zveřejňovat** na záložce **Další informace** vyberte z rozbalovacího seznamu jeden ze způsobů zveřejnění (včetně možnosti nezveřejnění) vloženého volného místa na portálu MPSV. Výběr jedné z položek seznamu do pole je povinný.

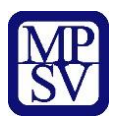

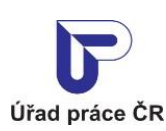

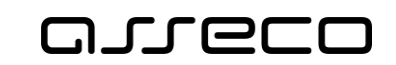

| Zveřejňovat *                            |   |   |
|------------------------------------------|---|---|
| Vyberte způsob zveřejnění                | ~ | 0 |
| Vyberte způsob zveřejnění                |   |   |
| Zveřejňovat                              |   |   |
| Zveřejňovat - zájem o pracovníky z EU    |   |   |
| Zveřejňovat - bez údajů o zaměstnavateli |   |   |
| Nezveřejňovat                            |   |   |

Obrázek 65: Pole Zveřejňovat s rozbalovacím seznamem

Zvolíte-li možnost **Nezveřejňovat**, nebude se volné místo zobrazovat ve vyhledávání nepřihlášenému uživateli a nebude se ani zobrazovat po případném zařazení do Centrální evidence.

Zvolíte-li možnost **Zveřejňovat – bez údajů o zaměstnavateli**, bude se volné místo zobrazovat ve vyhledávání nepřihlášenému uživateli v omezeném rozsahu. Nezobrazí se Název, IČO a adresa zaměstnavatele, místo výkonu práce a v oblasti Komu se hlásit se zobrazí text "Informace podá kontaktní pracoviště ÚP ČR podle referenčního čísla volného místa". Dále bude nedostupné tlačítko Kontaktovat zaměstnavatele.

Do pole **Vyřadit z nabízení dne** lze zadat nebo z kalendáře vybrat datum, ke kterému bude volné místo z nabídky vyřazeno. Je-li datum zadané v tomto poli starší, než je aktuální datum, nebude se volné místo zobrazovat ve vyhledávání nepřihlášenému uživateli.

| yřadit z nabízení dne |   |
|-----------------------|---|
| 31.12.2025            | Ê |

Obrázek 66: Pole Vyřadit z nabízení dne

#### 2.8.4 Zadání URL adresy zaměstnavatele

Do pole **URL adresa pro další informace** na záložce **Další informace**, můžete zadat odkaz na webové stránky zaměstnavatele, na kterých mohou zájemci najít další informace související s nabízeným volným místem. Vyplnění pole není povinné.

| daresa pro dalsi intorni | lace |  |  |
|--------------------------|------|--|--|
|                          |      |  |  |
|                          |      |  |  |
|                          |      |  |  |

Obrázek 67: Pole URL adresa pro další informace

V poli **URL adresa pro další informace** probíhá kontrola na formát URL adresy a délku URL adresy a v případě chyby se zobrazí upozornění.

URL adresa pro další informace

www.-mpsv.cz

A Chyba: Nesprávný formát URL adresy.

Obrázek 68: Kontrola pole URL adresy na formát URL adresy

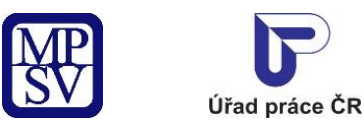

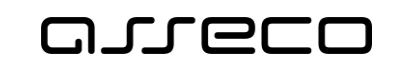

#### 2.8.5 Zadání autora nabídky volného místa

Jméno a příjmení osoby, která vyhotovila nabídku volného místa, zadejte v sekci **Vyhotovil(a)** na záložce **Další informace**.

V povinném poli **Kontaktní osoba zaměstnavatele** zobrazte pomocí šipky (**v**) rozbalovací seznam a vyberte z něj požadovanou osobu.

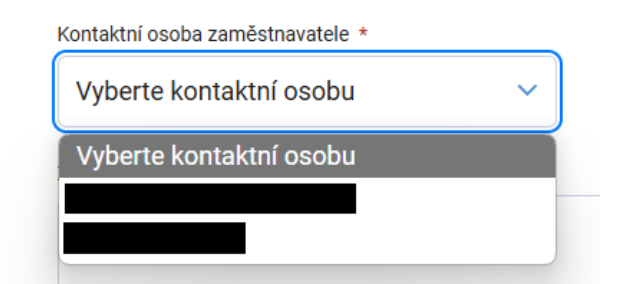

*Obrázek 69: Výběr kontaktní osoby zaměstnavatele - pole Kontaktní osoba zaměstnavatele s rozbalovacím seznamem* 

Jméno vybrané kontaktní osoby se zobrazí v poli **Kontaktní osoba zaměstnavatele**. Údaje vybrané kontaktní osoby nelze měnit ve formuláři pro vložení volného místa. Pro změnu použijte možnosti pro editaci kontaktní osoby přímo v evidenci kontaktních osob zaměstnavatele - ikony **Upravit kontaktní osobu** () a **Zobrazit kontaktní osobu** (), které se zobrazí po výběru kontaktní osoby vpravo od pole **Kontaktní osoba zaměstnavatele** vedle ikony **Přidat kontaktní osobu**.

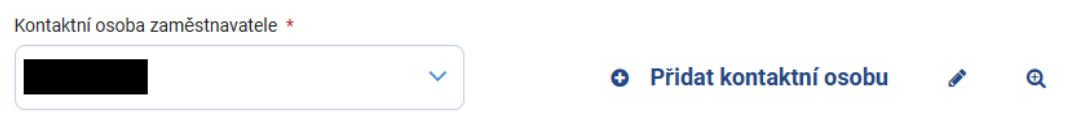

Obrázek 70: Správa kontaktních osob – ikony pro správu kontaktních osob

Editace údajů kontaktní osoby zaměstnavatele, vytvoření nové osoby nebo smazání osoby je popsáno v kapitolách 2.5.6.1 Zobrazení detailu kontaktní osoby zaměstnavatele, 2.5.6.2 Smazání kontaktní osoby zaměstnavatele, 2.5.6.3 Editace kontaktní osoby zaměstnavatele a 2.5.6.4 Vytvoření nové kontaktní osoby zaměstnavatele.

V sekci **Vyhotovil(a)** můžete zadat také zprávu pro Úřad práce ČR.

Do textového pole **Zpráva pro Úřad práce ČR** zadejte volný text. Zpráva je určena pouze pro kontaktní pracoviště ÚP ČR, které bude vaše volné místo schvalovat, nezobrazuje se na portálu pro veřejnost.

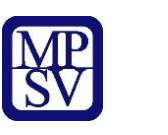

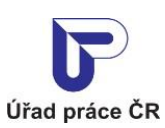

INTERNAL

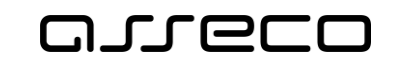

Jednotné portálové řešení práce a sociálních věcí

| ontaktní osoba zaměstnavatele * |     |                        |  |
|---------------------------------|-----|------------------------|--|
| Vyberte kontaktní osobu         | ~ ] | Přidat kontaktní osobu |  |
| práva pro Úřad práce ČR         |     |                        |  |

Obrázek 71: Sekce Vyhotovi(a) – pole pro výběr kontaktní osoby a pole pro zadání zprávy pro ÚP ČR

# 2.9 Vložení volného místa do evidence ÚP ČR

Po vyplnění všech povinných polí v záložce **Další informace** zvolte tlačítko **Uložit** v dolní části záložky **Další informace.** 

Pokud se nacházíte na záložce **Další informace** a chcete přejít zpět na záložku **Doplňující** údaje, zvolte tlačítko **Zpět** v dolní části záložky **Další informace**. Na předchozí aktivní záložky **Základní údaje**, **Vlastnosti, Doplňující údaje** můžete přejít kliknutím na název záložky v záhlaví obrazovky.

V případě, že nevyplníte některé z povinných polí na záložce **Další informace** a zvolíte tlačítko **Uložit**, zobrazí se varovné hlášení Chyba: Povinné pole.

| Vyberte způsob zveřejnění                                                                             |         |          |                 | ~ |
|----------------------------------------------------------------------------------------------------|---------|----------|-----------------|---|
| Chyba: Povinné pole.                                                                                  |         |          |                 |   |
| /yřadit z nabízení dne                                                                                |         |          |                 |   |
|                                                                                                    | <b></b> |          |                 |   |
| RL adresa pro další informace                                                                         |         |          |                 |   |
|                                                                                                    |         |          |                 |   |
|                                                                                                    |         |          |                 |   |
|                                                                                                    |         |          |                 |   |
| Vyhotovil(a)                                                                                          |         |          |                 |   |
| <b>Vyhotovil(a)</b><br>(ontaktní osoba zaměstnavatele *                                               |         |          |                 |   |
| <b>Vyhotovil(a)</b><br>Kontaktní osoba zaměstnavatele *<br>Vyberte kontaktní osobu                    | ~       | • Přidat | kontaktní osobu | 1 |
| Vyhotovil(a)<br>Kontaktní osoba zaměstnavatele *<br>Vyberte kontaktní osobu<br>A Chyba: Povinné pole. | ~       | O Přidat | kontaktní osobi | 1 |

Obrázek 72: Příklad označení nevyplněných povinných polí

Po vyplnění povinných polí je možné znovu stisknout tlačítko **Uložit**.

Systém vygeneruje referenční číslo volného místa a volné místo je vloženo do databáze volných pracovních míst.

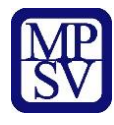

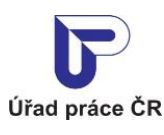

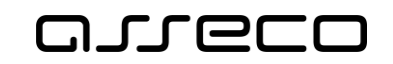

Zobrazí se hlášení informující o úspěšném uložení volného pracovního místa a přidělení referenčního čísla. V dialogovém okně jsou dostupná tlačítka **Předat úřadu práce** a **Později**.

Stisknete-li tlačítko **Předat úřadu práce**, volné místo je vloženo a přejde do stavu "Žádost předána na ÚP" a čeká na zpracování (ověření a schválení) pracovníkem Úřadu práce ČR.

Dokud volné místo nebude schváleno pracovištěm úřadu práce, nezobrazuje se ve vyhledávání volných míst pro veřejnost a není možné ho editovat.

Stisknete-li tlačítko **Později**, volné místo zůstane ve stavu "Nová žádost o zavedení, opravu nebo smazání volného místa". Předat volné místo ke zpracování úřadu práce můžete později v rámci editace volného místa (viz kapitola 3 Editace volného pracovního místa v evidenci ÚP ČR registrovaným uživatelem).

Je-li dialog **Vložení volného místa** zavřen bez výběru a stisknutí některého z tlačítek, volné místo také zůstává vloženo ve stavu "Nová žádost o zavedení, opravu nebo smazání volného místa".

| Vložení volného místa ×                                                                                                    |    |
|----------------------------------------------------------------------------------------------------|----|
| Vaše volné pracovní místo bylo uloženo. Referenční číslo volného místa je 19 222 347 702.                                                           |    |
| Volné místo můžete odeslat Úřadu práce ČR ke zpracování tlačítkem PŘEDAT ÚŘAI<br>PRÁCE nebo později z nabídky Editace volného místa.                | U  |
| Dokud Vaše volné místo nebude schváleno pracovištěm úřadu práce, nezobrazuje se<br>vyhledávání volných míst pro veřejnost a není možné ho editovat. | ve |
| Dojde-li k obsazení nebo zrušení volného místa, nezapomeňte prosím ve vlastním zájr<br>obsazení nebo zrušení zadat do systému.                      | nu |
| Později Předat Úřadu práce                                                                                                    |    |

Obrázek 73: Informační text zobrazený po úspěšném uložení volného pracovního místa

Po zavření dialogu s informačním textem budete následně automaticky přesměrováni na detail nově vloženého volného pracovního místa.

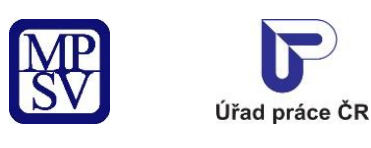

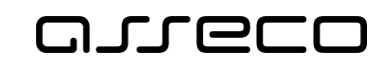

# 3 Editace volného pracovního místa v evidenci ÚP ČR registrovaným uživatelem

Aplikace umožňuje spravovat informace o volném pracovním místě v databázi volných míst ÚP ČR. Editovat volné místo může pouze přihlášený uživatel, který volné místo vložil přes portál ÚP a který má oprávnění vkládat volná místa za daného zaměstnavatele.

Pro editaci volných míst musí být uživatel přihlášen datovou schránkou.

# 3.1 Přístup k aplikaci

Na úvodní stránce portálu ÚP vyberte v hlavním menu záložku **Zaměstnanost**. V zobrazeném menu druhé úrovně vyberte záložku **Pro zaměstnavatele**.

| Úřad práce ČR         |                |                                          | Q Vyhledat Přihlásit se CZ V      |
|-----------------------|----------------|------------------------------------------|-----------------------------------|
| Úřad práce ČR 🗸       | Zamĕstnanost 🔺 | Sociální tematika 🗸 Formuláře            | Kontakty v Informace pro starosty |
| Pro občany            | >              | Pro zaměstnavatele                       | > Pro poskytovatele >             |
| Projekty              | >              | Příspěvky Aktivní politiky zaměstnanosti | > Zahraniční zaměstnanost >       |
| Obecné informace      | >              | Videa                                    | > Letáky, praktické rady >        |
| Statistiky trhu práce | >              |                                          |                                   |

Obrázek 74: Přístup k evidenci volných pracovních míst

Zobrazí se stránka Pro zaměsntavatele. Vyberte kartu Zádávní volných míst.

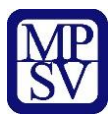

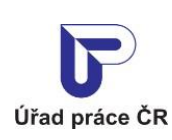

INTERNAL

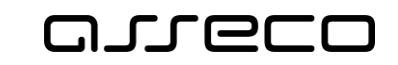

Jednotné portálové řešení práce a sociálních věcí

| Ufad práce ČR                                                                                                    |                                                                                                 | $\circ$ Vyhledat Přihlásit se CZ $\vee$                                                             |
|----------------------------------------------------------------------------------------------------|-------------------------------------------------------------------------------------------------|----------------------------------------------------------------------------------------------------|
| Úřad práce ČR 🗸 Zaměstnanost 🗸                                                                                                  | Sociální tematika v Formuláře Kont                                                              | akty v Informace pro starosty                                                                       |
|                                                                                                    |                                                                                                 |                                                                                                    |
| Zadávání volných míst<br>Vložení a správa volného místa a jeho registrace na ÚP ČR                                              | Hledání zájemců o práci<br>Hledání zájemců o práci podle vybraných kritěrií<br>Spustit aplikaci | Jak získat příspěvek?<br>Blížší informace k možnostem jak získat přispěvek                          |
| Zaměstnávání OZP<br>Informace pro zaměstnavatele zaměstnávající osoby se<br>zdravotním postižením                               | Formuláře<br>Formuláře pro zaměstnavatele                                                       | Sehrávání příjmů<br>Doložení příjmu zaměstnance na výzvu zaslanou do Vaší<br>datové schránky<br>& 3 |
| Editor sehrávání příjmů<br>Editor XML souboru pro doložení přijmu zaměstnance na<br>výzvu zaslanou do Vaší datové schránky<br>2 | NPO - DIGI pro firmu<br>Vzdělávání zaměstnanců v oblasti dovedností pro IT a<br>Průmysl 4.0     |                                                                                                    |

Obrázek 75: Přístup k evidenci volných pracovních míst

Zobrazí se rozcestník **Volná místa** s dlaždicemi **Vložení volného místa** a **Editace volného místa**. Chcete-li editovat volné místo vložené do evidence portálu ÚP, klikněte na dlaždici **Editace volného místa**. Zobrazí se úvodní stránka aplikace pro vyhledání volných míst dostupných k editaci **Hledání volných míst** s poli pro základní i rozšířené vyhledávání.

# Volná místa

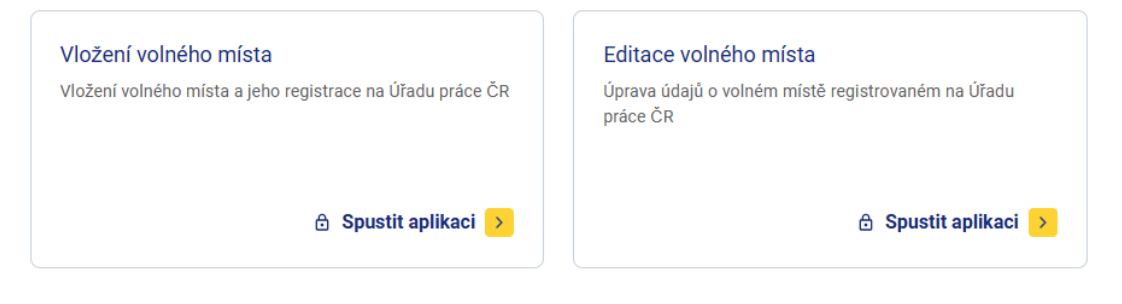

Obrázek 76: Rozcestník Volná místa pro správu volných míst na portálu ÚP

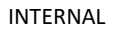

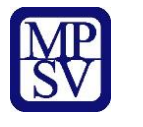

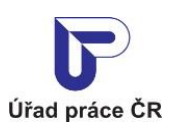

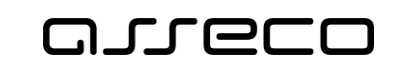

| Hledání volných míst |                         |         |                   |              | ?                    |
|----------------------|-------------------------|---------|-------------------|--------------|----------------------|
|                      |                         | 🛓 Zasíl | ání nabídek na e- | mail O Vlož  | žit nové volné místo |
| Jakou práci hledáte? | Profese CZ-ISCO         |         |                   |              |                      |
|                      | Vyberte profesi CZ-ISCO |         |                   |              |                      |
| Kde?                 | Dopravní spojení        |         |                   |              |                      |
|                      |                         | km 🗸    |                   |              |                      |
|                      |                         |         |                   | Zrušit filtr | Vyhledat             |

Obrázek 77: Úvodní stránka aplikace pro editaci volných míst

# 3.2 Vyhledávání volných míst k editaci

Na stránce **Hledání volných míst** lze využít základní i rozšířené vyhledávání volných míst totožným způsobem, jako je popsáno v uživatelské příručce "ZAM-Volná místa a monitoring - veřejný přístup". Také seznam zobrazených výsledků vyhledání má obdobný vzhled jako seznam výsledků popsaný v uživatelské příručce "ZAM-Volná místa a monitoring - veřejný přístup".

Referenční číslo volného místa je zobrazeno ve formátu "xx xxx xxx xxx" (např. 16 393 217 766). Tento formát je podporovaný i ve vyhledávání.

V záhlaví úvodní stránky aplikace se zobrazuje tlačítko **Zasílání nabídek na e-mail** pro nastavení odesílání nových nebo nově změněných volných míst podle přednastaveného filtru na e-mail (podrobněji viz kapitola 3.4 Zasílání vybraných volných míst na e-mail).

| Datum poslední změny | ~ |
|----------------------|---|
| Referenční číslo     | ^ |
| Referenční číslo     |   |
| 19 222 327 720       |   |
| Stav volného místa   | ~ |

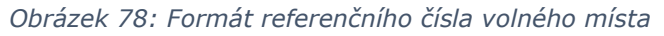

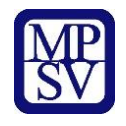

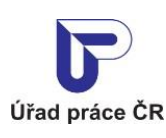

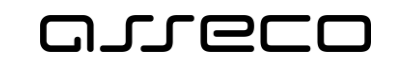

Ve vyhledávání volných míst přihlášeným uživatelem v aplikaci Editace volných míst jsou oproti veřejnému přístupu následující rozdíly:

 U každého zobrazeného záznamu volného místa se navíc zobrazují informace o stavu volného místa, stavu volného místa v centrální evidenci, datu poslední změny a o uživateli, který změnu provedl.

Pokud byla zaměstnavateli uložena pokuta za umožnění nelegální práce, tak po dobu 4 měsíců od uložení pokuty je v přehledu VM zobrazena ikona <sup>1</sup> s informací:

Volné místo se nyní nezobrazuje na portálu MPSV pro veřejnost z důvodu udělení pokuty zaměstnavateli za umožnění nelegální práce.

Na portálu pro veřejnost se toto místo nezveřejňuje po dobu 4 měsíců od uložení pokuty.

| Osoby bez pracov                                                                                                    | vního zařazení                                                                                                    | Referenční číslo:                        |
|----------------------------------------------------------------------------------------------------|----------------------------------------------------------------------------------------------------|------------------------------------------|
| Seřizovači v.o.s.   IČO:                                                                                                    |                                                                                                    | Datum poslední změny: 7.3.2025           |
| Místo výkonu práce                                                                                                    | Minimální stupeň vzdělání                                                                                                    | Počet nabízených míst                    |
|                                                                                                    | Bez vzdělání                                                                                                    | 1                                        |
| Valoměřice                                                                                                    |                                                                                                    |                                          |
|                                                                                                    |                                                                                                    |                                          |
| Brno<br>Stav volného místa: Nová žádos<br>Stav v centrální evidenci pro zap                                                                  | t o zavedení, opravu nebo smazání volného místa<br>na modré karty: Volné místo pení zařezeno do C                                                                    | -                                        |
| Brno<br>Stav volného místa: Nová žádos<br>Stav v centrální evidenci pro zan<br>Změnil: Testovač<br>Volné místo se nyní<br>za umožnění nelegá | t o zavedení, opravu nebo smazání volného místa<br>n. a modré karty: Volné místo není zařazeno do Cf<br>nezobrazuje na portálu MPSV pro veřejnost z di<br>Iní práce. | E<br>ůvodu udělení pokuty zaměstnavateli |
| Brno<br>Stav volného místa: Nová žádos<br>Stav v centrální evidenci pro zan<br>Změnil: Testovač<br>volné místo se nyní<br>za umožnění nelegá | t o zavedení, opravu nebo smazání volného místa<br>n. a modré karty: Volné místo není zařazeno do Ct<br>nezobrazuje na portálu MPSV pro veřejnost z dr<br>Iní práce. | E<br>ůvodu udělení pokuty zaměstnavateli |

Obrázek 79: Příklad vyhledaného VM pro zaměstnavatele, který obdržel pokutu za umožnění nelegální práce

Pokud byla zaměstnavateli uložena pokuta za porušení povinností, po dobu 3 měsíců od uložení pokuty je v přehledu VM zobrazena informace:

 Volné místo se nyní nezobrazuje na portálu MPSV pro veřejnost z důvodu udělení pokuty zaměstnavateli za umožnění nelegální práce.

Na portálu pro veřejnost se toto místo nezveřejňuje po dobu 3 měsíců od uložení pokuty.

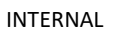

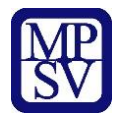

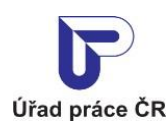

oneco

Zrušit filtr Vybledat Q

Jednotné portálové řešení práce a sociálních věcí

- V rozšířeném vyhledávání je navíc k dispozici filtr Stav volného místa pro vyhledávání dle stavu volného místa.
- V rozšířeném vyhledávání je navíc k dispozici filtr **Volná místa** pro vyhledávání dle toho, zda je volé místo stále aktivní.
- V záhlaví úvodní stránky aplikace se zobrazuje odkaz Vložit nové volné místo pro vložení pracovního místa do evidence ÚP ČR. Po kliknutí na odkaz se zobrazí formulář pro vložení volného místa, (popsaný v kapitole 2 Vložení volného pracovního místa do evidence ÚP ČR).
- V editaci volných míst jsou u jednotlivých výsledků vyhledání dostupná (v závislosti na stavu volného místa) tlačítka Více informací, Upravit, Zrušit a Předat úřadu práce.

| Rozšířené hledání                 |   | Nalezeny <b>4 nabídky zaměstnav</b> a                                                    | <b>stelů, 6 volných míst</b> Seř                                                       | řadit podle: dat     | a poslední změny                                    |
|-----------------------------------|---|------------------------------------------------------------------------------------------|----------------------------------------------------------------------------------------|----------------------|-----------------------------------------------------|
| /olná místa                       |   |                                                                                          |                                                                                        |                      |                                                     |
| Aktivní                           |   | Osoby bez pracov                                                                         | ního zařazení                                                                          |                      | Referenční číslo:                                   |
| Neaktivní                         |   | Seřizovači v.o.s.   IČO:                                                                 |                                                                                        | 1                    | Datum poslední změny: 7.3.2025                      |
| bor                               | ~ | Místo výkonu práce<br>Maloměřice<br>Brno                                                 | <b>Minimální stupeň vzdělání</b><br>Bez vzdělání                                       | Počet r<br>1         | abízených míst                                      |
| egion<br>Inimální stupeň vzdělání | ~ | Stav volného místa: Nová žádos<br>Stav v centrální evidenci pro zam<br>Změnil: Testovač  | : o zavedení, opravu nebo smazání volnéh<br>a. a modré karty: Volné místo není zařazer | no místa<br>no do CE |                                                     |
| 1zda                              | ~ |                                                                                          | Předat Úřadu práce X                                                                   | Zrušit 🖋 Upra        | vit Více informací >                                |
| racovněprávní vztah               | ~ | Zaměstnanci v oz<br>Seřizovači v.o.s.   IČO:                                             | brojených silách                                                                       | 1                    | Referenční číslo:<br>Datum poslední změny: 7.3.2025 |
| mēnnost                           | ~ | Místo výkonu práce                                                                       | Minimální stupeň vzdělání<br>Boz vzdělání                                              | Počet r              | abízených míst                                      |
| ožadovaná jazyková znalost        | ~ | Maloměřice<br>Brno                                                                       | Dez vzuciali                                                                           | I                    |                                                     |
| 'hodné pro                        | ~ | Stav volného místa: Nová žádost<br>Stav v centrální evidenci pro zam<br>Změnil: Testovač | : o zavedení, opravu nebo smazání volnéh<br>1. a modré karty: Volné místo není zařazer | no místa<br>no do CE |                                                     |
| źrakové postižení                 | ~ |                                                                                          | Předat Úřadu práce X                                                                   | Zrušit 🕜 Upra        | vit Více informací >                                |

Obrázek 80: Základní a rozšířené vyhledávání v Editaci volných míst a zobrazení výsledků vyhledání

#### 3.2.1 Detail volného místa

#### 3.2.1.1 Zobrazení detailu volného místa

U každého z vyhledaných a zobrazených volných míst v seznamu je k dispozici tlačítko **Více informací** pro zobrazení stránky s detailními informacemi o daném volném místě.

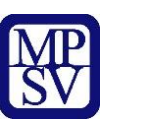

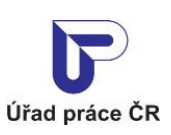

INTERNAL

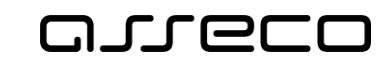

Jednotné portálové řešení práce a sociálních věcí

| Osoby bez pracov                                      | ního zařazení                                     | Referenční číslo:              |
|-------------------------------------------------------|---------------------------------------------------|--------------------------------|
| Seřizovači v.o.s.   IČO:                              |                                                   | Datum poslední změny: 7.3.2025 |
| Místo výkonu práce                                    | Minimální stupeň vzdělání                         | Počet nabízených míst          |
|                                                       | Bez vzdělání                                      | 1                              |
| Maloměřice                                            |                                                   |                                |
| Brno                                                  |                                                   |                                |
| Stav volného místa: Nová žádos                        | t o zavedení, opravu nebo smazání volného místa   |                                |
| Stav v centrální evidenci pro zan<br>Změnil: Testovač | n. a modré karty: Volné místo není zařazeno do CE |                                |
|                                                       | Předat Úřadu práce 🗙 Zrušit                       |                                |

Obrázek 81: Volné místo zobrazené v seznamu výsledků vyhledání s tlačítkem Více informací

Po stisknutí tlačítka **Více informací** je uživatel přesměrován na stránku, jejíž název odpovídá názvu profese (názvu volného místa) a na níž se zobrazují podrobné informace o volném místě formou dlaždic.

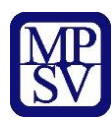

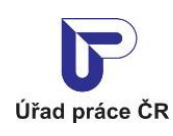

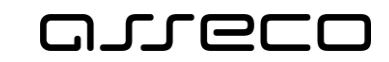

# Osoby bez pracovního zařazení

| Zaměstnavatel      | Seřizovači v.o.s.                  |
|--------------------|------------------------------------|
| Místo výkonu práce | Maloměřice<br>Brno                 |
| Profese CZ-ISCO    | Osoby bez pracovního zařazení (00) |
| Obor               | Nezadáno                           |
| Mzdové rozpětí     | od 150 000 Kč/měsíc                |
|                    |                                    |

| Počet nabízených míst        | 1                            |
|------------------------------|------------------------------|
| Doba zaměstnání              | od 1.3.2025                  |
| Minimální stupeň vzdělání    | Bez vzdělání                 |
| Pracovněprávní vztah         | Pracovní poměr - plný úvazek |
| Počet hodin týdně            | Nevyplněno                   |
| Směnnost                     | Jednosměnný provoz           |
| Vhodné pro                   | Zdravé osoby                 |
| Nabízené výhody              | Nevyplněno                   |
| Požadované dovednosti        | Nevyplněno                   |
| Požadované jazykové znalosti | Nevyplněno                   |
| Požadované obory vzdělání    | Nevyplněno                   |

Datum vložení volného místa: 7.3.2025

Datum poslední změny: 7.3.2025

Změnil:

Stav volného místa: Požadavek byl úřadem práce přijat

Kontaktní pracoviště ÚP ČR: Kontaktní pracoviště Brno-město

Referenční číslo:

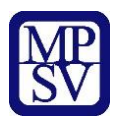

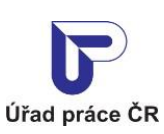

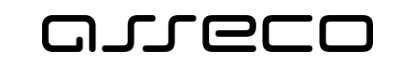

| Požadovaná povolání – praxe v oboru               | Nevyplněno |
|---------------------------------------------------|------------|
| Souhlas se zaměstnáním cizinců                    | Nevyplněno |
| Volné pro zaměstnanecké a modré karty<br>od       | Nevyplněno |
| Počet míst pro ZM a MK<br>Rezervovaných / Volných | Nevyplněno |
| Upřesňující informace                             | Nevyplněno |

| i | Komu se hlásit                                                         |                            |
|---|------------------------------------------------------------------------|----------------------------|
|   | Testovač<br>AbY servis s.r.o.<br>Poruba, 70800 Ostrava, okr. Ostrava-r | něsto                      |
|   | E-mail:<br>Telefon:                                                    |                            |
|   | <u>Vytisknout</u> <u>Odeslat e-mailem</u>                              | Kontaktovat zaměstnavatele |

Obrázek 82: Stránka s detailními informacemi o volném místě

V závislosti na vyplnění údajů při vložení volného místa se zobrazují o volném místě následující údaje:

V záhlaví stránky:

- Název profese
- Údaje o zaměstnavateli (název, IČO)
- Příznak Agentúra práce

V levé části stránky:

- Datum poslední změny volného místa
- Uživatel, který změnu provedl
- Stav volného místa

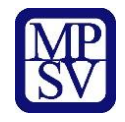

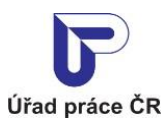

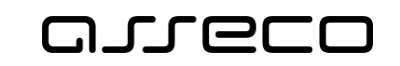

- Příslušné kontaktní pracoviště ÚP ČR, po kliknutí na název se otevře nová stránka s konkrétním pracovištěm ÚP
- Referenční číslo volného místa

Na dlaždicích:

- Místo výkonu práce
- Profese dle CZ-ISCO a obor činnosti
- Mzdové rozpětí
- Počet volných míst
- Počátek (a popř. i konec) doby zaměstnání
- Minimální požadovaný stupeň vzdělání
- Typ pracovněprávního vztahu
- Požadovaný počet odpracovaných hodin týdně
- Směnnost
- Vhodnost volného místa pro specifické skupiny uchazečů
- Nabízené výhody volného místa
- Požadované dovednosti
- Požadované jazykové znalosti
- Požadovaná vzdělání
- Požadovaná povolání praxe v oboru
- Souhlas se zaměstnáním cizinců
- Volné pro zaměstnanecké a modré karty od
- Počet rezervovaných a počet volných míst pro ZM a MK
- Stav vyřazení z evidence pro zam. a modré karty zobrazuje se pouze v případě, pokud je volné místo ve stavu vyřazení z CE "Návrh na vyřazení", "Doručené MPSV" nebo "Souhlasné stanovisko MPSV"
- Důvod vyřazení z evidence pro zam. a modré karty zobrazuje se pouze v případě, pokud je volné místo ve stavu vyřazení z CE "Návrh na vyřazení", "Doručené MPSV" nebo "Souhlasné stanovisko MPSV"
- Zdůvodnění vyřazení z evidence pro zam. a modré karty zobrazuje se pouze v případě, pokud je volné místo ve stavu vyřazení z CE "Návrh na vyřazení", "Doručené MPSV" nebo "Souhlasné stanovisko MPSV"
- Upřesňující informace o volném místě

V dolní části stránky (pod dlaždicemi):

- Odkaz na web zaměstnavatele (odkaz Podrobný popis na webu zaměstnavatele) pro zobrazení dalších informací o volném místě – zobrazuje se pouze v případě, že při vložení volného místa do evidence byla zadána URL adresa zaměstnavatele,
- Sekce Dopravní spojení se zobrazuje pouze v případě vyhledání dle dojezdové vzdálenosti (v základním vyhledávání jsou zadány hodnoty do polí Kde? a Dopravní spojení),
- Sekce Komu se hlásit (ve žlutém rámečku) obsahuje
  - o kontaktní informace na zaměstnavatele,

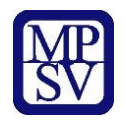

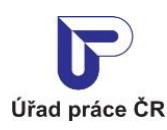

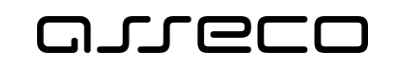

- možnost přímo kontaktovat zaměstnavatele s dotazem na volné místo prostřednictvím tlačítka Kontaktovat zaměstnavatele,
- o odkaz Vytisknout pro zobrazení náhledu na detail volného místa v tiskové podobě a pro umožnění tisku těchto informací,
- odkaz Odeslat e-mailem pro odeslání dotazu na volné místo (odkazu na volné místo) do libovolné e-mailové schránky.

#### 3.2.1.2 Kontaktování zaměstnavatele z detailu volného místa

V dolní části stránky s detailem volného místa je ve žlutém rámečku zobrazena sekce **Komu** se hlásit.

Byl-li zadán způsob zveřejnění volného místa bez omezení, pak jsou v levé části zobrazeny kontaktní údaje zaměstnavatele v tom rozsahu, v jakém byly zadány při vložení volného místa do evidence. Vždy se zobrazuje minimálně příjmení kontaktní osoby a minimálně jeden způsob kontaktu z možností:

- adresa,
- telefonické spojení,
- e-mailové spojení.

Informace k upřesnění data a času kontaktování zaměstnavatele, popř. informace o konání výběrového řízení, se zobrazují na dlaždici **Upřesňující informace**, pokud byly zadány.

Byl-li zadán způsob zveřejnění volného místa *"Zveřejňovat – spojení v poznámce*", zobrazí se v levé části text, že údaje o volném místě podá kontaktní pracoviště ÚP ČR.

Pokud není omezeno zveřejnění volného místa a pokud je u volného místa zadána možnost kontaktování zaměstnavatele e-mailem nebo je uveden e-mail na pracoviště zaměstnavatele, je v detailu volného místa dostupné tlačítko **Kontaktovat zaměstnavatele**. Po stisknutí tlačítka se zobrazí modální okno **Dotaz na volné místo**, které vám umožní odeslat e-mailem dotaz na volné místo zaměstnavateli, který místo nabízí.

Dotaz je odeslán na e-mailovou adresu uvedenou v části **Komu se hlásit** v detailu volného místa. Není-li zadán e-mailový kontakt na zaměstnavatele, je dotaz odeslán na e-mailovou adresu uvedenou u přiřazeného pracoviště.

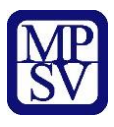

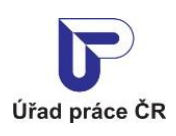

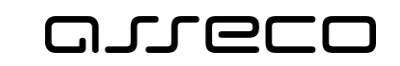

| /áš e-mail *                                         |                                                                                  |
|------------------------------------------------------|----------------------------------------------------------------------------------|
|                                                      |                                                                                  |
| /áš telefon                                          |                                                                                  |
|                                                      |                                                                                  |
| Fort dotazu *                                        |                                                                                  |
| Dobrý den                                            |                                                                                  |
| zaujalo mě voln                                      | é místo na pozici Ostatní pomocní manipulační pracovníci (kromě výroby), Ostatní |
| pomocní manip                                        | ulační pracovníci (kromě výroby),                                                |
| referenchi cisio                                     | 3<br>I daraga gz/valna mieta v gr#/valna mieta datail/6                          |
| https://www.ura                                      | uprace.cz/voma-mista-v-ci#/voma-mista-uetaii/u                                   |
| https://www.ura<br>nalezené na por                   | tálu MPSV dne 10.3.2025.                                                         |
| https://www.ura<br>nalezené na por                   | tálu MPSV dne 10.3.2025.                                                         |
| https://www.ura<br>nalezené na por<br>/ložit přílohu | tálu MPSV dne 10.3.2025.                                                         |
| https://www.ura<br>nalezené na por<br>/ložit přílohu | tálu MPSV dne 10.3.2025.                                                         |
| https://www.ura<br>nalezené na por<br>/ložit přílohu | tálu MPSV dne 10.3.2025.                                                         |

Obrázek 83: Formulář pro odeslání dotazu na volné místo zaměstnavateli

Ve formuláři vyplňte následující údaje (vyhledáváte-li jako přihlášený uživatel, vaše údaje se do polí předvyplní automaticky a můžete je editovat):

- pole **Vaše jméno a příjmení –** vyplňte své identifikační údaje. Pole je povinné.
- pole Váš e-mail vyplňte váš kontaktní e-mail, na kterém vás může zaměstnavatel kontaktovat. Vyplnění pole je povinné.
- pole Váš telefon vyplňte váš kontaktní telefon, na kterém vás může zaměstnavatel kontaktovat.
- pole **Text dotazu** upravte text dotazu na zaměstnavatele nebo použijte předvyplněný text ve znění "Dobrý den, zaujalo mě volné místo na pozici xxxxxx,

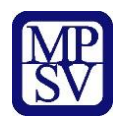

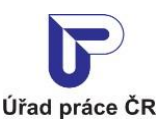

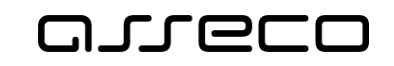

referenční číslo yyy, nalezené na portálu MPSV dne dd.mm.yyyy". Vyplnění pole je povinné.

pole Vložit přílohu a tlačítko Vložit přílohu – po kliknutí kurzorem myši na tlačítko nebo do pole se zobrazí dialogové okno pro výběr souboru z adresářové struktury počítače. Po potvrzení výběru souboru se název souboru zobrazí v poli Vložit přílohu a v pravé části obsahuje ikonu křížku umožňující odstranění přílohy z pole a výběr jiné přílohy. Po výběru přílohy se znepřístupní tlačítko Vložit přílohu, protože k dotazu na volné místo je možné vložit pouze jednu přílohu.

Dotaz na volné místo odešlete zaměstnavateli stisknutím tlačítka **Odeslat**. V záhlaví obrazovky se vám zobrazí upozornění, že váš e-mail byl úspěšně odeslán a na e-mailovou adresu zaměstnavatele uvedenou u volného místa v části **Kontaktovat zaměstnavatele** je odeslán e-mail s dotazem:

|                             | DOTAZ NA VOLNÉ MÍSTO         Jméno Jan         Telefon 123456789         E-mail novak@cz         Dobrý den,         zaujalo mě volné místo na pozici Skladník/řidič vysokozdvižného vozíku, Řidiči vysokozdků,         referenční číslo 16090510739,         https://mpsv-ivp-lb.assecosk.local/web/up/volna-mista-v-cr#/volna-mista-detail/22416         nalezené na portálu MPSV dne 16.9.2019.         Prosíme, neodpovídejte na tento e-mail. Je zasílán automaticky.         V případě zájmu kontaktujte přímo odesílatele na kontaktech uvedených v e-mailu.         Úřrad práce České republiky | okozdvižných<br>30 |
|-----------------------------|----------------------------------------------------------------------------------------------------|--------------------|
|                             | Kontaktní pracoviště Domažlice                                                                                                    |                    |
| © Ministerstvo práce a soci | álních věcí                                                                                                    | www.mpsv.cz f t    |

Obrázek 84: E-mail zaměstnavateli s dotazem na volné místo

#### 3.2.2 Zobrazení editačního formuláře volného místa

Tlačítko **Upravit** slouží k otevření formuláře volného místa v editačním režimu (podrobněji viz kapitola 3.3 Editace volného místa). Editace volného místa je dostupná pouze pro ta volná místa, která jsou buď nová (tzn. ve stavu "Nová žádost o zavedení, opravu nebo smazaní volného místa"), nebo již byla zpracována úřadem práce, ať už byla přijata nebo zamítnuta (tzn. jsou ve stavu "Požadavek byl úřadem práce přijat" nebo "Požadavek byl úřadem práce zamítnut").

Zrušená volná místa (tzn. ve stavu "Žádost zrušena uživatelem") a volná místa, která čekají na zpracování úřadem práce (tzn. jsou ve stavu "Žádost předána na ÚP" nebo "Žádost čeká na vyřízení úřadem práce"), editovat nelze.

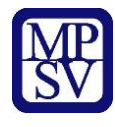

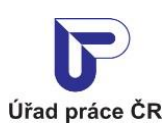

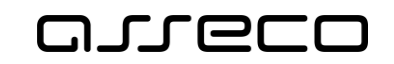

Dále nelze editovat i ta volná místa, která jsou již ve stavu "Požadavek byl úřadem práce přijat" nebo "Požadavek byl úřadem práce zamítnut", ale počet nabízených pozic je roven nule.

V těchto případech není umožněno zaměstnavateli editovat volné místo, aby bylo zabráněno tzv. "nežádoucímu oživení" volného místa.

Pokud zaměstnavatel opět hledá zaměstnance na tuto pozici, je třeba zadat nové volné místo.

#### 3.2.3 Předání volného místa ke zpracování úřadu práce

Tlačítko **Předat úřadu práce** je dostupné pouze pro nová volná místa, (tzn. ve stavu "Nová žádost o zavedení, opravu nebo smazání volného místa"), která nebyla předána úřadu práce ke zpracování ihned po vložení (stisknutím tlačítka **Předat úřadu práce** v ověřovacím dialogu zobrazeném po vložení volného místa – viz kapitola 2.9 Vložení volného místa do evidence ÚP ČR). Po stisknutí tlačítka **Předat úřadu práce** přejde volné místo do stavu "Žádost předána na ÚP".

Dokud volné místo nebude schváleno pracovištěm úřadu práce, nezobrazuje se ve vyhledávání volných míst pro veřejnost a není možné ho editovat.

#### 3.2.4 Zrušení volného místa

Tlačítko **Zrušit** je dostupné ve vyhledání volných míst k editaci pouze pro nová volná místa (tj. ve stavu "Nová žádost o zavedení, opravu nebo smazaní volného místa") a pro volná místa již zpracovaná úřadem práce, (tj. ve stavu "Požadavek byl úřadem práce přijat" nebo "Požadavek byl úřadem práce zamítnut"). Po stisknutí tlačítka **Zrušit** se zobrazí dialog **Zrušit volné místo** k potvrzení požadavku. V závislosti na zařazení volného místa do centrální evidence a nastavení souhlasu se zaměstnáváním cizinců a držitelů zaměstnanecké karty nebo modré karty se zobrazují dvě varianty dialogu. V dialogu jsou dostupná tlačítka **Ano** a **Ne**.

| Zrušit volné místo                                                                                                    | ×                            |  |
|----------------------------------------------------------------------------------------------------|------------------------------|--|
| Zrušením volného místa dojde ke snížení počtu nabízených pozic na nu<br>nebude na portálu MPSV zobrazováno pro veřejnost a nebudete ho moci m | lu, volné místo již<br>ĕnit. |  |
| Pokud budete chtít zveřejnit obdobné volné pracovní místo, bude nutné založit nový záznam.                                                    |                              |  |
| Opravdu si přejete zrušit volné místo?                                                                                                    |                              |  |
|                                                                                                    | Ne Ano                       |  |

*Obrázek 85: Dialog Zrušit volné místo pro volné místo, které není zařazeno do CE a nemá nastaven souhlas se zaměstnáváním cizinců a držitelů zaměstnanecké a modré karty* 

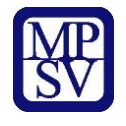

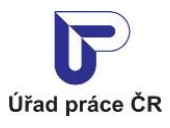

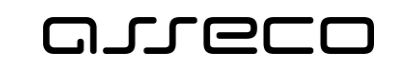

# Zrušit volné místo × Volné místo je zařazeno do centrální evidence volných míst nebo je označeno jako vhodné pro cizince. Zrušením volného místa dojde ke snížení počtu nabízených pozic na nulu, volné místo již nebude na portálu MPSV zobrazováno pro veřejnost, na volné místo nebude možné zadat další žádost cizince o zaměstnaneckou nebo modrou kartu ani žádost o povolení k zaměstnání cizince a nebudete ho moci měnit. Pokud budete chtít zveřejnit obdobné volné pracovní místo, bude nutné založit nový záznam. Opravdu si přejete zrušit volné místo?

Obrázek 86: Dialog Zrušit volné místo pro volné místo, které je zařazeno do CE nebo má nastaven souhlas se zaměstnáváním cizinců a držitelů zaměstnanecké a modré karty

Po stisknutí tlačítka **Ano** v ověřovacím dialogu se dialog zavře, volné místo přejde do stavu "Žádost zrušena uživatelem" a sníží se počet nabízených míst na nulu.

Po stisknutí tlačítka **Ne** v ověřovacím dialogu se dialog zavře a stav volného místa a počet nabízených míst se nezmění.

Volné místo nelze zrušit v těchto stavech:

- Žádost předána na ÚP a počet nabízených míst je roven 0 nebo >0
  - zobrazuje se informace "Volné místo nelze ZRUŠIT: čeká na vyřízení úřadem práce."
- Žádost čeká na vyřízení úřadem práce a počet nabízených míst je roven 0 nebo >0
  - zobrazuje se informace "Volné místo nelze ZRUŠIT: čeká na vyřízení úřadem práce."
- Požadavek byl úřadem přáce přijat a počet nabízených míst je roven 0
  - zobrazuje se informace "Volné místo nelze ZRUŠIT: počet nabízených míst je roven 0."
- Žádost zrušena uživatelem a počet nabízených míst je roven 0 nebo >0
  - o zobrazuje se informace "Volné místo nelze ZRUŠIT: je zrušeno."

U volného místa, které nelze zrušit, je tlačítko **Zrušit** nedostupné ( X Zrušit ).
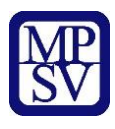

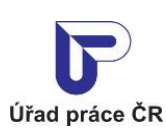

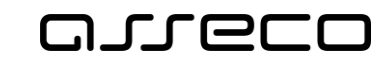

Jednotné portálové řešení práce a sociálních věcí

| erizovaci v.o.s.   ICO:                                                      |                                                                          | Datum poslední změny: 7.1.202 |
|------------------------------------------------------------------------------|--------------------------------------------------------------------------|-------------------------------|
| lísto výkonu práce                                                           | Minimální stupeň vzdělání                                                | Počet nabízených míst         |
|                                                                              | Bez vzdělání                                                             | 3                             |
| kr. Prostějov                                                                |                                                                          |                               |
|                                                                              |                                                                          |                               |
| tav volného místa: Žádost předána                                            | na ÚP                                                                    |                               |
| tav v centrální evidenci pro zam. a n                                        | nodré karty:                                                             |                               |
| měnil: I                                                                     |                                                                          |                               |
|                                                                              |                                                                          |                               |
|                                                                              |                                                                          |                               |
| <ul> <li>Volné místo nelze UPRAV</li> </ul>                                  | VIT: čeká na vyřízení úřadem práce.                                      |                               |
| <ul> <li>Volné místo nelze UPRAV</li> <li>Volné místo nelze ZRUŠI</li> </ul> | VIT: čeká na vyřízení úřadem práce.<br>T: čeká na vyřízení úřadem práce. |                               |

Obrázek 87: Příklad volného místa, které nelze zrušit

### 3.3 Editace volného místa

Po stisknutí tlačítka **Upravit** u zobrazeného záznamu vyhledaného volného místa budete přesměrováni na stránku **Editace volného místa** se zobrazeným editačním formulářem volného místa, který obsahuje záložky **Základní údaje, Vlastnosti, Doplňující údaje, Další informace.** Formulář je totožný s formulářem pro vložení volného místa, který je popsán v kapitolách 2.5 – Záložka Základní údaje, 2.6 - Záložka Vlastnosti, 2.7 – Záložka Doplňující údaje, 2.8 – Záložka Další informace.

Volné místo nelze editovat když:

- čeká na schválení úřadem práce
  - zobrazuje se informace "Volné místo nelze UPRAVIT: čeká na schválení úřadem práce."
- volné místo je určeno pro cizince, držitele zaměstnanecké karty nebo držitele modré karty
  - zobrazuje se informace "Volné místo nelze UPRAVIT: je určeno i pro zaměstnávání cizinců prostřednictvím zaměstnanecké karty nebo modré karty nebo povolení k zaměstnání. Kontaktujte pracoviště úřadu práce."
  - Pokud chce zaměstnavatel zadat změny takovéhoto volného místa, musí kontaktovat kontaktní pracoviště úřadu práce.
  - Dále má zaměstnavatel možnost vložit jiné obdobné volné pracovní místo.
- počet nabízených míst je 0

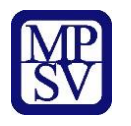

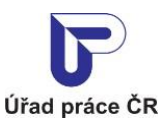

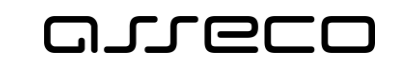

 zobrazuje se informace "Volné místo nelze UPRAVIT: počet nabízených míst je roven 0."

### • volné místo je zrušeno

zobrazuje se informace "Volné místo nelze UPRAVIT: je zrušeno."

V těchto případech je tlačítko 🥒 Upravit nedostupné. Nelze editovat volné místo ani žádnou jeho položku.

|                                                                                                    | brojenyen snaen                                                                                                    |                               |  |  |
|----------------------------------------------------------------------------------------------------|----------------------------------------------------------------------------------------------------|-------------------------------|--|--|
| Seřizovači v.o.s.   IČO:                                                                                                    |                                                                                                    | Datum poslední změny: 7.3.202 |  |  |
| Místo výkonu práce                                                                                                    | Minimální stupeň vzdělání                                                                                                    | Počet nabízených míst         |  |  |
|                                                                                                    | Bez vzdělání                                                                                                    | 1                             |  |  |
| /aloměřice                                                                                                    |                                                                                                    |                               |  |  |
|                                                                                                    |                                                                                                    |                               |  |  |
| Brno                                                                                                    |                                                                                                    |                               |  |  |
| Brno<br>Stav volného místa: Nová žádos                                                                                                    | st o zavedení, opravu nebo smazání volného místa                                                                                                    | 1                             |  |  |
| Brno<br>Stav volného místa: Nová žádos<br>Stav v centrální evidenci pro zar                                                               | st o zavedení, opravu nebo smazání volného místa<br>n. a modré karty: Volné místo není zařazeno do C                                                                                    | E                             |  |  |
| Brno<br>Stav volného místa: Nová žádos<br>Stav v centrální evidenci pro zar<br>Změnil:                                                    | st o zavedení, opravu nebo smazání volného místa<br>n. a modré karty: Volné místo není zařazeno do C                                                                                    | E                             |  |  |
| Brno<br>Stav volného místa: Nová žádos<br>Stav v centrální evidenci pro zar<br>Změnil:                                                    | st o zavedení, opravu nebo smazání volného místa<br>n. a modré karty: Volné místo není zařazeno do C                                                                                    | ı<br>E                        |  |  |
| Brno<br>Stav volného místa: Nová žádos<br>Stav v centrální evidenci pro zar<br>Změnil:                                                    | st o zavedení, opravu nebo smazání volného místa<br>n. a modré karty: Volné místo není zařazeno do C<br>PRAVIT: Čeká na vyřízení úřadem práce.                                          | E                             |  |  |
| Brno<br>Stav volného místa: Nová žádos<br>Stav v centrální evidenci pro zar<br>Změnil:<br>volné místo nelze U<br>volné místo nelze Zl     | st o zavedení, opravu nebo smazání volného místa<br>n. a modré karty: Volné místo není zařazeno do C<br>PRAVIT: čeká na vyřízení úřadem práce.<br>RUŠIT: čeká na vyřízení úřadem práce. | I<br>E                        |  |  |
| Brno<br>Stav volného místa: Nová žádos<br>Stav v centrální evidenci pro zar<br>Změnil:<br>• Volné místo nelze U<br>• Volné místo nelze Zl | st o zavedení, opravu nebo smazání volného místa<br>n. a modré karty: Volné místo není zařazeno do C<br>PRAVIT: čeká na vyřízení úřadem práce.<br>RUŠIT: čeká na vyřízení úřadem práce. | E                             |  |  |
| Brno<br>Stav volného místa: Nová žádos<br>Stav v centrální evidenci pro zar<br>Změnil:                                                    | st o zavedení, opravu nebo smazání volného místa<br>n. a modré karty: Volné místo není zařazeno do C<br>PRAVIT: čeká na vyřízení úřadem práce.<br>RUŠIT: čeká na vyřízení úřadem práce. | E                             |  |  |

Obrázek 88: Volné místo nejde editovat - čeká na schválení ÚP

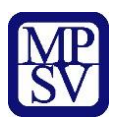

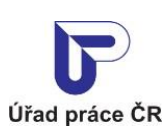

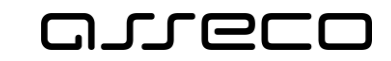

| organizací                                                                                                    | v oblasti strategie a politiky                                                                                                    | Referenčni číslo: 19                             |
|----------------------------------------------------------------------------------------------------|----------------------------------------------------------------------------------------------------|--------------------------------------------------|
| Seřizovači v.o.s.   IČO:                                                                                                    |                                                                                                    | Datum poslední změny: 10.3.2025                  |
| Místo výkonu práce                                                                                                    | Minimální stupeň vzdělání<br>VŠ Magisterské                                                                                                    | Počet nabízených míst<br>1                       |
| 18000 Praha 8                                                                                                    |                                                                                                    |                                                  |
|                                                                                                    |                                                                                                    |                                                  |
| Stav volného místa: Žádost před<br>Stav v centrální evidenci pro zar<br>Změnil:                                                 | dána na ÚP<br>m. a modré karty: Volné místo není zařazeno do CE                                                                                                    |                                                  |
| Stav volného místa: Žádost před<br>Stav v centrální evidenci pro zar<br>Změnil:<br>volné místo nelze u<br>nebo modré karty ne   | dána na ÚP<br>m. a modré karty: Volné místo není zařazeno do CE<br>JPRAVIT: je určeno i pro zaměstnávání cizinců pros<br>ebo povolení k zaměstnání. Kontaktujte pracoviště                                | střednictvím zaměstnanecké karty<br>úřadu práce. |
| Stav volného místa: Žádost před<br>Stav v centrální evidenci pro zar<br>Změnil:<br>• Volné místo nelze U<br>nebo modré karty ne | dána na ÚP<br>m. a modré karty: Volné místo není zařazeno do CE<br>JPRAVIT: je určeno i pro zaměstnávání cizinců pros<br>ebo povolení k zaměstnání. Kontaktujte pracoviště<br>Předat Úřadu práce X Zrušit | střednictvím zaměstnanecké karty<br>úřadu práce. |

| Osoby bez pracov                                                                        | vního zařazení                                                  | Referenční číslo: 19            |
|-----------------------------------------------------------------------------------------|-----------------------------------------------------------------|---------------------------------|
| Seřizovači v.o.s.   IČO:                                                                |                                                                 | Datum poslední změny: 10.3.2025 |
| Místo výkonu práce                                                                      | <b>Minimální stupeň vzdělání</b><br>Bez vzdělání                | Počet nabízených míst<br>0      |
| Brno<br>Stav volného místa: Žádost před<br>Stav v centrální evidenci pro zar<br>Změnil: | dána na ÚP<br>n. a modré karty: Volné místo není zařazeno do CE | :                               |
| 💡 🔹 Volné místo nelze U                                                                 | PRAVIT: počet nabízených míst je roven 0.                       |                                 |
|                                                                                         | Předat Úřadu práce X 7rušit                                     | A Hannait Marsintermant         |

Obrázek 90: Volné místo nejde editovat - počet míst je 0

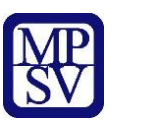

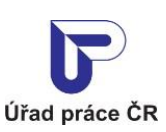

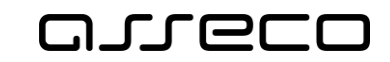

Jednotné portálové řešení práce a sociálních věcí

| eřizovači v.o.s.   IČO:                                                                                               |                                                                                          | Datum poslední změny: 29.1.20 |
|----------------------------------------------------------------------------------------------------|------------------------------------------------------------------------------------------|-------------------------------|
| lísto výkonu práce                                                                                                    | Minimální stupeň vzdělání                                                                | Počet nabízených míst         |
|                                                                                                    | Střední odborné (vyučen)                                                                 | 0                             |
|                                                                                                    |                                                                                          |                               |
| 1300 Probo 4                                                                                                    |                                                                                          |                               |
| 4300 Praha 4                                                                                                    |                                                                                          |                               |
| 4300 Praha 4<br>av volného místa: Žádost zruše                                                                        | ena uživatelem                                                                           |                               |
| 4300 Praha 4<br>av volného místa: Žádost zruše<br>av v centrální evidenci pro zam                                     | ena uživatelem<br>. a modré karty: Volné místo není zařazeno do CE                       |                               |
| 4300 Praha 4<br>av volného místa: Žádost zruše<br>av v centrální evidenci pro zam<br>něnil:                           | ena uživatelem<br>1. a modré karty: Volné místo není zařazeno do CE                      |                               |
| 4300 Praha 4<br>av volného místa: Žádost zruše<br>av v centrální evidenci pro zam<br>něnil:                           | ena uživatelem<br>. a modré karty: Volné místo není zařazeno do CE                       |                               |
| 4300 Praha 4<br>av volného místa: Žádost zruše<br>av v centrální evidenci pro zam<br>měnil:<br>• Volné místo nelze UP | ena uživatelem<br>. a modré karty: Volné místo není zařazeno do CE<br>RAVIT: je zrušeno. |                               |

Obrázek 91: Volné místo nejde editovat - volné místo je zrušeno

Pokud je volné místo zařazeno do centrální evidence VPM pro držitele zaměstnaneckých a modrých karet, nelze editovat základní charakteristiky volného místa:

- počet míst,
- požadovaná profese,
- název profese CZ-ISCO,
- pracoviště,
- místo výkonu práce,
- minimální stupeň vzdělání,
- pracovně právní vztah,
- počet hodin týdně,
- měsíční mzda od,
- měsíční mzda do,
- typ mzdy,
- termín zahájení pracovního poměru,
- termín ukončení pracovního poměru,
- typ pracovního poměru,
- vhodnost pro typ zaměstnance,
- souhlas pro zaměstnanecké karty,
- souhlas pro modré karty,
- souhlas se zaměstnáním cizinců,
- příznak státní správa, samospráva.

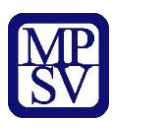

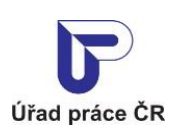

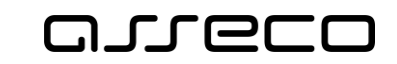

Jednotné portálové řešení práce a sociálních věcí

| Editace volného                      | o mís | sta                          |                        |                    |   |
|--------------------------------------|-------|------------------------------|------------------------|--------------------|---|
| 1 Základní<br>údaje > 2 Vlastnosti   | > 3   | Doplňující<br>údaje          | > 4                    | Další<br>informace |   |
| Zamëstnavatel                        |       |                              |                        |                    |   |
| Seřizovači v.o.s., IČO:<br>Brno      |       |                              |                        |                    |   |
| Požadovaná profese                   |       |                              |                        |                    |   |
| Profese podle číselníku CZ-ISCO *    |       |                              |                        |                    |   |
| Zaměstnanci v ozbrojených silách (0) |       |                              |                        |                    | × |
| Název profese *                      |       |                              |                        |                    |   |
| Zaměstnanci v ozbrojených silách     |       |                              |                        |                    |   |
| Obor                                 |       | Zrakové postiže              | ení                    |                    |   |
| Obrana a ochrana                     |       | Nevhodné pro<br>Nevhodné pro | slabozraké<br>nevidomé |                    |   |
| Počet volných míst *                 |       |                              |                        |                    |   |
| 1                                    |       |                              |                        |                    |   |
| Kontaktní pracoviště ÚP ČR           |       |                              |                        |                    |   |
| Úřad práce ČR                        |       |                              |                        |                    |   |
| Kontaktní pracoviště Brno-město      |       |                              |                        |                    |   |

### Obrázek 92: Formulář pro editaci volných míst

Můžete změnit libovolné dostupné údaje na záložkách **Základní údaje, Vlastnosti, Doplňující údaje, Další informace**, pouze musíte zachovat vyplnění všech povinných polí. Následně můžete upravené volné místo opět vložit do evidence ÚP ČR stisknutím tlačítka **Uložit** v dolní části záložky **Další informace**. Postup vložení editovaného volného místa do evidence ÚP ČR je totožný s postupem vložení nového volného místa, který je popsán v kapitole 2.9 Vložení volného místa do evidence ÚP ČR.

Chcete-li zrušit editační změny provedené ve formuláři, stiskněte v dolní části záložky **Základní údaje** tlačítko **Zpět**. Všechny provedené změny se zruší a v polích formuláře se zobrazí původní hodnoty.

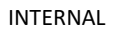

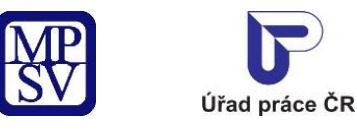

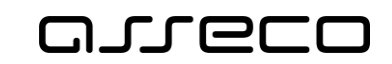

## 3.4 Zasílání vybraných volných míst na e-mail

Na stránce pro vyhledávání volných míst je k dispozici tlačítko **Zasílaní nabídek na e-mail** pro nastavení odesílání nových nebo nově změněných volných míst podle přednastaveného filtru na e-mail.

| Hledání volných míst |                         |                 | (?                                      |
|----------------------|-------------------------|-----------------|-----------------------------------------|
| Jakou práci hledáte? | Profese CZ-ISCO         | 🛓 Zasílání nabí | dek na e-mail O Vložit nové volné místo |
|                      | Vyberte profesi CZ-ISCO |                 |                                         |
| Kde?                 | Dopravní spojení        | km 🗸            |                                         |
|                      |                         |                 | Zrušit filtr Vyhledat Q                 |

Obrázek 93: Zasílaní nabídek na e-mail

Možnost stisknutí tlačítka **Zasílaní nabídek na e-mail** je až potom, co uživatel nastaví nějaký filtr (*například všechny Aktivní*).

Na stránce pro vyhledání volných míst zadejte alespoň jedno filtrační kritérium a stiskněte tlačítko **Zasílaní nabídek na e-mail**. Zobrazí se stránka **Zadání pro zasílání nabídek na e-mail** s poli:

- Název podmínky pro zadání podmínky pro zasílání nabídek
- **E-mail** pro zadání e-mailu, na který budou nabídky zasílány
- Doba zasílaní nabídek možnost nastavení zasílání nabídek po dobu 7, 14, 21 dní od aktuálního data

Všechna pole jsou povinná. Kombinace hodnot zadaných do polí **Název podmínky** a **E-mail** musí byt unikátní. Je povoleno zadat nejvýše 5 podmínek pro odesílání na e-mail. Při pokusu uložit šestou aktivní podmínku na stejný e-mail se zobrazí varování.

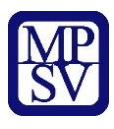

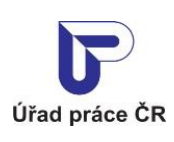

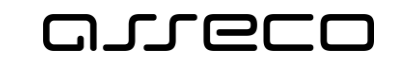

Jednotné portálové řešení práce a sociálních věcí

## Zadání pro zasílání nabídek na e-mail

| ្ខ | U | p | 0 | Z | 0 | rn | ě | n | í |
|----|---|---|---|---|---|----|---|---|---|
| -  |   | - |   |   |   |    |   |   |   |

Před zadáním zasílání nabídek e-mailem definujte požadovaný filtr pro zasílaná volná místa na předchozí obrazovce Hledání volných míst.

Název podmínky \*

E-mail \*

Doba zasílání nabídek \*

Vyberte dobu zasílání nabídek

| Zrušit | Uložit |
|--------|--------|
|        |        |

### Obrázek 94: Zadání pro zasílání nabídek na e-mail

## Zadání pro zasílání nabídek na e-mail

Na Váš e-mail odesíláme nabídku volných míst podle 5 různých podmínek. Před zadáním další podmínky ukončete některou z dříve zadaných podmínek nebo vyčkejte, až vyprší doba zasílání nabídek podle předchozích podmínek. Ukončit zasílání e-mailem můžete kliknutím na odkaz ve zprávě o nových volných místech.

ок

Obrázek 95: Při uložení šesté aktivní podmínky na stejný e-mail se zobrazí varování

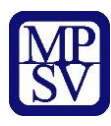

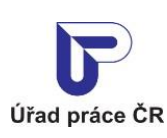

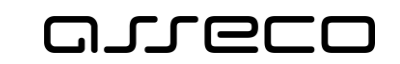

|                                                               |                                                      | Podmínka se zadanýr             | n názvem již existuje. |            |                        |      |
|---------------------------------------------------------------|------------------------------------------------------|---------------------------------|------------------------|------------|------------------------|------|
| Úřad práce ČR                                                 |                                                      |                                 |                        | ् Vyhledat | ≗ Seřizovači v.o.s. ∨  | CZ 🗸 |
| Úřad práce ČR 🗸                                               | Zamēstnanost 🗸                                       | Sociální tematika 🗸             | Formuláře              | Kontakty 🗸 | Informace pro starosty |      |
| <b>⋒</b> > Zamĕstnanost > <mark>.</mark>                      | •• > Volná místa - editace                           |                                 |                        |            |                        |      |
| 🕢 Zadání p                                                    | oro zasílání i                                       | nabídek na e-                   | mail                   |            |                        |      |
| Upozornéní     Před zadáním zasílán     předchozí obrazovce H | í nabídek e-mailem definujt<br>Iledání volných míst. | e požadovaný filtr pro zasílaná | i volná místa na       |            |                        |      |
| Aktivní                                                       |                                                      |                                 |                        |            |                        |      |
| E-mail *                                                      |                                                      |                                 |                        |            |                        |      |
| Doba zasílání nabídek *                                       |                                                      |                                 |                        |            |                        |      |
| 7 dní                                                         |                                                      |                                 |                        | ~          |                        |      |
| Doba zasilání nabídek *<br>7 dní                              |                                                      |                                 |                        | ~          |                        |      |

Obrázek 96: Zadání stejné podmínky

Pro uložení zadaných hodnot stiskněte tlačítko **Uložit**. Zobrazí se informace o odeslání aktivizační zprávy s tlačítkem **OK** a na zadanou e-mailovou adresu je odeslán e-mail s odkazem pro potvrzení zasílání informací o nových pracovních místech podle zadané podmínky. Stisknutím tlačítka **OK** dojde k přesměrování na stránku pro vyhledávání volných míst.

Pro přerušení zadání pro zasílání nabídek na e-mail stiskněte tlačítko **Zrušit**. Zobrazí se stránka pro vyhledávání volných míst.

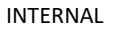

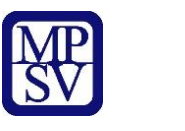

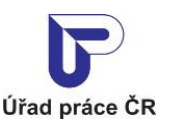

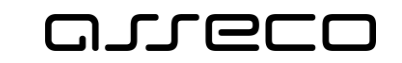

# Zadání pro zasílání nabídek na e-mail

Na Váš e-mail byla odeslána aktivizační zpráva. Kliknutím na odkaz ve zprávě potvrdíte přihlášení k odesílání informací o nových volných místech na portálu MPSV.

ΟΚ

Obrázek 97: Informace o odeslání aktivizační zprávy

# Přihlášení k zasílání informací o nových pracovních místech na portálu Úřadu práce ČR

Název podmínky: E-mail: Doba zasílání nabídek:

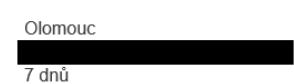

Kliknutím na odkaz Přihlášení aktivujete zasílání informací o nových pracovních místech na portálu Úřadu práce ČR podle výše uvedené podmínky.

Prosíme, neodpovídejte na tento e-mail. Je zasílán automaticky. Případné odpovědi si nemůžeme přečíst.

Úřad práce České republiky

Dobrovského 1278/25 170 00 Praha 7

© Ministerstvo práce a sociálních věcí

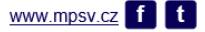

Obrázek 98: Přihlášení k zasílání e-mailu o nových pracovních místech

Po aktivaci zasílání informací o nových pracovních místech na portálu Úřadu práce ČR bude odesílán uživateli denně e-mail s informacemi o nových pracovních místech na základě zadaných podmínek.

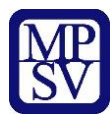

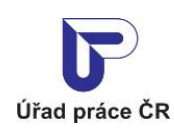

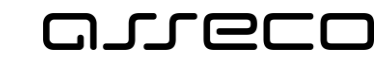

Jednotné portálové řešení práce a sociálních věcí

# Automatické zasílání informací o nových pracovních místech na portálu Úřadu práce ČR

Název podmínky: E-mail: Doba zasílání nabídek: Lekári, Jičín 7 dnů

Automatické zasílání volných míst z portálu Úřadu práce ČR.

Referenční číslo: Profese: Zaměstnavatel: Místo výkonu práce: 16129210732 LÉKAŘ/-KA BEZ ATESTACE (KROMĚ OBORŮ PRAKTICKÉHO LÉKAŘSTVÍ) Industry Vision Progress, a.s. Jičín

#### Odhlášení zasílání informací o nových pracovních místech z portálu Úřadu práce ČR.

Prosíme, neodpovídejte na tento e-mail. Je zasílán automaticky. Případné odpovědi si nemůžeme přečíst.

#### Úřad práce České republiky

Dobrovského 1278/25 170 00 Praha 7

© Ministerstvo práce a sociálních věcí

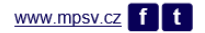

Obrázek 99: E-mail informující o nových pracovních místech

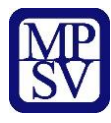

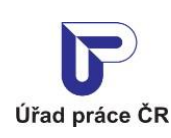

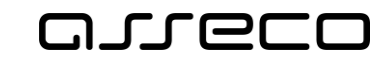

Jednotné portálové řešení práce a sociálních věcí

E-mail bude odesílan po dobu, kterou uživatel nastavil při zadávání podmínky (7, 14 nebo 21 dní). Uživatel může odhášení provést i dříve. Každý e-mail obsahuje odkaz, kterým bude možné ukončit odesílání informací o volných místech k aktuálnímu datu.

# Automatické zasílání informací o nových pracovních místech na portálu Úřadu práce ČR

| Název podmínky:                                                        | Lekári, Jičín                                                                                                    |
|------------------------------------------------------------------------|----------------------------------------------------------------------------------------------------|
| Doba zasílání nabídek:                                                 | 7 dnů                                                                                                    |
| Automatické zasílání vo                                                | lných míst z portálu Úřadu práce ČR.                                                                                        |
| Referenční číslo:<br>Profese:<br>Zaměstnavatel:<br>Místo výkonu práce: | <u>16129210732</u><br>LÉKAŘ/-KA BEZ ATESTACE (KROMĚ OBORŮ PRAKTICKÉHO LÉKAŘSTVÍ)<br>Industry Vision Progress, a.s.<br>Jičín |
| <u>Odhlášení</u> zasílání infor                                        | mací o nových pracovních místech z portálu Úřadu práce ČR.                                                                  |
| Prosíme, neodpovídejte na<br>Případné odpovědi si nem                  | a tento e-mail. Je zasílán automaticky.<br>ůžeme přečíst.                                                                   |
| Úřad práce České republ                                                | liky                                                                                                    |
| Dobrovského 1278/25<br>170 00 Praha 7                                  |                                                                                                    |
| © Ministerstvo práce a s                                               | sociálních věcí                                                                                                    |

www.mpsv.cz f t

Obrázek 100: Odhlášení zasílaní e-mailu o nových pracovních místech

Po kliknutí na odkaz pro odhlášení zasílání informací o nových pracovních místech v e-mailu se zobrazí stránka s informací o úspěšném odhlášení.

## Zadání pro zasílání nabídek na e-mail

Odhlášení zasílání informací o nových pracovních místech z portálu Úřadu práce ČR proběhlo úspěšně.

ОК

Obrázek 101: Informace o úspěšném odhlášení

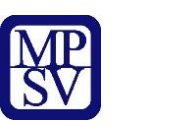

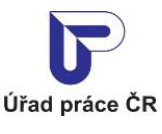

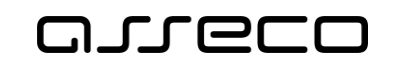

## 4 Automatické ukončení Volného místa po 6 měsících od zveřejnění

Na základě legislativní úpravy jsou volná pracovní místa po 6 měsících od jejich ohlášení Úřadu práce automaticky vyřazena z evidence volných pracovních míst. Automaticky vyřazena nejsou volná pracovní místa, u nichž je vedeno řízení o žádosti o vydání zaměstnanecké karty nebo modré karty nebo povolení k zaměstnání cizince, a to až do doby ukončení správního řízení.

Na vyřazení volného místa je zaměstnavatel upozorněn mailem, který je odeslán na emailovou adresu uvedenou ve volném místě: buď email toho, kdo volné místo ohlásil nebo na email, na který se mohou hlásit případní zájemci.

### Vyřazení volného pracovního místa po 6 měsících ode dne oznámení zaměstnavatelem

Lubor Pánek
petra chudobova@asseco-ce.com

Volné pracovní místo referenční číslo 9868700752 dentální hygienisté
zaměstnavatele Škatule stěhování, IČO 36356328
bylo ohlášeno dne 24. 11. 2015

Volná pracovní místa jsou po 6 měsících od jejich ohlášení Úřadu práce automaticky vyřazena z evidence volných pracovních míst.
Výše uvedené volné pracovní místo bylo vyřazeno dne 16. 01. 2025.
Pokud stále hledáte zaměstnance na toto volné místo a máte zájem o opětovné zveřejnění místa v evidenci, ohlaste znovu volné místo na
http://www.uradprace.cz/web/editace-volneho-mista nebo kontaktujte
Kontaktní pracoviště Benešov (mailová adresa: volna mista bn@uradprace.cz ).

Automaticky vyřazena nejsou volná pracovní místa, u nichž je vedeno řízení o žádosti o vydání zaměstnanecké karty nebo modré karty nebo
povolení k zaměstnání cizince, a to až do doby ukončení správního řízení.

Dobrovského 1278/25 170 00 Praha 7 - Holešovice

© Úřad práce České republiky

www.uradprace.cz

Obrázek 102: Příklad mailu pro vyřazení volného místa

Pokud zaměstnavatel stále hledá zaměstnance na volné místo a má zájem o opětovné zveřejnění místa v evidenci, může volné místo ohlásit znovu na <u>http://www.uradprace.cz/editace-volneho-mista</u> nebo může kontaktovat Kontaktní pracoviště Úřadu práce podle místa výkonu práce volného místa.

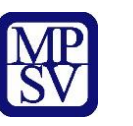

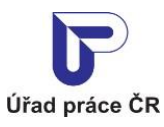

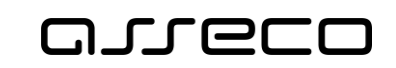

## Příloha 1 - Seznam obrázků

| Obrázek 2: Přístup k evidenci volných pracovních míst       9         Obrázek 3: Přístup k evidenci volných pracovních míst       9         Obrázek 4: Rozcestník Volná místa pro správu volných míst na portálu ÚP       10         Obrázek 5: Úvodní stránka aplikace pro vkládání volných míst       11         Obrázek 5: Úvodní stránka aplikace pro vkládání volných míst       11         Obrázek 6: Registrace oprávnění zaměstnavatele k údržbě volných míst přes portál       12         Obrázek 7: Obrazovka pro neregistrovaného zaměstnavatele       13         Obrázek 9: Záložky v záhlaví formuláře volného místa       13         Obrázek 10: Sekce Požadovaná profese ve formuláři pro vložení volného místa       14         Obrázek 11: Vyhledávání dle kódu       15         Obrázek 12: Sekce Kontaktní pracoviště ÚP ČR pro zadání kontaktního pracoviště ÚP ČR.       15         Obrázek 13: Informační hláška v případě, že zadané kontaktní pracoviště ÚP ČR.       16         Obrázek 14: Sekce Místo výkonu práce ve formuláři pro vložení volného místa       16         Obrázek 15: Výběr pracoviště – přepínač na pozici Celá dresa       17         Obrázek 16: Správa pracoviště – přepínač na pozici Obec.       19         Obrázek 19: Adresa pracoviště – přepínač na pozici Seznam okresů       20         Obrázek 19: Adresa pracoviště – přepínač na pozici Neurčeno.       21         Obrázek 21: Adresa pracoviště – přepínač na po                                                                                                    | Obrázek 1: Stránka portálu ÚP s rozcestníkem                                                                              |
|----------------------------------------------------------------------------------------------------|----------------------------------------------------------------------------------------------------|
| Obrázek 3: Přístup k evidenci volných pracovních míst       9         Obrázek 4: Rozcestník Volná místa pro správu volných míst na portálu ÚP       10         Obrázek 5: Úvodní stránka aplikace pro vkládání volných míst na portálu ÚP       11         Obrázek 6: Registrace oprávnění zaměstnavatele k údržbě volných míst přes portál       12         Obrázek 6: Seznam pracovišť pro registrovaného zaměstnavatele       13         Obrázek 9: Záložky v záhlaví formuláře volného místa       14         Obrázek 11: Vyhledávání dle kódu       15         Obrázek 12: Sekce Kontaktní pracoviště ÚP ČR pro zadání kontaktního pracoviště úP ČR 15         Obrázek 13: Informační hláška v případě, že zadané kontaktní pracoviště není v seznamu registrovaných pracoviště - pole Pracoviště s rozbalovacím seznamem         Obrázek 15: Výběr pracoviště - pole Pracoviště s rozbalovacím seznamem       17         Obrázek 16: Správa pracoviště - přepínač na pozici Celá dresa       18         Obrázek 18: Adresa pracoviště - přepínač na pozici Celá dresa       20         Obrázek 20: Adresa pracoviště - přepínač na pozici Celá ČR       20         Obrázek 21: Adresa pracoviště - přepínač na pozici Celá ČR       20         Obrázek 22: Adresa pracoviště - přepínač na pozici Celá ČR       20         Obrázek 12: Adresa pracoviště - přepínač na pozici Neurčeno       21         Obrázek 23: Zobrazení detailu pracoviště - stránka Pracoviště zaměstnavatele       23                                                                                    | Obrázek 2: Přístup k evidenci volných pracovních míst9                                                                    |
| Obrázek 4: Rozcestník Volná místa pro správu volných míst na portálu ÚP       10         Obrázek 5: Úvodní stránka aplikace pro vkládání volných míst nist přes portál       11         Obrázek 6: Registrace oprávnění zaměstnavatele k údržbě volných míst přes portál       12         Obrázek 7: Obrazovka pro neregistrovaného zaměstnavatele       13         Obrázek 8: Seznam pracovišť pro registrovaného zaměstnavatele       13         Obrázek 9: Záložky v záhlaví formuláře volného místa       13         Obrázek 10: Sekce Požadovaná profese ve formuláři pro vložení volného místa       14         Obrázek 11: Vyhledávání dle kódu       15         Obrázek 12: Sekce Kontaktní pracoviště ÚP ČR pro zadání kontaktní ho pracoviště ÚP ČR 15       0brázek 13: Informační hláška v případě, že zadané kontaktní pracoviště není v seznamu registrovaných pracoviště – ple Pracoviště s rozbalovacím seznamem       16         Obrázek 14: Sekce Místo výkonu práce ve formuláři pro vložení volného místa       16         Obrázek 15: Správa pracoviště – přepínač na pozici Obec.       19         Obrázek 18: Adresa pracoviště – přepínač na pozici Obec.       19         Obrázek 21: Adresa pracoviště – přepínač na pozici Neurčeno.       21         Obrázek 22: Adresa pracoviště – přepínač na pozici Neurčeno.       21         Obrázek 23: Zobrazení detailu pracoviště - stránka Pracoviště zaměstnavatele       22         Obrázek 24: Ověrovací dotaz pro potvrzení požadavku na smazání pracovišt                                                  | Obrázek 3: Přístup k evidenci volných pracovních míst                                                                     |
| Obrázek 5: Úvodní stránka aplikace pro vkládání volných míst                                                                                                    | Obrázek 4: Rozcestník Volná místa pro správu volných míst na portálu ÚP 10                                                |
| Obrázek 6: Registrace oprávnění zaměstnavatele k údržbě volných míst přes portál                                                                                                    | Obrázek 5: Úvodní stránka aplikace pro vkládání volných míst                                                              |
| Obrázek 7: Obrazovka pro neregistrovaného zaměstnavatele.       12         Obrázek 8: Seznam pracovišť pro registrovaného zaměstnavatele.       13         Obrázek 9: Záložky v záhlaví formuláře volného místa       13         Obrázek 10: Sekce Požadovaná profese ve formuláři pro vložení volného místa.       14         Obrázek 11: Vyhledávání dle kódu       15         Obrázek 12: Sekce Kontaktní pracoviště ÚP ČR pro zadání kontaktního pracoviště ÚP ČR.       15         Obrázek 13: Informační hláška v případě, že zadané kontaktní pracoviště není v seznamu registrovaných pracoviště – pole Pracoviště s rozbalovacím seznamem       16         Obrázek 14: Sekce Místo výkonu práce ve formuláři pro vložení volného místa       16         Obrázek 15: Správa pracoviště – pole Pracoviště s rozbalovacím seznamem       17         Obrázek 16: Správa pracoviště – přepínač na pozici Obec.       19         Obrázek 19: Adresa pracoviště – přepínač na pozici Obec.       19         Obrázek 20: Adresa pracoviště – přepínač na pozici Neuřčeno.       21         Obrázek 22: Adresa pracoviště – přepínač na pozici Neuřčeno.       21         Obrázek 23: Zobrazení detailu pracoviště – stránka Pracoviště zaměstnavatele       22         Obrázek 24: Ověřovací dotaz pro potvrzení požadavku na smazání pracoviště .       23         Obrázek 25: Jediné pracoviště – stránka Pracoviště zaměstnavatele       26         Obrázek 26: Editace pracoviště - stránka Pracoviště zam                                                                        | Obrázek 6: Registrace oprávnění zaměstnavatele k údržbě volných míst přes portál 12                                       |
| Obrázek 8: Seznam pracovišť pro registrovaného zaměstnavatele       13         Obrázek 9: Záložky v záhlaví formuláře volného místa       13         Obrázek 10: Sekce Požadovaná profese ve formuláři pro vložení volného místa       14         Obrázek 11: Vyhledávání dle kódu       15         Obrázek 12: Sekce Kontaktní pracoviště ÚP ČR pro zadání kontaktního pracoviště ÚP ČR       15         Obrázek 13: Informační hláška v případě, že zadané kontaktní pracoviště mení v seznamu registrovaných pracovišť       16         Obrázek 14: Sekce Misto výkonu práce ve formuláři pro vložení volného místa       16         Obrázek 15: Výběr pracoviště - pole Pracoviště s rozbalovacím seznamem       17         Obrázek 16: Správa pracoviště – přepínač na pozici Celá adresa       18         Obrázek 19: Adresa pracoviště – přepínač na pozici Obec       19         Obrázek 20: Adresa pracoviště – přepínač na pozici Celá ČR       20         Obrázek 21: Adresa pracoviště – přepínač na pozici Neurčeno       21         Obrázek 22: Adresa pracoviště – přepínač na pozici Neurčeno       21         Obrázek 23: Zobrazení detailu pracoviště – stránka Pracoviště zaměstnavatele       22         Obrázek 24: Ověřovací dotaz pro potvrzení požadavku na smazání pracoviště       23         Obrázek 25: Jediné pracoviště – stránka Pracoviště zaměstnavatele       26         Obrázek 26: Editace pracoviště – stránka Pracoviště zaměstnavatele       26                                                                                                 | Obrázek 7: Obrazovka pro neregistrovaného zaměstnavatele                                                                  |
| Obrázek 9: Záložky v záhlaví formuláře volného místa       13         Obrázek 10: Sekce Požadovaná profese ve formuláři pro vložení volného místa       14         Obrázek 11: Vyhledávání dle kódu       15         Obrázek 12: Sekce Kontaktní pracoviště ÚP ČR pro zadání kontaktního pracoviště ÚP ČR       15         Obrázek 13: Informační hláška v případě, že zadané kontaktní pracoviště úP ČR       16         Obrázek 14: Sekce Místo výkonu práce ve formuláři pro vložení volného místa       16         Obrázek 15: Výběr pracoviště - pole Pracoviště s rozbalovacím seznamem       17         Obrázek 16: Správa pracoviště - přepínač na pozici Celá adresa       18         Obrázek 18: Adresa pracoviště - přepínač na pozici Obec       19         Obrázek 19: Adresa pracoviště - přepínač na pozici Celá ZR       20         Obrázek 19: Adresa pracoviště - přepínač na pozici Nestandardní adresa       21         Obrázek 20: Adresa pracoviště - přepínač na pozici Nestandardní adresa       21         Obrázek 23: Zobrazení detailu pracoviště - stránka Pracoviště zaměstnavatele       22         Obrázek 24: Ovčrovací dotaz pro potvrzení požadavku na smazání pracoviště       28         Obrázek 27: Vytoření nového pracoviště - stránka Pracoviště zaměstnavatele       26         Obrázek 29: Sekce Kontaktovat zaměstnavatele ve formuláři pro vložení volného místa - doplněné údaje po výběru pracoviště - stránka Pracoviště zaměstnavatele       28         Obrázek                                                                        | Obrázek 8: Seznam pracovišť pro registrovaného zaměstnavatele                                                             |
| Obrázek 10: Sekce Požadovaná profese ve formuláři pro vložení volného místa       14         Obrázek 11: Vyhledávání dle kódu       15         Obrázek 12: Sekce Kontaktní pracoviště ÚP ČR pro zadání kontaktního pracoviště ÚP ČR       15         Obrázek 13: Informační hláška v případě, že zadané kontaktní pracoviště není v seznamu registrovaných pracoviště       16         Obrázek 14: Sekce Místo výkonu práce ve formuláři pro vložení volného místa       16         Obrázek 15: Výběr pracoviště - pole Pracoviště s rozbalovacím seznamem       17         Obrázek 16: Správa pracoviště - přepínač na pozici Celá adresa       18         Obrázek 19: Adresa pracoviště - přepínač na pozici Obec       19         Obrázek 19: Adresa pracoviště - přepínač na pozici Celá dresa       20         Obrázek 20: Adresa pracoviště - přepínač na pozici Nestandardní adresa       21         Obrázek 21: Adresa pracoviště - přepínač na pozici Neurčeno       21         Obrázek 23: Zobrazení detailu pracoviště - stránka Pracoviště zaměstnavatele       22         Obrázek 24: Ověřovací dotaz pro potvrzení požadavku na smazání pracoviště       28         Obrázek 28: Sekce Kontaktovat zaměstnavatele ve formuláři pro vložení volného místa - 28       28         Obrázek 29: Sekce Kontaktovat zaměstnavatele ve formuláři pro vložení volného místa - 28       28         Obrázek 29: Sekce Kontaktovat zaměstnavatele ve formuláři pro vložení volného místa - 28       28 <td< td=""><td>Obrázek 9: Záložky v záhlaví formuláře volného místa</td></td<> | Obrázek 9: Záložky v záhlaví formuláře volného místa                                                                      |
| Obrázek 11: Vyhledávání dle kódu       15         Obrázek 12: Sekce Kontaktní pracoviště ÚP ČR pro zadání kontaktního pracoviště ÚP ČR 15         Obrázek 13: Informační hláška v případě, že zadané kontaktní pracoviště není v seznamu registrovaných pracoviští                                                                                                    | Obrázek 10: Sekce Požadovaná profese ve formuláři pro vložení volného místa                                               |
| Obrázek 12: Sekce Kontaktní pracoviště ÚP ČR pro zadání kontaktního pracoviště ÚP ČR 15         Obrázek 13: Informační hláška v případě, že zadané kontaktní pracoviště není v seznamu         registrovaných pracovišť                                                                                                    | Obrázek 11: Vyhledávání dle kódu15                                                                                        |
| Obrázek 13: Informační hláška v případě, že zadané kontaktní pracoviště není v seznamu         registrovaných pracoviští       16         Obrázek 14: Sekce Místo výkonu práce ve formuláři pro vložení volného místa       16         Obrázek 15: Výběr pracoviště - pole Pracoviště s rozbalovacím seznamem       17         Obrázek 16: Správa pracoviště - přepínač na pozici Celá adresa       18         Obrázek 18: Adresa pracoviště - přepínač na pozici Obec       19         Obrázek 19: Adresa pracoviště - přepínač na pozici Celá ČR       20         Obrázek 20: Adresa pracoviště - přepínač na pozici Nestandardní adresa       21         Obrázek 22: Adresa pracoviště - přepínač na pozici Neurčeno       21         Obrázek 23: Zobrazení detailu pracoviště - stránka Pracoviště zaměstnavatele       22         Obrázek 24: Ověřovací dotaz pro potvrzení požadavku na smazání pracoviště       23         Obrázek 27: Vytvoření nového pracoviště - stránka Pracoviště zaměstnavatele       26         Obrázek 28: Sekce Kontaktovat zaměstnavatele ve formuláři pro vložení volného místa       28         Obrázek 29: Sekce Kontaktovat zaměstnavatele ve formuláři pro vložení volného místa před       29         Obrázek 29: Sekce Kontaktovat zaměstnavatele ve formuláři pro vložení volného místa       28         Obrázek 28: Sekce Kontaktovat zaměstnavatele ve formuláři pro vložení volného místa       29         Obrázek 30: Výběr kontaktní osoby zaměstnavatele ve formuláři pr                                                               | Obrázek 12: Sekce Kontaktní pracoviště ÚP ČR pro zadání kontaktního pracoviště ÚP ČR 15                                   |
| registrovaných pracovišť                                                                                                    | Obrázek 13: Informační hláška v případě, že zadané kontaktní pracoviště není v seznamu                                    |
| Obrázek 14: Sekce Místo výkonu práce ve formuláři pro vložení volného místa       16         Obrázek 15: Výběr pracoviště - pole Pracoviště s rozbalovacím seznamem       17         Obrázek 16: Správa pracoviště - jřepínač na pozici Celá adresa       18         Obrázek 17: Adresa pracoviště - přepínač na pozici Obec       19         Obrázek 18: Adresa pracoviště - přepínač na pozici Seznam okresů       20         Obrázek 19: Adresa pracoviště - přepínač na pozici Seznam okresů       20         Obrázek 20: Adresa pracoviště - přepínač na pozici Nestandardní adresa       21         Obrázek 21: Adresa pracoviště - přepínač na pozici Nestandardní adresa       21         Obrázek 22: Adresa pracoviště - přepínač na pozici Nestandardní adresa       21         Obrázek 23: Zobrazení detailu pracoviště - stránka Pracoviště zaměstnavatele       22         Obrázek 24: Ověřovací dotaz pro potvrzení požadavku na smazání pracoviště       23         Obrázek 25: Jediné pracoviště - stránka Pracoviště zaměstnavatele v editačním režimu.       24         Obrázek 28: Sekce Kontaktovat zaměstnavatele ve formuláři pro vložení volného místa - doplněné údaje po výběru pracoviště       28         Obrázek 29: Sekce Kontaktovat zaměstnavatele ve formuláři pro vložení volného místa před zadáním údajů       29         Obrázek 30: Výběr kontaktní osoby zaměstnavatele - pole Kontaktní osoba zaměstnavatele s rozbalovacím seznamem       30         Obrázek 31: Správa kontaktních osob - ikony pro správ                                     | registrovaných pracovišť                                                                                                  |
| Obrázek 15: Výběr pracoviště - pole Pracoviště s rozbalovacím seznamem       17         Obrázek 16: Správa pracoviště - ikony pro správu pracoviště       17         Obrázek 17: Adresa pracoviště - přepínač na pozici Celá adresa       18         Obrázek 18: Adresa pracoviště - přepínač na pozici Obec       19         Obrázek 19: Adresa pracoviště - přepínač na pozici Seznam okresů       20         Obrázek 20: Adresa pracoviště - přepínač na pozici Celá ČR       20         Obrázek 21: Adresa pracoviště - přepínač na pozici Nestandardní adresa       21         Obrázek 22: Adresa pracoviště - přepínač na pozici Neurčeno       21         Obrázek 23: Zobrazení detailu pracoviště - stránka Pracoviště zaměstnavatele       22         Obrázek 24: Ověřovací dotaz pro potvrzení požadavku na smazání pracoviště       23         Obrázek 25: Jediné pracoviště - stránka Pracoviště zaměstnavatele v editačním režimu       24         Obrázek 26: Editace pracoviště - stránka Pracoviště zaměstnavatele       26         Obrázek 27: Vytvoření nového pracoviště - stránka Pracoviště zaměstnavatele       26         Obrázek 28: Sekce Kontaktovat zaměstnavatele ve formuláři pro vložení volného místa - doplněné údaje po výběru pracoviště       28         Obrázek 30: Výběr kontaktní osoby zaměstnavatele ve formuláři pro vložení volného místa před zadáním údajů       29         Obrázek 31: Správa kontaktních osob zaměstnavatele - pole Kontaktní osoba zaměstnavatele s rozbalovacím seznamem                                               | Obrázek 14: Sekce Místo výkonu práce ve formuláři pro vložení volného místa 16                                            |
| Obrázek 16: Správa pracoviště – ikony pro správu pracoviště                                                                                                    | Obrázek 15: Výběr pracoviště - pole Pracoviště s rozbalovacím seznamem                                                    |
| Obrázek 17: Adresa pracoviště – přepínač na pozici Celá adresa       18         Obrázek 18: Adresa pracoviště – přepínač na pozici Obec       19         Obrázek 19: Adresa pracoviště – přepínač na pozici Seznam okresů       20         Obrázek 20: Adresa pracoviště – přepínač na pozici Celá ČR       20         Obrázek 21: Adresa pracoviště – přepínač na pozici Nestandardní adresa       21         Obrázek 22: Adresa pracoviště – přepínač na pozici Neurčeno       21         Obrázek 23: Zobrazení detailu pracoviště - stránka Pracoviště zaměstnavatele       22         Obrázek 24: Ověřovací dotaz pro potvrzení požadavku na smazání pracoviště       23         Obrázek 25: Jediné pracoviště - stránka Pracoviště zaměstnavatele v editačním režimu       24         Obrázek 26: Editace pracoviště - stránka Pracoviště zaměstnavatele v editačním režimu       24         Obrázek 26: Bortaktovat zaměstnavatele ve formuláři pro vložení volného místa - doplněné údaje po výběru pracoviště - stránka Pracoviště zaměstnavatele       26         Obrázek 29: Sekce Kontaktovat zaměstnavatele ve formuláři pro vložení volného místa před zadáním údajů       29         Obrázek 30: Výběr kontaktní osoby zaměstnavatele - pole Kontaktní osoba zaměstnavatele s rozbalovacím seznamem       30         Obrázek 31: Správa kontaktních osob – ikony pro správu kontaktních osob       31         Obrázek 32: Sekce Komu se hlásit? ve formuláři pro vložení volného místa       31         Obrázek 32: Sekce Komu se hl                                     | Obrázek 16: Správa pracoviště – ikony pro správu pracoviště 17                                                            |
| Obrázek 18: Adresa pracoviště – přepínač na pozici Obec                                                                                                    | Obrázek 17: Adresa pracoviště – přepínač na pozici Celá adresa                                                            |
| Obrázek 19: Adresa pracoviště – přepínač na pozici Seznam okresů       20         Obrázek 20: Adresa pracoviště – přepínač na pozici Celá ČR       20         Obrázek 21: Adresa pracoviště – přepínač na pozici Nestandardní adresa       21         Obrázek 22: Adresa pracoviště – přepínač na pozici Neurčeno       21         Obrázek 23: Zobrazení detailu pracoviště - stránka Pracoviště zaměstnavatele       22         Obrázek 24: Ověřovací dotaz pro potvrzení požadavku na smazání pracoviště       23         Obrázek 25: Jediné pracoviště - stránka Pracoviště zaměstnavatele v editačním režimu       24         Obrázek 26: Editace pracoviště - stránka Pracoviště zaměstnavatele v editačním režimu       24         Obrázek 27: Vytvoření nového pracoviště - stránka Pracoviště zaměstnavatele       26         Obrázek 28: Sekce Kontaktovat zaměstnavatele ve formuláři pro vložení volného místa - doplněné údaje po výběru pracoviště       28         Obrázek 29: Sekce Kontaktovat zaměstnavatele ve formuláři pro vložení volného místa před zadáním údajů       29         Obrázek 30: Výběr kontaktní osoby zaměstnavatele - pole Kontaktní osoba zaměstnavatele s rozbalovacím seznamem       30         Obrázek 31: Správa kontaktních osob – ikony pro správu kontaktních osob       31         Obrázek 32: Sekce Komu se hlásit? ve formuláři pro vložení volného místa       31         Obrázek 32: Sekce Komu se hlásit? ve formuláři pro vložení volného místa       31         Obrázek 32: Sekce Komu se hl                                     | Obrázek 18: Adresa pracoviště – přepínač na pozici Obec                                                                   |
| Obrázek 20: Adresa pracoviště – přepínač na pozici Celá ČR20Obrázek 21: Adresa pracoviště – přepínač na pozici Nestandardní adresa21Obrázek 22: Adresa pracoviště – přepínač na pozici Neurčeno21Obrázek 23: Zobrazení detailu pracoviště - stránka Pracoviště zaměstnavatele22Obrázek 24: Ověřovací dotaz pro potvrzení požadavku na smazání pracoviště23Obrázek 25: Jediné pracoviště - stránka Pracoviště zaměstnavatele v editačním režimu24Obrázek 26: Editace pracoviště - stránka Pracoviště zaměstnavatele v editačním režimu24Obrázek 27: Vytvoření nového pracoviště - stránka Pracoviště zaměstnavatele26Obrázek 28: Sekce Kontaktovat zaměstnavatele ve formuláři pro vložení volného místa -<br>doplněné údaje po výběru pracoviště28Obrázek 29: Sekce Kontaktovat zaměstnavatele ve formuláři pro vložení volného místa před<br>zadáním údajů29Obrázek 30: Výběr kontaktní osoby zaměstnavatele - pole Kontaktní osoba zaměstnavatele<br>s rozbalovacím seznamem30Obrázek 31: Správa kontaktních osob – ikony pro správu kontaktních osob30Obrázek 33: Zobrazení detailu kontaktní osoby - stránka Kontaktní osoba zaměstnavatele 3231Obrázek 33: Zobrazení detailu kontaktní osoby - stránka Kontaktní osoba zaměstnavatele 3231Obrázek 34: Ověřovací dotaz pro potvrzení požadavku na smazání kontaktní osoby<br>zaměstnavatele32                                                                                                    | Obrázek 19: Adresa pracoviště – přepínač na pozici Seznam okresů                                                          |
| Obrázek 21: Adresa pracoviště – přepínač na pozici Nestandardní adresa21Obrázek 22: Adresa pracoviště – přepínač na pozici Neurčeno21Obrázek 23: Zobrazení detailu pracoviště - stránka Pracoviště zaměstnavatele22Obrázek 24: Ověřovací dotaz pro potvrzení požadavku na smazání pracoviště23Obrázek 25: Jediné pracoviště - stránka Pracoviště zaměstnavatele v editačním režimu24Obrázek 26: Editace pracoviště - stránka Pracoviště zaměstnavatele v editačním režimu24Obrázek 27: Vytvoření nového pracoviště - stránka Pracoviště zaměstnavatele26Obrázek 28: Sekce Kontaktovat zaměstnavatele ve formuláři pro vložení volného místa -<br>doplněné údaje po výběru pracoviště28Obrázek 29: Sekce Kontaktovat zaměstnavatele ve formuláři pro vložení volného místa před<br>zadáním údajů29Obrázek 30: Výběr kontaktní osoby zaměstnavatele - pole Kontaktní osoba zaměstnavatele<br>s rozbalovacím seznamem30Obrázek 31: Správa kontaktních osob – ikony pro správu kontaktních osob31Obrázek 32: Sekce Komu se hlásit? ve formuláři pro vložení volného místa31Obrázek 33: Zobrazení detailu kontaktní osoby - stránka Kontaktní osoba zaměstnavatele 3231Obrázek 34: Ověřovací dotaz pro potvrzení požadavku na smazání kontaktní osoby<br>zaměstnavatele32                                                                                                    | Obrázek 20: Adresa pracoviště – přepínač na pozici Celá ČR                                                                |
| Obrázek 22: Adresa pracoviště – přepínač na pozici Neurčeno                                                                                                    | Obrázek 21: Adresa pracoviště – přepínač na pozici Nestandardní adresa                                                    |
| Obrázek 23: Zobrazení detailu pracoviště - stránka Pracoviště zaměstnavatele                                                                                                    | Obrázek 22: Adresa pracoviště – přepínač na pozici Neurčeno                                                               |
| Obrázek 24: Ověřovací dotaz pro potvrzení požadavku na smazání pracoviště                                                                                                    | Obrázek 23: Zobrazení detailu pracoviště - stránka Pracoviště zaměstnavatele                                              |
| Obrázek 25: Jediné pracoviště23Obrázek 26: Editace pracoviště - stránka Pracoviště zaměstnavatele v editačním režimu 24Obrázek 27: Vytvoření nového pracoviště - stránka Pracoviště zaměstnavatele26Obrázek 28: Sekce Kontaktovat zaměstnavatele ve formuláři pro vložení volného místa -<br>doplněné údaje po výběru pracoviště28Obrázek 29: Sekce Kontaktovat zaměstnavatele ve formuláři pro vložení volného místa před<br>zadáním údajů29Obrázek 30: Výběr kontaktní osoby zaměstnavatele - pole Kontaktní osoba zaměstnavatele<br>s rozbalovacím seznamem30Obrázek 31: Správa kontaktních osob – ikony pro správu kontaktních osob30Obrázek 32: Sekce Komu se hlásit? ve formuláři pro vložení volného místa31Obrázek 33: Zobrazení detailu kontaktní osoby - stránka Kontaktní osoba zaměstnavatele 3232Obrázek 34: Ověřovací dotaz pro potvrzení požadavku na smazání kontaktní osoby<br>zaměstnavatele32                                                                                                    | Obrázek 24: Ověřovací dotaz pro potvrzení požadavku na smazání pracoviště                                                 |
| Obrázek 26: Editace pracoviště - stránka Pracoviště zaměstnavatele v editačním režimu 24<br>Obrázek 27: Vytvoření nového pracoviště - stránka Pracoviště zaměstnavatele                                                                                                    | Obrázek 25: Jediné pracoviště                                                                                             |
| Obrázek 27: Vytvoření nového pracoviště - stránka Pracoviště zaměstnavatele                                                                                                    | Obrázek 26: Editace pracoviště - stránka Pracoviště zaměstnavatele v editačním režimu 24                                  |
| Obrázek 28: Sekce Kontaktovat zaměstnavatele ve formuláři pro vložení volného místa -<br>doplněné údaje po výběru pracoviště                                                                                                    | Obrázek 27: Vytvoření nového pracoviště - stránka Pracoviště zaměstnavatele                                               |
| Obrázek 29: Sekce Kontaktovat zaměstnavatele ve formuláři pro vložení volného místa před zadáním údajů                                                                                                    | Obrázek 28: Sekce Kontaktovat zaměstnavatele ve formuláři pro vložení volného místa - doplněné údaje po výběru pracoviště |
| Obrázek 30: Výběr kontaktní osoby zaměstnavatele - pole Kontaktní osoba zaměstnavatele<br>s rozbalovacím seznamem                                                                                                    | Obrázek 29: Sekce Kontaktovat zaměstnavatele ve formuláři pro vložení volného místa před zadáním údajů                    |
| Obrázek 31: Správa kontaktních osob – ikony pro správu kontaktních osob                                                                                                    | Obrázek 30: Výběr kontaktní osoby zaměstnavatele - pole Kontaktní osoba zaměstnavatele s rozbalovacím seznamem            |
| Obrázek 32: Sekce Komu se hlásit? ve formuláři pro vložení volného místa                                                                                                    | Obrázek 31: Správa kontaktních osob – ikony pro správu kontaktních osob                                                   |
| Obrázek 33: Zobrazení detailu kontaktní osoby - stránka Kontaktní osoba zaměstnavatele 32<br>Obrázek 34: Ověřovací dotaz pro potvrzení požadavku na smazání kontaktní osoby<br>zaměstnavatele                                                                                                    | Obrázek 32: Sekce Komu se hlásit? ve formuláři pro vložení volného místa                                                  |
| Obrázek 34: Ověřovací dotaz pro potvrzení požadavku na smazání kontaktní osoby zaměstnavatele                                                                                                    | Obrázek 33: Zobrazení detailu kontaktní osoby - stránka Kontaktní osoba zaměstnavatele 32                                 |
|                                                                                                    | Obrázek 34: Ověřovací dotaz pro potvrzení požadavku na smazání kontaktní osoby zaměstnavatele                             |

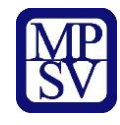

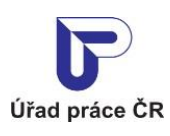

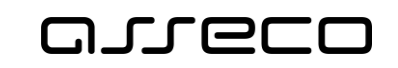

| Obrázek 35: Editace kontaktní osoby - stránka Kontaktní osoba zaměstnavatele v editačním režimu                                   |
|----------------------------------------------------------------------------------------------------|
| Obrázek 36: Vytvoření nové kontaktní osoby – stránka Kontaktní osoba zaměstnavatele v editačním režimu                            |
| Obrázek 37: Varovné hlášení v případě nevyplněného povinného pole Pracoviště v sekci Místo výkonu práce na záložce Základní údaje |
| Obrázek 38: Sekce Vlastnosti volného místa na záložce Vlastnosti                                                                  |
| Obrázek 39: Rozbalovací seznam v poli Minimální stupeň vzdělání                                                                   |
| Obrázek 40: Část Pracovněprávní vztah                                                                                             |
| Obrázek 41: Podsekce Zaměstnání na dobu                                                                                           |
| Obrázek 42: Rozbalovací seznam v poli Směnnost 40                                                                                 |
| Obrázek 43: Část Mzdové rozpětí                                                                                                   |
| Obrázek 44: Část Místo je vhodné pro                                                                                              |
| Obrázek 45: Část Poskytuje se ubytování                                                                                           |
| Obrázek 46: Varovné hlášení v případě nevyplněného povinného pole Mzda od na záložce<br>Vlastnosti                                |
| Obrázek 47: Záložka Doplňující údaje o volném místě v základní podobě                                                             |
| Obrázek 48: Karta Nabízená výhoda s přednastavenou výhodou Ubytování                                                              |
| Obrázek 49: Karta Nabízená výhoda v sekci Nabízené výhody v editačním režimu                                                      |
| Obrázek 50: Karta Nabízená výhoda v sekci Nabízené výhody v prohlížecím režimu                                                    |
| Obrázek 51: Hlášení v případě duplikace výhody                                                                                    |
| Obrázek 52: Dialog Smazat nabízenou výhodu pro potvrzení smazání karty                                                            |
| Obrázek 53: Karta Požadovaná dovednost v sekci Požadované dovednosti v editačním režimu                                           |
| Obrázek 54: Karta Požadovaná dovednost v sekci Požadované dovednosti v prohlížecím režimu                                         |
| Obrázek 55: Karta Požadovaná dovednost hlášení v případě duplicity                                                                |
| Obrázek 56: Karta Jazyková znalost v sekci Požadované jazykové znalosti v editačním režimu<br>48                                  |
| Obrázek 57: Karta Jazyková znalost v sekci Požadované jazykové znalosti v prohlížecím režimu                                      |
| Obrázek 58: Karta Jazyková znalost v sekci Požadované jazykové znalosti hlášení v případě duplicity                               |
| Obrázek 59: Karta Požadované povolání – praxe v oboru v sekci Požadovaná povolání – praxe v oboru v editačním režimu              |
| Obrázek 60: Karta Požadované povolání – praxe v oboru v sekcii Požadovaná povolání – praxe v oboru v prohlížecím režimu           |
| Obrázek 61: Karta Požadované obory vzdělání v sekci Požadované obory vzdělání v editačním režimu                                  |
| Obrázek 62: Karta Požadované obory vzdělání v sekci Požadované obory vzdělání v prohlížecím režimu                                |
| Obrázek 63: Část záložky Další informace týkající se udělení souhlasů zaměstnavatelem 54                                          |
| Obrázek 64: Pole pro zadání upřesňujících informací k volnému místu                                                               |

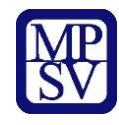

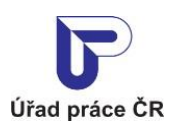

| Obrázek 65: Pole Zveřejňovat s rozbalovacím seznamem                                                                                                    |
|----------------------------------------------------------------------------------------------------|
| Obrázek 66: Pole Vyřadit z nabízení dne55                                                                                                    |
| Obrázek 67: Pole URL adresa pro další informace 55                                                                                                    |
| Obrázek 68: Kontrola pole URL adresy na formát URL adresy                                                                                                    |
| Obrázek 69: Výběr kontaktní osoby zaměstnavatele - pole Kontaktní osoba zaměstnavatele s rozbalovacím seznamem                                                              |
| Obrázek 70: Správa kontaktních osob – ikony pro správu kontaktních osob                                                                                                    |
| Obrázek 71: Sekce Vyhotovi(a) – pole pro výběr kontaktní osoby a pole pro zadání zprávy pro<br>ÚP ČR                                                                        |
| Obrázek 72: Příklad označení nevyplněných povinných polí                                                                                                    |
| Obrázek 73: Informační text zobrazený po úspěšném uložení volného pracovního místa 58                                                                                       |
| Obrázek 74: Přístup k evidenci volných pracovních míst                                                                                                    |
| Obrázek 75: Přístup k evidenci volných pracovních míst                                                                                                    |
| Obrázek 76: Rozcestník Volná místa pro správu volných míst na portálu ÚP                                                                                                    |
| Obrázek 77: Úvodní stránka aplikace pro editaci volných míst                                                                                                    |
| Obrázek 78: Formát referenčního čísla volného místa                                                                                                    |
| Obrázek 79: Příklad vyhledaného VM pro zaměstnavatele, který obdržel pokutu za umožnění nelegální práce                                                                     |
| Obrázek 80: Základní a rozšířené vyhledávání v Editaci volných míst a zobrazení výsledků vyhledání                                                                          |
| Obrázek 81: Volné místo zobrazené v seznamu výsledků vyhledání s tlačítkem Více informací                                                                                   |
|                                                                                                    |
| Obrázek 82: Stránka s detailními informacemi o volném místě                                                                                                    |
| Obrázek 83: Formulář pro odeslání dotazu na volné místo zaměstnavateli                                                                                                    |
| Obrázek 84: E-mail zaměstnavateli s dotazem na volné místo                                                                                                    |
| Obrázek 85: Dialog Zrušit volné místo pro volné místo, které není zařazeno do CE a nemá nastaven souhlas se zaměstnáváním cizinců a držitelů zaměstnanecké a modré karty 71 |
| Obrázek 86: Dialog Zrušit volné místo pro volné místo, které je zařazeno do CE nebo má nastaven souhlas se zaměstnáváním cizinců a držitelů zaměstnanecké a modré karty 72  |
| Obrázek 87: Příklad volného místa, které nelze zrušit73                                                                                                    |
| Obrázek 88: Volné místo nejde editovat - čeká na schválení ÚP                                                                                                    |
| Obrázek 89: Volné místo nejde editovat – cizinci                                                                                                    |
| Obrázek 90: Volné místo nejde editovat - počet míst je 0                                                                                                    |
| Obrázek 91: Volné místo nejde editovat - volné místo je zrušeno                                                                                                    |
| Obrázek 92: Formulář pro editaci volných míst77                                                                                                    |
| Obrázek 93: Zasílaní nabídek na e-mail78                                                                                                    |
| Obrázek 94: Zadání pro zasílání nabídek na e-mail                                                                                                    |
| Obrázek 95: Při uložení šesté aktivní podmínky na stejný e-mail se zobrazí varování 79                                                                                      |
| Obrázek 96: Zadání stejné podmínky 80                                                                                                    |
| Obrázek 97: Informace o odeslání aktivizační zprávy81                                                                                                    |
| Obrázek 98: Přihlášení k zasílání e-mailu o nových pracovních místech                                                                                                    |
| Obrázek 99: E-mail informující o nových pracovních místech                                                                                                    |

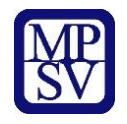

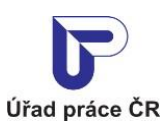

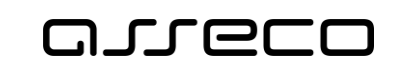

| Obrázek 100: Odhlášení zasílaní e-mailu o nových pracovních místech | . 83 |
|---------------------------------------------------------------------|------|
| Obrázek 101: Informace o úspěšném odhlášení                         | . 83 |
| Obrázek 102: Příklad mailu pro vyřazení volného místa               | . 84 |